SER MANUAL

# Rhode Island Family Information System RIFIS Version 7.3

# **User Manual**

November 2011

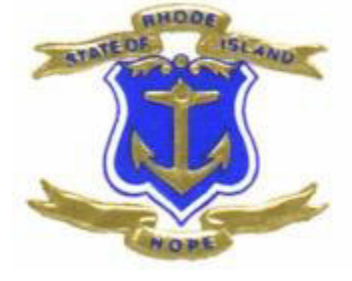

# TABLE OF CONTENTS

| WELCOME TO RIFIS!                                                         | 5  |
|---------------------------------------------------------------------------|----|
| RIFIS ROLES                                                               | 7  |
| INTAKE WORKER                                                             | 7  |
| FSCC                                                                      | 7  |
|                                                                           |    |
|                                                                           |    |
| CHILDREN                                                                  | 9  |
| Providers                                                                 |    |
| REPORTS                                                                   | 12 |
| INTAKE WORKER ROLE                                                        | 14 |
| Entering a Target Child's Demographics is the Start of a Record in RIFIS. | 15 |
| Editing a "Demographics" Record                                           | 16 |
| OPENING A TARGET CHILD TO THE FCCP                                        | 17 |
| Editing an "FCCP OpenClose" Record                                        | 17 |
| FSCC ROLE                                                                 | 19 |
| Initial Steps for FSCC Once Assigned a Child/Youth/Eamily                 | 19 |
| "Advanced Search" BEFORE Adding a Child/Youth                             |    |
| Add a Child/Youth                                                         |    |
| "DEMOGRAPHICS" TAB                                                        |    |
| Editing a "Demographics" Record                                           |    |
| "FCCP Open/Close" Tab                                                     |    |
| Adding an "FCCP OpenClose" Record                                         | 24 |
| Editing an "FCCP OpenClose" Record                                        | 26 |
| Closing an "FCCP Open/Close" Record                                       | 27 |
| Deleting an "FCCP Open/Close" Record                                      | 27 |
| Reverse Disposition                                                       | 28 |
| "Agency Intake" Tab                                                       | 29 |
| Adding an "Agency Intake" Record                                          | 29 |
| Editing an "Agency Intake" Record                                         |    |
| Adding/Editing Workers in the Agency Intake                               | 31 |
| Adding Contact Notes                                                      | 32 |
| Track Disposition                                                         | 33 |
| Closing the Agency Intake                                                 |    |
| Deleting an "Agency Intake" Record                                        | 33 |
| Agency Intake Open Workflow Wizard                                        | 34 |
| "Family Relations" Tab                                                    | 35 |
| Adding a "Relations" Record                                               | 35 |
| Editing a "Relations" Record                                              |    |
| "NATURAL SUPPORTS/CASE RELATIONS" TAB                                     |    |
| Adding a "Natural Supports/Case Relations" Record                         |    |
| Editing a "Natural Supports/Case Relations" Record                        |    |
| "ASSESSMENTS AND FORMS" I AB                                              |    |
| Adding an "Assessments and Forms" Record                                  |    |
| Review POINI-II-IIINE                                                     |    |
| Assessment and forms Options                                              |    |

| Viewing/Editing Assessments                                            | .37        |
|------------------------------------------------------------------------|------------|
| "Diagnosis" Tab                                                        | 38         |
| Adding a Diagnosis                                                     | 38         |
| Viewing/Editing a Diagnosis                                            | 39         |
| "Plan" Tab                                                             | 39         |
| Adding a "Plan" Record                                                 | 39         |
| Specifying Needs/Goals, Strengths, Objectives, and Action Steps        | .43        |
| Viewing/Ealing a "Plan" Record.                                        | 48         |
| Duplicating a Plan Record                                              | 48         |
| Activities Activities                                                  | 50         |
| Adding Activities                                                      |            |
| Completing on Activity Record                                          |            |
|                                                                        |            |
| Adding a Dragram Nota                                                  |            |
| Adding d Flogress Note                                                 |            |
|                                                                        |            |
| NOTES TAB                                                              |            |
| Viowing/Editing a "Notes" Pocord                                       | 50         |
| Viewing/Ediling U Notes Record                                         |            |
|                                                                        |            |
| SUPERVISOR ROLE                                                        | 60         |
|                                                                        | 60         |
|                                                                        | 00         |
| "My RIFIS"                                                             |            |
| "PROVIDERS" CHAPTER TARS                                               |            |
| Editing a "Provider" Record                                            | 62         |
| Viewing "FCCPs"                                                        | 6.3        |
| Viewing/Printing a "Service Codes" List                                | 6.3        |
| Viewing/Editing on Existing "Worker"                                   | 64         |
| Adding a "New Worker"                                                  | 64         |
| EXCEPTIONS AND SCENARIOS                                               | .66        |
|                                                                        |            |
| TRANSFER TO ANOTHER AGENCY WITHIN AN FCCP                              | 66         |
| Steps for transferring child/youth to the new agency                   | 6/         |
| IRANSFER TO ANOTHER FCCP                                               | 68         |
|                                                                        | 69         |
| MULTIPLE TARGET CHILDREN IN THE SAME FAMILY                            | 70         |
| WHEN REFERRAL DOES NOT LEAD TO INTAKE: NOT ELIGIBLE, SERVICES DECLINED | /          |
| CLOSE REASONS                                                          | 73         |
| RIFIS REPORTS                                                          | 75         |
|                                                                        | 7/         |
| CUSIOM REPORTS                                                         | /6         |
| Intake Report (sample is included in kiris Manual)                     | /0         |
|                                                                        | /0         |
|                                                                        | //         |
|                                                                        | 7          |
| NEFURIS IRANSLATION TADLES                                             | 00.,<br>00 |
| Base Reports                                                           | 00.<br>QQ  |
|                                                                        | .00        |
| APPENDICES                                                             | 84         |
| A. RIFIS REPORT LIST                                                   | 85         |

| B. RIFIS WORKFLOW WIZARDS              | 88 |
|----------------------------------------|----|
| C. RIFIS SERVICE CODES                 | 90 |
| GLOSSARY                               | 96 |
| FCCP & Agency Intake Disposition Codes | 96 |

# Welcome to RIFIS!

The Rhode Island Family Information System (RIFIS) is the data collection system for the Family and Community System of Care (FCSC) initiative of the Rhode Island Department of Children, Youth and Families (DCYF). The lead and partner agencies within the Family Care Community Partnerships (FCCPs) will use RIFIS to track the child, family and service information associated with wraparound service planning and delivery.

RIFIS utilizes the Harmony Integrated Case Management solution, a web-based application providing tools for case management, service coordination and reporting that has been configured to automate the requirements and instruments defined by the Data Analytic Center (DAC). RIFIS data will be used to monitor and evaluate care coordination performance and child welfare outcomes.

The wraparound service model implemented in RIFIS builds on a core workflow involving the following steps:

- 1. Referral and Screening
- 2. Intake
- 3. Assessment
- 4. Service Planning
- 5. Service Delivery
- 6. Transition

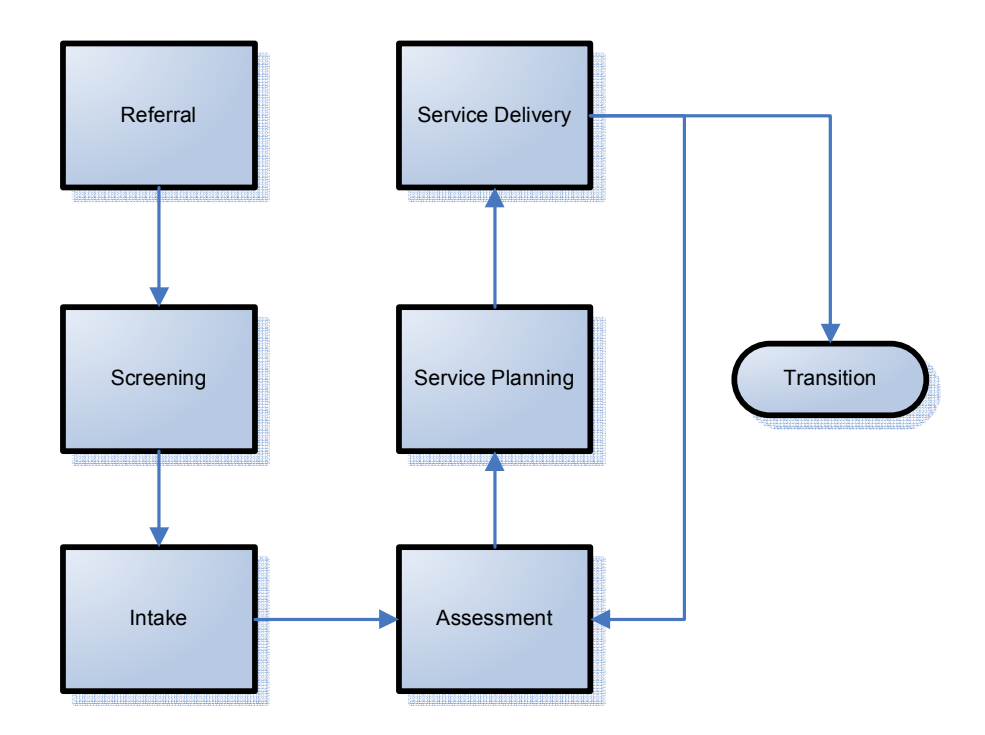

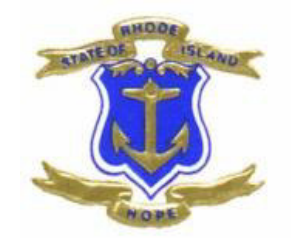

# **RIFIS ROLES**

# **RIFIS Roles**

Your Role determines your access to both tools – chapters, tabs, and pages – and information – child/youth records – within RIFIS. If you have access to more than one Role, you can "Change Role" to access different options.

#### RIFIS contains three basic types of Roles for agency users:

## Intake Worker

The Intake Worker role allows searching and adding child/youth records across FCCP region to facilitate the referral process, but without access to the full case

# FSCC

The FSCC role provides access to the full case for children/youth referred to the user's agency.

## Supervisor

The Supervisor role allows greater access to cases within the assigned FCCP region(s).

FSCC and Supervisor Roles are distinct for each FCCP region.

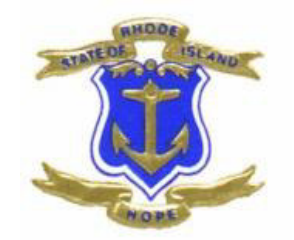

# **RIFIS CHAPTERS**

# **RIFIS Chapters**

## Children

The Children Chapter contains information on children/youth and recipients of services. Children/Youth demographics are the starting point of case management/care coordination. RIFIS uses a child-centered case management approach. Each case is built around a target child. The core components of a case include:

- Demographics
- FCCP Open/Close
- Agency Intake

Within a target child's case, family information is tracked in several places:

- Demographics: Family Name and Family ID
- Family Relations: Family Members
- Assessments & Forms: Additional Family Information
- Plans: Family Service Plan
- Activities: Services Delivered to Family Members

|                                                      |                                                               |                           |              | Benn                          |
|------------------------------------------------------|---------------------------------------------------------------|---------------------------|--------------|-------------------------------|
| Johnny Rocket                                        |                                                               |                           |              | Last Up <sup>4</sup><br>10/2. |
| RIFIS ID                                             | 60232                                                         | Family ID                 | 999080767    |                               |
| Status                                               | Active                                                        | PEP ID                    |              | $\geq$                        |
| Last Name                                            | Rocket                                                        | DOB                       | 8/16/1997    |                               |
| First Name                                           | Johnny                                                        | SSN                       | 999-08-1697  | 2                             |
| Demographics<br>Family Relations<br>Assessments & Fo | FCCP Open/Close Ag<br>Natural Supports/Case<br>orms Diagnosis | ency Intalce<br>Relations |              |                               |
| Plans Activitie                                      | s Progress Notes N                                            | otes                      |              | ζ                             |
| Demographics                                         |                                                               |                           |              |                               |
| Gender                                               | Male                                                          | Age                       | 14.1         |                               |
| Race                                                 | Other                                                         | Family Name               | Rocket, Jane | - 7                           |
| Agency ID                                            | PS777                                                         | Primary Language          | English      | 2                             |
| Contact Informatio                                   | on                                                            |                           |              | 1                             |
| Street                                               | 7 Wipple Ln.                                                  | State                     | RI           |                               |
| Street 2                                             |                                                               | Zip Code                  | 02807        | 1                             |
| City                                                 | Block Teland                                                  | Home Phone Number         | man of the   |                               |

In the Children Chapter, the header bar displays the name of the currently selected child/youth. The data for the child/youth is broken out into the following tabs:

• **Demographics** - Contains basic identifying and demographic data on a target child/youth including name, date of birth, ID numbers and contact information. The Demographics record is the primary record representing the child/youth in RIFIS.

- FCCP Open/Close Associates the child/youth to an FCCP region.
- Agency Intake Associates a child/youth with an agency, designating assigned worker(s) and practice model(s).
- **Family Relations** Identifies family members related to the target child/youth.
- Natural Supports/Case Relations Identifies other people associated with the child/youth, such as Parent Support Partners, social workers, and court appointed advocates.
- Assessments and Forms Contains additional assessment tools and FCCP data collection forms, including the Intake Form (1-A, 1-B, 1-C), the Risk Management Plan, the Strengths/Need/Cultural Discovery, the Team Meeting and the NCFAS, Ohio, Ages and Stages, CGAS.
- **Diagnosis** Identifies applicable diagnoses across the DSM Axes.
- **Plans** Documents the Family Service Plan for the child/youth/family, including Needs/Goals, Strengths, Objectives, Action Steps, and Planned Services.
- Activities Tracks services delivered to the child/youth and family members, both within and outside the FCCP.
- **Progress Notes** Tracks narrative progress note entries for case activity.
- **Notes** Tracks narrative general case note entries for case activity such as contacts with the referral source, family or natural supports.

# Menu Bar

Throughout the Children Chapter, a standard menu bar appears at the top of each tab with the following options:

#### File

The "File" menu item from the "Demographics" page allows users to "Add New Demographic Search", add a new record for the current tab, or "Print" the current screen.

## Ticklers

The "Ticklers" menu item allows users to view and edit ticklers that pertain to the currently displayed child/youth.

Ticklers are reminders to workers that an action is to be performed when an event occurs. The action to be performed could be a form to fill out, a screen to complete, a meeting to hold, complete an assessment or a risk management plan, etc.

Ticklers could be reminders for recurrent actions or for on-time events.

In addition, ticklers serve as the basis of the "Workflow Wizard" function. When users decline to complete a tickler item requested by a Workflow Wizard, they will receive a tickler prompting them to do so automatically. *Ticklers are established by the Systems Administrator and can be added or revised at any time*.

## **Providers**

The Providers Chapter contains records for each lead and partner agency serving children/youth/families in RIFIS. The Provider Chapter includes tabs for the primary Provider record and contact information, the agency's Workers, and the available services coordinated and/or offered by a provider.

When first accessed, the "Providers" chapter displays a search page allowing users to access a target provider's record from running a search using some of the criteria they gathered about the provider.

After returning a list of potential providers which records match the criteria entered, users may choose from the list the provider they target. Once a provider's record is accessed, a page similar to the following appears:

| File Edit                          |                                                                                                    |                       |                      |         |                       |                       |                |
|------------------------------------|----------------------------------------------------------------------------------------------------|-----------------------|----------------------|---------|-----------------------|-----------------------|----------------|
| V                                  | har                                                                                                    |                       | SIN C.               |         |                       |                       |                |
| Child and Famil                    | y Service                                                                                                    | s of Newpo            | rt                   |         |                       |                       |                |
| Providers                          | FCCPs                                                                                                    | Workers               | Service Cod          | es List | Agency Intal          | es List               |                |
|                                    |                                                                                                    |                       |                      |         |                       |                       |                |
|                                    |                                                                                                    |                       |                      |         |                       |                       |                |
| <b>Basic Informati</b>             | ion                                                                                                    |                       |                      |         |                       |                       |                |
| Provider Name                      |                                                                                                    | Child and<br>Services | Family<br>of Newport | Provid  | der Type              | Lead                  |                |
| Short Name                         |                                                                                                    |                       | -                    | Monit   | or - DCYF             | Veloz-Roc             | heleau, Evelyn |
| Provider Numbe                     | er .                                                                                                    | 13-01                 |                      | Monit   | or - PEP              | Pace, Frai            | nk             |
| Active                             |                                                                                                    | Yes                   |                      | Monit   | or - CPS              | DeOrsey-              | Smith, Karen   |
| External                           |                                                                                                    | No                    |                      | Comr    | ment                  |                       |                |
| Contact Inform                     | ation                                                                                                    |                       |                      |         |                       |                       |                |
| Contact Name                       |                                                                                                    |                       |                      | Phone   |                       |                       |                |
| Street                             |                                                                                                    | 31 John (             | Clarke Road          | Extens  | ion                   |                       |                |
| Street 2                           |                                                                                                    |                       |                      | Fax     |                       |                       |                |
| City                               |                                                                                                    | Middletov             | 'n                   | Email   |                       |                       |                |
| State                              |                                                                                                    | RI                    |                      | Websit  | te                    | www.childa            | ndfamilyri.com |
| Zip Code                           |                                                                                                    | 02842                 |                      |         |                       |                       |                |
| Mailing Address                    | ;                                                                                                    |                       |                      |         |                       |                       |                |
| Parent Compan                      | у                                                                                                    | Child and<br>Services | Family<br>of Newport | Mailin  | ng Street 2           |                       |                |
| Attach Parent Co<br>Address        | ompany                                                                                                    | No                    |                      | Mailin  | ng City               | Middletow             | 'n             |
| Mailing Address<br>Contact Address | Same as                                                                                                    | Yes                   |                      | Mailin  | ng State              | RI                    |                |
| Mailing Name                       |                                                                                                    |                       |                      | Mailin  | ng Zip Code           | 02842                 |                |
| Mailing Contact                    | Name                                                                                                    | Child and<br>Services | Family<br>of Newport | Mailin  | ng Phone              | 4 a 44                |                |
| Martin America                     | - And the second second second second second second second second second second second second second second se |                       | Anal                 | 1       | and the second second | and the second of the |                |

# The upper portion of the page always appears while users are accessing the various tabs of the "Providers" chapter.

In the Providers Chapter, the data for the provider is broken out into the following tabs:

- Providers Contains the demographic data on service providers and programs.
- FCCPs Contains all existing FCCP (fund) codes for the provider.
- Workers Contains information about employees of the provider.
- Service Codes List- Contains all services that are coordinated or delivered by a provider.
- Agency Intakes List Contains all existing children/youth with an Agency Intake record for a current provider.

## Menu Bar

Throughout the "Providers" chapter, a standard menu bar appears at the top of each page providing the following items: File and Edit.

#### File

The "File" menu item allows users to "Add Providers.

#### Edit

The "Edit" menu item provides users with the possibility to edit information contained in the "Provider" tab.

## Reports

The Reports Chapter contains child specific and aggregate reports across cases, including sandard, custom and ad hoc reports. There are two child/youth specific reports that available via the Children Chapter: The Intake Report and Family Service Plan Report.

|                                                                                                    | er/Hermony.aspx?ChapterID=1688CallingChapter=ConsumerBCallingPage  Web Size Gallery • @ Windows @ Windows Neda @ Windows  Neda @ Windows Neda @ Windows  Neda @ Windows Neda @ Windows  Neda @ Windows Neda @ Windows  Neda @ Windows Neda @ Windows  Neda @ Windows Neda @ Windows  Neda @ Windows Neda @ Windows  Neda @ Windows Neda @ Windows  Neda @ Windows Neda @ Windows  Neda @ Windows  Neda @ Windows  Neda @ Windows  Neda @ Windows  Neda @ Windows  Neda @ Windows  Neda @ Windows  Neda @ Windows  Neda @ Windows  Neda @ Windows  Neda @ Windows  Neda @ Windows  Neda @ Windows  Neda @ Windows  Neda @ Windows  Neda  Windows  Neda  Windows  Neda  Windo | e=QuidSearchRealt                                     | کو لیدہ Sarch کے لیے اور اور اور اور اور اور اور اور اور اور             |
|----------------------------------------------------------------------------------------------------|----------------------------------------------------------------------------------------------------|-------------------------------------------------------|--------------------------------------------------------------------------|
| ile Edk Vew Pavortes Tools Help                                                                                                  | Web Sice Gallery • @ Windows @ Windows Meda @ Windows  Windows Meda @ Windows  Windows Meda @ Windows  No. Shella Chase  Filter Report By  Type                                                                                                    | s Marketplace 🕐 RealPlayer 🖉 Customze Links           | 지 · · · /ল · Page · Safety · Tools · @ ·<br>Reports<br>4/16/2010 5024 PM |
| Fororites     Yes Harmony V2-31-22     File     Harmony V2-31-22     File     My RIFTS     Quick Search     Desrtcipating        | Wheb Sice Gallery + Windows P Windows Meda W Windows                                                                                                    | s Marketylace @ RealPlayer @ Customze Links<br>칩마 • ( | S - File + Page + Safety + Tools + @ +<br>Reports<br>4/16/2010 5124 PM   |
| CPP Config<br>Harmony v7.3.2.2 File<br>Change Rola<br>Supervisor EB © Co<br>My RIFIS<br>Quick Search<br>Children © Participating | rey Sheila Chase                                                                                                    | ि • ।                                                 | S - 二 時 - Page - Safety - Tools - の・<br>Reports<br>4/16/2010 5b24 PM     |
| Harminy V7.51.22 File Change Role Supervisor EB II ED Welker Quick Search Children II Participating Children II ED               | mp, Shella Chase                                                                                                    |                                                       | Reports<br>4/10/2010 5/24 PH                                             |
| Change Role Supervisor EB My RIFIS Wolkon Quick Search Desrticipating Children Ep                                                | mey Shella Chase                                                                                                    |                                                       | <b>Reports</b><br>4/16/2010 5:24 PM                                      |
| Welcon<br>Quick Search<br>Children Eg                                                                                            | me, Sheila Chase Filter Report By Type                                                                                                    |                                                       | 4/16/2010 5:24 PM                                                        |
| Quick Search                                                                                                    | Filter Report By                                                                                                    |                                                       |                                                                          |
| Children Advanced Search Children Providers Reports Sign Out                                                                     | Ad Noe<br>Consumers<br>Providers<br>Vorders                                                                                                    | 20 Category   Ratieve                                 |                                                                          |

Please refer to the **Reports** section in this document for more information.

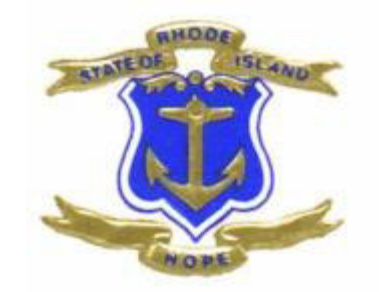

# **Intake Worker Role**

# **Intake Worker Role**

Allows searching and adding child/youth records across FCCP region to facilitate the referral process, but without access to the full case

| Harmony v7.3.2.2                        | File                                                                                                    |
|-----------------------------------------|----------------------------------------------------------------------------------------------------|
| Change Role<br>RIFIS Intake Worker 🔽 Go | harmony<br>INFORMATION BYBTEMBUING                                                                               |
|                                         | Welcome, Sheila Chase                                                                                            |
| Quick Search                            |                                                                                                    |
| Children V Go                           |                                                                                                    |
| Last Name                               | Select "Intake Worker" Role                                                                                      |
| Advanced Search                         | and Click "Go"                                                                                                   |
|                                         |                                                                                                    |
| Children                                |                                                                                                    |
| Sign Out                                |                                                                                                    |
| Contraction and Antonia Contraction     | and the second second second second second second second second second second second second second second second |

RIFIS stores information on children/youth and recipients of services in the Children Chapter. When the Children Chapter is first accessed during a user's login session, the Advanced Search page displays, allowing users to search for an existing target child/youth's record.

| Harmony v7.3.2.2                        | File                       |                  |                  |                   |    |
|-----------------------------------------|----------------------------|------------------|------------------|-------------------|----|
| Change Role<br>RIFIS Intake Worker 🔽 Go | <b>h</b> ,                 |                  | P. N.C.          |                   |    |
|                                         | Welcome, Sheila C          | hase             |                  |                   |    |
| Quick Search                            | Filter                     |                  |                  |                   |    |
| Participa                               | ting X Last Name           | Begins With      |                  | AND               | ~  |
| Children 🔽 😡                            | X Show Children            | Equal To         | Only Parti       | cipating 🔽 🗛 AND  | ~1 |
| Last Name                               |                            | Add              |                  |                   |    |
| Advanced Search                         | Click on<br>Ivanced Search |                  |                  | Search Rese       | t  |
| Children                                | 61 Advanced S              | Search record(s) | returned - now v | viewing 1 through | 15 |
| Cian Out                                | RIFIS No.                  | Last Name        | First Name       | DOB               |    |
| Sign Out                                | 57231                      | Brewster         | Punky            | 05/03/2002        | -  |
|                                         | 57232                      | day              | moon             | 01/01/1999        | -  |
|                                         | 57233                      | Lennon           | John             | 01/01/1999        | -  |
|                                         | 57235                      | Doe              | John             | 03/01/1998        | +  |
|                                         | 57238                      | Brown            | Lucy             | 04/01/2009        | -  |
|                                         |                            |                  |                  |                   |    |

- IF Advanced Search returns a record in the list view that is a match, select existing child/youth from the list view. Child/Youth demographic view will display as shown below.
- As shown below, the Intake Worker Role will only give access to the Demographics and FCCP Open/Close tabs.

| Harmony v7.3.2.2                   | File Edit Reports Tick | lers                    |                   |                |
|------------------------------------|------------------------|-------------------------|-------------------|----------------|
| Change Role<br>RIFIS Intake Worker | h a r                  | M O N SYSTEMS YNG.      |                   |                |
| Quick Search                       | John Lennon            |                         |                   |                |
| Children - Fo                      | RIFIS ID               | 57233                   | Family ID         | 22             |
|                                    | Status                 | Active                  | PEP ID            |                |
| Last Name 🔹                        | Last Name              | Lennon                  | DOB               | 1/1/1999       |
| Advanced Search                    | First Name             | John 🖌                  | SSN               | 999-99-9999    |
|                                    | Demographics FCCP      | Open/Close              | Page Tabs         |                |
|                                    | 1                      |                         |                   |                |
| Children                           | Demographics           | •                       |                   |                |
| Sign Out                           | Date of Birth          | 1/1/1999                | Age               | 11.3           |
| Sign Ouc                           | Gender                 | Male                    | RIFIS ID          | 57233          |
|                                    | Race                   | Caucasian/White         | Primary Language  | English        |
|                                    | Contact Information    |                         |                   |                |
|                                    | Street                 | 22 Strawberry Field Dr. | State             | RI             |
|                                    | Street 2               |                         | Zip Code          | 02840          |
|                                    | City                   | Newport                 | Home Phone Number | (401) 555-1212 |
| - And Carl Carl and Carl and Carl  | and the second         | A.A. Anna - Andrew      | بمراهض والمتعادية | March and and  |

# Entering a Target Child's Demographics is the Start of a Record in RIFIS.

**IF** Advanced Search does not find a match with the child/youth information you entered:

1. Select "Add New Demographic Search" from the "File" menu to display a "New Child/Youth Search" page.

| File                  |                 |                |                                                                                                    |
|-----------------------|-----------------|----------------|----------------------------------------------------------------------------------------------------|
|                       | N ON NY         |                | 5                                                                                                    |
| Welcome, Sheila Chase |                 |                |                                                                                                    |
| - Filter              |                 |                |                                                                                                    |
| 🔀 Last Name           | * Equal To 🛛 🗸  | Sonite         | AND 🔽 🔶                                                                                                    |
| 🕺 First Name          | * Begins With 🔽 | Sam            | OR 🔽 🦿                                                                                                    |
| DOB                   | * Equal To 🛛 🔽  | 7/7/2007       | OR 🔽 >                                                                                                    |
| FundCode 🔽 Add        |                 |                |                                                                                                    |
|                       |                 | Search Reset   | Add New                                                                                                    |
| In the second second  | and a second    | and the second | A second second se |

- 2. Enter Last Name, First Name, and DOB in the available fields.
- 3. Click on the "Search" button to run the search according to the criteria entered.
- 4. Click on the "Add New" -- button if no match is found to open the "Demographics" page.

- 5. Identify an FCCP (please be sure to select the correct region (EB, WB, NRI, or UC) it is easy to accidentally click on and save the incorrect one. If, this happens contact the RIFIS System Administrator before adding any other information to record.
- 6. Enter all required (\* marked with red asterisk) and ID information in the fields provided and select "Save" from the "File" menu.

| Welcome, Sheila Chase |                |                                           |                                                                                                    |
|-----------------------|----------------|-------------------------------------------|----------------------------------------------------------------------------------------------------|
| Basic Demographics    |                |                                           |                                                                                                    |
| Confidential          |                |                                           |                                                                                                    |
| Initial FCCP *        |                |                                           | · · · · · · · · · · · · · · · · · · ·                                                                            |
| Last Name *           | Chaplin        | ]                                         |                                                                                                    |
| First Name *          | Charlie        |                                           |                                                                                                    |
| Middle Name           |                |                                           |                                                                                                    |
| Suffix                | T              |                                           |                                                                                                    |
| Alias                 |                | ]                                         | 1                                                                                                    |
| Family Name           |                | ]                                         | 1                                                                                                    |
| DOB *                 | 8/16/2006      |                                           | ÷                                                                                                    |
| Age                   |                | 1                                         | 5                                                                                                    |
| Gender *              | •              |                                           |                                                                                                    |
| Target Child          |                |                                           | ÷                                                                                                    |
| SSN *                 |                |                                           |                                                                                                    |
| A second second       | and the second | hanna an an an an an an an an an an an an | and the second states of the second states of the second states of the second states of the second states of the |

## Editing a "Demographics" Record

- 1. Select "Edit Demographics" from the "Edit" menu bar on a child/youth's record and the "Edit Demographics" page appears.
- 2. Perform any necessary changes and select "Save" from the "File" menu.

# Opening a Target Child to the FCCP

• Saving and Closing the NEW child/youth Demographics page will advance you to the FCCP Open/Close page automatically.

| Sam Sonite<br>FCCP Open/Close FCC<br>Contact Notes FCC<br>Track Disposition Disp<br>Reference Reference | CP<br>CP *<br>position *<br>position Date | EB<br>Pending 💽 *   | 1    |                            |
|----------------------------------------------------------------------------------------------------|-------------------------------------------|---------------------|------|----------------------------|
| FCCP Open/Close FCC<br>Contact Notes Disp<br>Track Disposition Disp<br>Refe                                                                                                    | CP<br>CP *<br>position *<br>position Date | EB                  | I    |                            |
| Contact Notes FCC<br>Track Disposition Disp<br>Refe                                                                                                    | CP *<br>position *<br>position Date       | EB<br>Pending 💽 * 🔶 |      |                            |
| Track Disposition Disp<br>Disp<br>Refe                                                                                                    | position *<br>position Date               | Pending 💽 * 🔶       | _    |                            |
| Disp<br>Refe                                                                                                    | position Date                             |                     |      |                            |
| Refe                                                                                                    |                                           | 4/30/2010           |      | Discosition Develop        |
| Ref                                                                                                    | ferral Date *                             | 4/30/2010           |      | will automatically default |
| iver.                                                                                                    | ferral Time *                             |                     |      | See Glossary for           |
| Ope                                                                                                    | en Date                                   | 4/30/2010           |      | FCCP Open/Close            |
| Ope                                                                                                    | en Time                                   |                     |      | disposition definitions    |
| First                                                                                                    | st Contact Date                           |                     |      |                            |
| First<br>Date                                                                                                    | st Face-to-Face Contact<br>te             |                     |      |                            |
| First<br>Tim                                                                                                    | st Face-to-Face Contact<br>ne             |                     |      |                            |
| Prim                                                                                                    | mary Worker *                             | Chase, Sheila       | Clea | r Details                  |
| Sec                                                                                                    | condary Worker                            |                     | Clea | r                          |
| Data                                                                                                    | ta Entry Date                             | 4/30/2010           |      |                            |
| Ref                                                                                                    | ferral Source                             |                     |      |                            |

- 1. Enter at least all required information. The dates default to the current date; that and the "Primary Worker" can be overwritten.
- 2. Select "Save" from the "File" menu.

# Editing an "FCCP OpenClose" Record

1. Click on the target summary record from the "FCCP Open/Close" tab list view to display the "Edit FCCP Open/Close" page.

Rhode Island Family Information Systems User's Manual

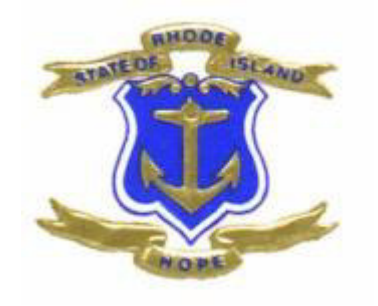

**FSCC Role** 

# **FSCC Role**

# Initial Steps for FSCC Once Assigned a Child/Youth/Family

The FSCC role provides access to the full case for children/youth referred to the user's agency.

| Harmony v7.3.2.2                                                                                                    | File                                                                               |
|----------------------------------------------------------------------------------------------------|------------------------------------------------------------------------------------|
| Change Role FSCC EB Go My RIFIS                                                                                                    | Select "FSCC" Role and<br>Click "Go"                                               |
| Quick Search<br>Children Children Go<br>Last Name<br>Advanced Search                                                                                                    | Children  Agency Intake  11 Open  2 Pending  Ticklers  20 Ticklers  FCCP OpenClose |
| \$                                                                                                    | 5 Pending                                                                          |
| Children<br>Reports                                                                                                    |                                                                                    |
| Sign Out                                                                                                    | ]   ]                                                                              |
| marine and the second second s | And many market                                                                    |

RIFIS stores information on children/youth and recipients of services in the Children Chapter. When the Children Chapter is first accessed during a user's login session, the Advanced Search page displays, allowing users to search for an existing target child/youth's record within assigned FCCP region (i.e. EB, WB, NRI, UC).

| Harmony v7.3.2.2    | File               |                       |                  |                      | ·                      |
|---------------------|--------------------|-----------------------|------------------|----------------------|------------------------|
| Change Role FSCC EB | <b>v</b> h.        |                       | *<br>N C.        |                      | Advanced Searc         |
| My RIFIS            | Welcome, Sheila Ch | ase                   |                  |                      | 4/30/2010 10:51 A      |
| PTY KILIS           | Filter             |                       |                  |                      |                        |
| Quick Search        | X Last Name        | Begins With           | ~                | AND                  |                        |
| Participating       | X Show Children    | Equal To              | Only Parti       | cipating 💟 🛛 AND 💟   | *                      |
| Children 🔽 😡        | RIFIS No.          | Add                   |                  |                      |                        |
| Last Name           |                    |                       |                  | Search Reset         |                        |
| Advanced Search     |                    |                       |                  |                      | >                      |
|                     | - 16 Advanced S    | earch record(s)       | returned - now v | riewing 1 through 15 | 7                      |
| Children            | RIFIS No.          | Last Name             | First Name       | DOB                  |                        |
| Children            | 57231              | Brewster              | Punky            | 05/03/2002 👻         |                        |
| Reports             | 57233              | Lennon                | John             | 01/01/1999 👻         | <                      |
| Sign Out            | 57271              | tito                  | perez            | 03/11/2010 👻         |                        |
| Sign Out            | 57278              | Grisvold              | Charles          | 03/01/2010 -         | <b>.</b>               |
|                     | Terrandor and the  | and the second second | and the          | and the second and   | - Marine Marine Marine |

After returning a list of potential children/youth whose records match the criteria entered, a user may select a record by clicking on a specific name/row from the list.

| Harmony v7.4.0.1       | File Edit Ticklers  |                       |                   | 4            |
|------------------------|---------------------|-----------------------|-------------------|--------------|
| Change Role<br>FSCC EB | <b>1</b>            | , meone y             |                   | {            |
|                        | Johnny Rocket       |                       |                   |              |
| My Kill 15             | RIFIS ID            | 60232                 | Family ID         | 999080767    |
|                        | Status              | Active                | PEP ID            |              |
| Quick Search           | Last Name           | Rocket                | DOB               | 8/16/1997 💐  |
| Participating          | First Name          | Johnny                | SSN               | 999-08-1697  |
| Children 🔽 😡           |                     |                       |                   | l l          |
| Last Name 🛛 🔽          | Demographics FC     | CP Open/Close Age     | incy Intake       |              |
| Advanced Search        | Family Relations    | latural Supports/Case | Relations         | T. T.        |
|                        | Assessments & Forms | Diagnosis             | Page T            | abs          |
| Children               | Plans Activities    | Progress Notes No     | tes               |              |
| Reports                | Demographics        |                       |                   |              |
| Sign Out               | Geoder              | Male                  | Ane               | 14.1         |
| Sign out               | Bace                | Other                 | Family Name       | Bocket, Jane |
|                        | Agency ID           | PS777                 | Primary Language  | English      |
|                        | Contact Information |                       |                   | -            |
|                        | Street              | 7 Wipple Ln.          | State             | RI           |
|                        | Street 2            |                       | Zip Code          | 02807        |
|                        | City                | Block Island          | Home Phone Number |              |
| should be and the      | march and           |                       | A A and a second  | Sand Sunday  |

The Children Chapter and its tabs are then activated as shown below:

#### **IMPORTANT NOTE**

NOTE: Before adding a new child/youth to RIFIS, Workers must always perform a global search using the INTAKE WORKER role to check if the person already exists in the system. This prevents duplication of records in RIFIS application. The search will check all people including those that are designated as workers or relations.

# "Advanced Search" BEFORE Adding a Child/Youth

| Welcome, Sheila Chase |                                       |                                                                                                    |              |
|-----------------------|---------------------------------------|----------------------------------------------------------------------------------------------------|--------------|
| - Filter              |                                       |                                                                                                    |              |
| X Last Name           | * Equal To                            | Chaplin                                                                                                    |              |
|                       | * Equal To                            | Change Change |              |
| FundCode 🔽 Add        |                                       |                                                                                                    |              |
|                       |                                       | Search Re                                                                                                    | eset Add New |
|                       | A A A A A A A A A A A A A A A A A A A | American                                                                                                    | American     |

- 1. Select "Add New Demographic Search" from the "File" menu to display a "New Child/Youth Search" page.
- 2. Enter Last Name, First Name, and DOB in the available fields (all REQUIRED fields).
- 3. Click on the "Search" button to run the search according to the criteria entered.
- 4. Click on the "Add New" -- button if no match is found to open the "Demographics" page.

# Add a Child/Youth

#### **Continue with steps below if record not found:**

- 5. Identify an FCCP.
- 6. Enter all required (\* marked with red asterisk) and ID information in the fields provided and select "Save" from the "File" menu.

| Welcome, Sheila Chase |                                    |                                                                                                    |                                                                                                    |    |
|-----------------------|------------------------------------|----------------------------------------------------------------------------------------------------|----------------------------------------------------------------------------------------------------|----|
| Basic Demographics    |                                    |                                                                                                    |                                                                                                    | F. |
| Confidential          |                                    |                                                                                                    |                                                                                                    |    |
| Initial FCCP *        | •                                  |                                                                                                    | 1. I I I I I I I I I I I I I I I I I I I                                                                                                    |    |
| Last Name *           | Chaplin                            | ]                                                                                                    |                                                                                                    | ,  |
| First Name *          | Charlie                            | ]                                                                                                    | à                                                                                                    | į. |
| Middle Name           |                                    | ]                                                                                                    |                                                                                                    |    |
| Suffix                | •                                  |                                                                                                    | ~                                                                                                    |    |
| Alias                 |                                    |                                                                                                    | 1                                                                                                    |    |
| Family Name           |                                    |                                                                                                    | 3                                                                                                    |    |
| DOB *                 | 8/16/2006                          |                                                                                                    |                                                                                                    |    |
| Age                   |                                    | 1                                                                                                    |                                                                                                    |    |
| Gender *              | -                                  |                                                                                                    | •                                                                                                    |    |
| Target Child          |                                    |                                                                                                    | e                                                                                                    | ł. |
| SSN *                 |                                    |                                                                                                    |                                                                                                    | k. |
| A second second       | - Contraction of the second second | A second second se | and the second second sec |    |

If "Demographic Search" returns a record meeting the criteria you entered, the child/youth will be in the example of a Demographics List below. Click on child/youth.

| Harmony v7.3.2.2                                                                                               | File                  |                                 |                                 |                    | i i i i i i i i i i i i i i i i i i i |
|----------------------------------------------------------------------------------------------------|-----------------------|---------------------------------|---------------------------------|--------------------|---------------------------------------|
| Change Role                                                                                                    | <b>∨</b> h            |                                 | IN G.                           |                    | 4                                     |
| My RIFIS                                                                                                    | Welcome, Sheila C     | hase                            |                                 |                    | 2                                     |
|                                                                                                    | Filter                | 30                              | 342                             |                    |                                       |
| Quick Search                                                                                                   | X Last Name           | <ul> <li>Begins With</li> </ul> | •                               | AND 💌              |                                       |
| Participating                                                                                                  | X Show Children       | Equal To                        | <ul> <li>Only Partic</li> </ul> | ipating • AND •    | 1                                     |
| Children - Go                                                                                                  | RIFIS No.             | - Add                           |                                 |                    |                                       |
| Last Name                                                                                                    |                       |                                 |                                 | Search Reset       |                                       |
| Advanced Search                                                                                                | -                     |                                 |                                 |                    | 4                                     |
|                                                                                                    | □ 13 Advanced S       | earch record(s)                 | returned - now v                | iewing 1 through 1 | 13                                    |
| Children                                                                                                    | RIFIS No.             | Last Name                       | First Name                      | DOB                |                                       |
|                                                                                                    | 57231                 | Brewster                        | Punky                           | 05/03/2002         | -                                     |
| Providers                                                                                                    | 57233                 | Lennon                          | John                            | 01/01/1999         | <b>•</b>                              |
| Reports                                                                                                    | 57271                 | tito                            | perez                           | 03/11/2010         | <b>•</b> 1                            |
|                                                                                                    | 57278                 | Griswold                        | Charles                         | 03/01/2010         | +                                     |
| Sign Out                                                                                                    | 57285                 | Rile                            | Gomer                           | 07/07/2007         | -                                     |
| The second second second second second second second second second second second second second second second s | A manage and the same | A                               | and a second second second      | to tra             | and                                   |

Once you have selected the child/ youth the Demographics page the child/youth's name will appear in the header and the Children Chapter tabs will be available as shown below:

| Harmony v7.4.0.1       | File Edit Ticklers |                                                                                                    |                     | 4                                                                                                    |
|------------------------|--------------------|----------------------------------------------------------------------------------------------------|---------------------|----------------------------------------------------------------------------------------------------|
| Change Role<br>FSCC EB |                    |                                                                                                    |                     | {                                                                                                    |
|                        | Johnny Rocket      |                                                                                                    |                     |                                                                                                    |
| MY KIEIS               | RIFIS ID           | 60232                                                                                                    | Family ID           | 999080767                                                                                                    |
|                        | Status             | Active                                                                                                    | PEP ID              | -                                                                                                    |
| Quick Search           | Last Name          | Rocket                                                                                                    | DOB                 | 8/16/1997                                                                                                    |
| Participating          | First Name         | Johnny                                                                                                    | SSN                 | 999-08-1697                                                                                                    |
| Children 💟 😡           |                    |                                                                                                    |                     | t the second second sec |
| Last Name 🔽            | Demographics       | FCCP Open/Close A                                                                                                | gency Intake        |                                                                                                    |
| Advanced Search        | Family Relations   | Natural Supports/Cas                                                                                             | e Relations         | 5                                                                                                    |
|                        | Assessments & F    | orms Diagnosis                                                                                                   |                     |                                                                                                    |
| Children               | Plans Activitie    | s Progress Notes 1                                                                                               | Notes               |                                                                                                    |
| Reports                |                    |                                                                                                    |                     |                                                                                                    |
| •                      | Demographics       |                                                                                                    |                     |                                                                                                    |
| Sign Out               | Gender             | Male                                                                                                    | Age                 | 14.1                                                                                                    |
|                        | Race               | Other                                                                                                    | Family Name         | Rocket, Jane                                                                                                    |
|                        | Agency ID          | PS777                                                                                                    | Primary Language    | English                                                                                                    |
|                        | Contact Informati  | on                                                                                                    |                     |                                                                                                    |
|                        | Street             | 7 Wipple Ln.                                                                                                    | State               | RI                                                                                                    |
|                        | Street 2           |                                                                                                    | Zip Code            | 02807                                                                                                    |
|                        | City               | Block Island                                                                                                    | Home Phone Number   |                                                                                                    |
| And the strength and   | mand a             | and the second second second second second second second second second second second second second second second | and a second second | has been and and                                                                                                    |

## "Demographics" Tab

The "Demographics" tab contains basic data about a child/youth including name, address, telephone numbers, date of birth and ID numbers. The information displayed on the "Demographics" tab represents the core record for the child/youth.

| Harmony \$7.4.0.1    | File Eult Incoers  |                                                                                                    |                   |                                       |
|----------------------|--------------------|----------------------------------------------------------------------------------------------------|-------------------|---------------------------------------|
| Change Role          | <b></b> h          | a [ meron nesy                                                                                                    |                   |                                       |
|                      | Johnny Rocket      |                                                                                                    |                   |                                       |
| My RIFIS             |                    | 60222                                                                                                    | Exercise ID       | 000080757                             |
|                      | Statue             | Active                                                                                                    | DED TO            | 999000707                             |
| Quick Search         | Last Name          | Bocket                                                                                                    | DOB               | 8/16/1997                             |
| Participating        | First Name         | Johnny                                                                                                    | SSN               | 999-08-1697                           |
| Children 🔽 🕞         |                    | ,                                                                                                    |                   | 1                                     |
|                      |                    |                                                                                                    |                   |                                       |
| Last Name 🔽          | Demographics       | FCCP Open/Close Age                                                                                                    | ency Intake       | 4                                     |
| Advanced Search      | Family Relations   | Natural Supports/Case                                                                                                    | Relations         | × ×                                   |
|                      | Assessments & Fo   | rms Diagnosis                                                                                                    |                   |                                       |
| Children             | Plans Activities   | Progress Notes No                                                                                                    | ites              | \$                                    |
| Reports              |                    |                                                                                                    |                   |                                       |
|                      | Demographics       |                                                                                                    |                   |                                       |
| Sign Out             | Gender             | Male                                                                                                    | Age               | 14.1                                  |
|                      | Race               | Other                                                                                                    | Family Name       | Rocket, Jane                          |
|                      | Agency ID          | PS777                                                                                                    | Primary Language  | English                               |
|                      | Contact Informatio | n                                                                                                    |                   |                                       |
|                      | Street             | 7 Wipple Ln.                                                                                                    | State             | RI                                    |
|                      | Street 2           |                                                                                                    | Zip Code          | 02807                                 |
|                      | City               | Block Island                                                                                                    | Home Phone Number | · · · · · · · · · · · · · · · · · · · |
| and a second and and | m hand and         | and the second second s | S. S. Same        | Prod Providence                       |

## Editing a "Demographics" Record

1. Select "Edit Demographics" from the "Edit" menu bar on a child/youth's record and the "Edit Demographics" page appears.

| Lennon     |                         |                  |                                       | Last Upda<br>jalexandre at 3/25<br>3:46  |
|------------|-------------------------|------------------|---------------------------------------|------------------------------------------|
| nographics | Basic Demographics      |                  |                                       |                                          |
| resses     | Confidential            |                  |                                       |                                          |
|            | Last Name *             | Lennon           |                                       |                                          |
|            | First Name *            | John             |                                       |                                          |
|            | Middle Name             | Wilkes           |                                       |                                          |
|            | Suffix                  | 11 -             |                                       |                                          |
|            | Alias                   |                  |                                       |                                          |
|            | Family Name             | Lennon           |                                       |                                          |
|            | DOB +                   | 1/1/1999         |                                       |                                          |
|            | Age                     | 11.3             |                                       |                                          |
|            | Gender *                | Male -           |                                       |                                          |
|            | Target Child            |                  |                                       |                                          |
|            | SSN .                   | 999-99-9999      |                                       |                                          |
|            | Family ID               | 22               |                                       |                                          |
|            | Agency ID               |                  |                                       |                                          |
|            | PEP ID                  |                  |                                       |                                          |
|            | SAS ID                  |                  |                                       |                                          |
|            | Race                    | Caucasian/White  |                                       |                                          |
|            | Multi-racial Selections | Courseign (White | <br>Omeningen Terding (Olenhage Netig |                                          |
|            |                         | Asian            | Native Hawaiian/Pacific Island        | er i i i i i i i i i i i i i i i i i i i |

2. Perform any necessary changes and select "Save" from the "File" menu.

## "FCCP Open/Close" Tab

The "FCCP Open/Close" tab identifies the FCCP region, Open Date and Close Date for the child/youth's FCCP involvement. From this tab you can modify an existing OpenClose record or create a new record.

| h 🔨                                                                                                    |                                                                                                  | s.                                                                                             |                                                                             | 4 |
|----------------------------------------------------------------------------------------------------|--------------------------------------------------------------------------------------------------|------------------------------------------------------------------------------------------------|-----------------------------------------------------------------------------|---|
| Punky Brewster                                                                                                    |                                                                                                  |                                                                                                |                                                                             | 1 |
| IFIS ID<br>tatus<br>ast Name<br>irst Name<br>Demographics<br>Family Relations<br>Assessments & F<br>Plans Activitie | 57231<br>Active<br>Brewster<br>Punky<br>FCCP Open/Close<br>Natural Supports/C<br>forms Diagnosis | Family ID<br>PEP ID<br>DOB<br>SSN<br>Agency Intake<br>Case Relations<br>Payers/Payment Sources | 694-60-5453<br>12013015678<br>5/3/2002<br>904-58-2345                       |   |
| Filter<br>Open Date 💌<br>Search I                                                                                   | Add                                                                                              |                                                                                                |                                                                             |   |
| 1 FCCP Open/0<br>Open Date  Clo<br>03/24/2010                                                                       | Close record(s) ref<br>ose Date FCCP Dispo<br>EB Open<br>< Previous Retrie                       | sition FCCP LOS Primary Worl<br>24 Dahlquist, Ga<br>ve 15 Records at a time Ne                 | ker     Secondary Worker       il     Ison, Elizabeth       ext>     Last>> | 4 |

Available fields for filtering are:

- Open Date
- Close Date
- FCCP
- Disposition

#### **IMPORTANT NOTE**

**NOTE:** For a child/youth to receive services of any kind, they must be "open" to an FCCP region.

## Adding an "FCCP OpenClose" Record

Although an initial "FCCP OpenClose" record is created when a child/youth is first added to RIFIS (possibly by an employee with an Intake Worker Role), additional records may be required later if the child/youth returns for services after a period of not receiving any or if the child/youth/family moves and needs to be opened to another FCCP code.

- 1. Select "Add FCCP Open/Close" from the "File" menu in the "FCCP Open/Close" tab page.
- 2. Enter at least all required information. The dates default to the current date; that and the "Primary Worker" can be overwritten.

| V/h c       | n r m o n v                        |                                       | ECCP Open/Clo                                 |
|-------------|------------------------------------|---------------------------------------|-----------------------------------------------|
| inro        | RMATION SYSTEMS/INC.               |                                       |                                               |
| Brewster    |                                    |                                       | Last Updated by gdahlqui<br>3/24/2010 9:42:31 |
| Open/Close  | FCCP                               |                                       |                                               |
| art Notes   | FCCP *                             | EB                                    |                                               |
| Disposition | Disposition *                      | Open N*                               |                                               |
| Disposition | Disposition Date                   |                                       |                                               |
|             | Referral Date                      | Pending Tal                           |                                               |
|             |                                    | Transition                            |                                               |
|             | Kererral lime *                    | Not Eligible                          |                                               |
|             | Open Date                          | 3/24/2010                             |                                               |
|             | Open Time                          | 02 • 00 • PM •                        |                                               |
|             | First Contact Date                 | 3/24/2010                             |                                               |
|             | First Face-to-Face Contact<br>Date | 3/24/2010                             |                                               |
|             | First Face-to-Face Contact<br>Time | 02 • 00 • PM •                        |                                               |
|             | Primary Worker *                   | Dahlquist, Gail Clear Details         |                                               |
|             | Secondary Worker                   | Ison, Elizabeth Clear Details         |                                               |
|             | Data Entry Date                    | 3/23/2010                             |                                               |
|             | Referral Source                    |                                       |                                               |
|             | Referral Source                    | Self-Referral                         | *                                             |
|             | Response Priority                  |                                       |                                               |
|             | Response Priority                  | Crisis (without DCYF CPS Involvement) |                                               |
|             | Services Referred for Fam          | ies Ineligible for FCCP               |                                               |
|             | Service Requested 1                | Parent education                      |                                               |
|             | Service Requested 2                | Parent aide supports                  |                                               |
|             | Service Requested 3                | Family stabilization                  |                                               |
|             | Close Data                         |                                       |                                               |

3. Select "Save" from the "File" menu.

## **Open/Close Dispositions**

For FCCP Open/Close Records there are five basic dispositions:

- **Pending** (a determination needs to be made to either open or close the child/youth to this FCCP code during pending Provider and FSCC is being determined.
- **Open** (family is eligible for FCCP care coordination/services and has been accepted/opened in RIFIS by a specific FCCP region for assignment to an agency supervisor and FSCC.)
- **Transition** (child/youth is in a transitioning phase and this disposition allows end user to complete RIFIS steps before closing record)
- **Closed** (family no longer involved with FCCP and the record is closed and "locked" (made read only) If the family re-enters an FCCP you will need to create a new Open/Close record
- Not Eligible (Family did not meet criteria for FCCP involvement)

# **Open/Close Sub-Pages**

There are 3 sub-pages associated with an FCCP Open/Close record:

## FCCP Open/Close

The detail page where the data for the record is modified

## **Contact Notes**

A list of any notes that have been associated with this FCCP Open/Close

#### **Track Disposition**

An accounting of the date and time that dispositions of this FCCP Open/Close record changed.

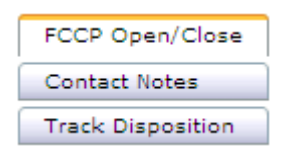

# Editing an "FCCP OpenClose" Record

**NOTE:** Only active FCCP Open/Close records can be edited. An FCCP Open/Close record that is set to closed would need to have its disposition reversed before changes could be made.

1. Click on the target summary record from the "FCCP Open/Close" tab list view to display the "Edit FCCP Open/Close" page.

|                                                                                                    | na (m.o.n.y                                                                                | ~                                    | FCC                                      | P Open/                               |
|----------------------------------------------------------------------------------------------------|--------------------------------------------------------------------------------------------|--------------------------------------|------------------------------------------|---------------------------------------|
| Johnny Rocket                                                                                              |                                                                                            |                                      |                                          | Last Updated by 5<br>10/26/2011 11:07 |
| RIFIS ID<br>Status                                                                                         | 60232<br>Active                                                                            | Family ID<br>PEP ID                  | 000090767                                |                                       |
| Last Name<br>First Name                                                                                    | lohnny                                                                                     | SSN                                  | 8/15/1997<br>999-08-1697                 |                                       |
| Demographics<br>Farrily Relations<br>Assessments & F<br>Plans Activitie<br>Filter<br>X Open Date/D<br>FCCP | FCCP Open/Close Natural Supports/C forms Diagnosis Progress Notes ate Assigned V Great Add | Agency Intake                        |                                          |                                       |
| - 1 FCCP Open.                                                                                             | /Close record(s) re                                                                        | turned - new viewing 1 t             | hrough 1                                 |                                       |
| FCCP Open Da<br>EB 10/25/20                                                                                | te/Date Assigned = C                                                                       | bse Date FCCP LOS Primar<br>0 Chese, | y Worker Scondary Worker<br>Shei a       | Disposition<br>Open                   |
|                                                                                                    | < First C Previous                                                                         | Retrieve 15 Records at a             | time <u>Next&gt;</u> <u>Last&gt;&gt;</u> |                                       |

- 2. Perform any necessary changes. Notice that the additional sub-pages are available from the left navigation pane.
- 3. Select "Save" from the "File" menu.

| unky Brewster     |                                    |                                                                                                    | Last Updated by tatwoo<br>4/16/2010 1:03:33 |
|-------------------|------------------------------------|----------------------------------------------------------------------------------------------------|---------------------------------------------|
| FCCP Open/Close   | FCCP                               |                                                                                                    |                                             |
| Contact Notes     | FCCP *                             | uc                                                                                                    |                                             |
| Track Disposition | Disposition *                      | Open 🔹 *                                                                                                    |                                             |
|                   | Disposition Date                   | 3/26/2010                                                                                                    |                                             |
|                   | Referral Date *                    | 3/26/2010                                                                                                    |                                             |
|                   | Referral Time *                    | 03 • 03 • PM •                                                                                                   |                                             |
|                   | Open Date *                        | 3/26/2010                                                                                                    |                                             |
|                   | Open Time                          | 03 - 21 - PM -                                                                                                   |                                             |
|                   | First Contact Date                 | 2/27/2010                                                                                                    |                                             |
|                   | First Face-to-Face Contact         | 3/26/2010                                                                                                    |                                             |
|                   | First Face-to-Face Contact<br>Time |                                                                                                    |                                             |
|                   | Primary Worker *                   | Atwood, Trevor                                                                                                   |                                             |
|                   | Secondary Worker                   | flear                                                                                                    |                                             |
|                   | Data Entry Date                    | 3/26/2010                                                                                                    |                                             |
|                   | Referral Source                    |                                                                                                    |                                             |
|                   | Referral Source                    | ECP - Preshool Special Education Program (Part B)                                                                |                                             |
|                   | Response Priority                  |                                                                                                    |                                             |
|                   | Response Priority                  | Crisis (without DCYF CPS Involvement)                                                                            |                                             |
|                   | Services Referred for Fam          | ilies Ineligible for FCCP                                                                                        |                                             |
|                   | Service Requested 1                | Parent aide supports 🔹                                                                                           |                                             |
|                   | Service Requested 2                | Family stabilization                                                                                             |                                             |
|                   | Service Requested 3                | Legal services                                                                                                   |                                             |
|                   | Close Data                         | and the second second second second second second second second second second second second second second second | and the second                              |
|                   |                                    | IMPORTANT NOTE                                                                                                   |                                             |

# Closing an "FCCP Open/Close" Record

- 1. Click on the target summary record from the "FCCP Open/Close" tab list view to display the "Edit FCCP Open/Close" page.
- 2. Change the status to "Closed" from the "Disposition" dropdown list.

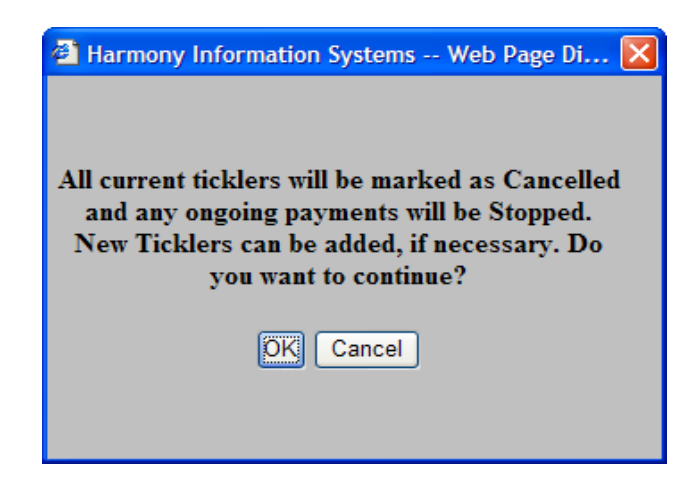

- 3. Select "OK" from the ensuing warning message.
- 4. Enter all required additional information. Select "Save" from the "File" menu
- 5. Once the FCCP Open/Close is closed (saved with a Disposition of "Closed" or "Not Eligible"), the record becomes read-only and RIFIS considers the child/youth to be inactive.

#### **IMPORTANT NOTE**

The status of an "FCCP Open/Close" record should only be closed if all Agency Intakes are closed and all Assessments/Forms/Plans are marked complete.

# Deleting an "FCCP Open/Close" Record

#### **IMPORTANT NOTE**

Contact a RIFIS System Administrator to delete an "FCCP Open/Close" record if added in error. (Use e-mail RIFIS\_support@dcyf.ri.gov & include RIFIS id #)

#### NOTES:

- Changes to the "Disposition" field on the "FCCP Open/Close" tab can invoke a Work Flow Wizard that will prompt users to complete other screens and/or assessments as determined by their Systems Administrator. If the system is configured to invoke a Workflow Wizard, the Wizard screen will immediately open after the appropriate change is made to the "disposition" field and the record saved.
- A child/youth must be open to an FCCP code for an Agency Intake to occur. The child/youth should remain open to that FCCP Code until all services are closed.

Once all services have been closed, Workers may close the Child/Youth's FCCP Open/Close record.

• If the child/youth returns for additional services, a new FCCP Open/Close record should be added rather than editing the original OpenClose record.

# "FCCP Open/Close" Sub-Pages

As previously noted, when users access an "FCCP Open/Close" record, additional subpages are available to them from the left-navigation pane.

| FCCP Open/Close   |
|-------------------|
| Contact Notes     |
| Track Disposition |

## FCCP Open/Close

This page is the records "detail" page with all the fields that are pertinent to the FCCP Open/Close record. If the record is closed then these fields may be read-only.

### **Contact Notes**

Additional notes (with and without attachments) can be associated with the FCCP Open/Close Record

### **Track Disposition**

A recording of the changes in the FCCP Open/Close disposition and when they occurred.

## **Reverse Disposition**

#### **IMPORTANT NOTE**

NOTE: Contact your Supervisor.

If a closed FCCP Open/Close needs to be re-opened, only a Supervisor or System Administrator has rights to reverse the disposition.

- 1. Click on the target summary tab list view.
- 2. Select "Reverse Disposition" from the "File" menu (disposition will revert to a default of "Pending"). The user may then select a different disposition.
- 3. Select "Save" from the "File" menu.

## **IMPORTANT NOTE**

**NOTE:** All ticklers created by the reversed disposition will be consequently deleted. Any cancelled or completed ticklers will remain unchanged.

## "Agency Intake" Tab

The "Agency Intake" tab is used to capture information about child/youth involvement with a specific agency within an FCCP region. The "Agency Intake" tab is also the area in which individual workers within an agency are assigned to a case, thereby, allowing them access to the child/youth's record.

A child/youth must first be open to an FCCP region in order to be eligible for Agency Intake into an agency. The child/youth's Agency Intake record should remain open until services are discontinued with that agency, at which time the Agency Intake record can be closed.

## Adding an "Agency Intake" Record

1. First click on Agency Intake tab, then select "Add Agency Intake" from the "File" menu in the "Agency Intake" tab page.

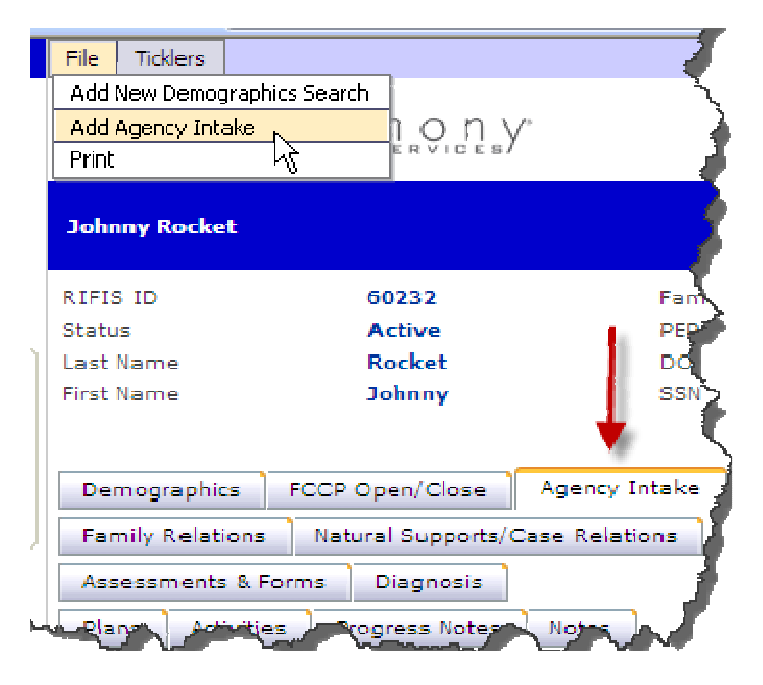

- 2. Enter at least the required information in the appropriate fields. Overwrite as needed the default fields.
- 3. Select "Save" from the "File" menu when done.

# Editing an "Agency Intake" Record

1. Click on the target summary record from the "Agency Intake" tab list view.

| following Roo hort              |                |               |                          |                      |               |            | 1 ast Updat<br>10/26/20 | ted by sch<br>11 11:07: |
|---------------------------------|----------------|---------------|--------------------------|----------------------|---------------|------------|-------------------------|-------------------------|
| HETS TO                         | 6023           | 2             | East                     | mily TO              |               | 0080767    |                         |                         |
| itatus                          | Activ          | re            | PER                      | PID                  |               |            |                         |                         |
| ast Name                        | Rock           | et            | DO                       | 6                    | ۵/            | 16/1997    |                         |                         |
| nst Narrie                      | John           | ny .          | 881                      | N                    | 99            | ia-08-10av |                         |                         |
| Demographics<br>Family Relation | FCCP Open/     | Close 1 A     | ency intale<br>Relations |                      |               |            |                         |                         |
| Assassante 8                    | Frances Disco  | provensiona 🕴 |                          |                      |               |            |                         |                         |
| Plans Activi                    | ties Progress  | Notes N       | otes                     |                      |               |            |                         |                         |
| Editor                          |                |               |                          |                      |               |            |                         |                         |
| Agency                          | 💽 Ailil        |               |                          |                      |               |            |                         |                         |
| ~                               | and a Research | 1             |                          |                      | _             |            |                         |                         |
|                                 | earch    Kesec | 1             |                          |                      |               |            |                         | 1                       |
|                                 |                |               |                          |                      |               |            |                         |                         |
|                                 |                |               | -                        |                      |               |            |                         |                         |
| 1 Agency In                     | take record(s  | ) returned    | - now vie                | wing 1 throug        | h 1           |            |                         |                         |
| ESSIP Agency                    | / 🖌 📥          | Provider      | 6-66 B                   | Intake Start<br>Date | Close<br>Date | Agency     | Disposition<br>Date     | Disposit                |
|                                 | nd Family      | 13-01         | Chase,                   | 10/26/2011           |               | α.         | 10/26/2011              | Upen                    |
| EB Child a<br>Service           | s of Newport   |               | - uniene                 |                      |               |            |                         |                         |

- 2. Perform any necessary changes.
- 3. Select "Save" from the "File" menu when done.

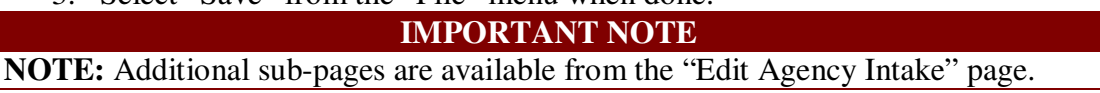

# "Agency Intake" Tab Sub-Pages

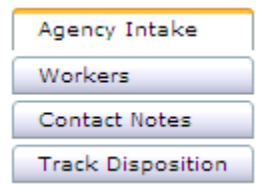

The following sub-pages are associated with Agency Intakes:

#### **Agency Intake**

This page is the records "detail" page which displays some of the fields that are pertinent to the Agency Intake record. The rest of the Agency Intake details can be found under "Assessments and Forms" tab in screens 1A, 1B, 1C, and PEP. If the record is closed then some of these fields may be read-only.

## Workers

This page will list those responsible for the child/youth. Depending on your access level this may grant you the right to "see" the child/youth when performing a search.

## **Contact Notes**

This page provides the ability to add notes (with or without attachments) about attempted contacts, phone contacts and face to face contacts.

## **Track Disposition**

This page is a recording of the changes in disposition and when they occurred.

# Adding/Editing Workers in the Agency Intake

When initially adding a new Agency Intake record, users are required to assign one worker within the program to the case. The user logged in and who added the Agency Intake record is entered by default.

- 1. Click on the target summary record from the "Agency Intake" tab.
- 2. Click on the "Workers" menu item in the left navigation pane.

| File Tools<br>Print<br>Assign Workers<br>Close Workers         |                                 |               |              |            |                |        |
|----------------------------------------------------------------|---------------------------------|---------------|--------------|------------|----------------|--------|
| Johnny Rocket                                                  |                                 |               |              |            |                |        |
| Agency Intake<br>Workers<br>Contact Notes<br>Track Disposition | Filter<br>Worker Name<br>Search | Add<br>Reset  |              |            |                |        |
|                                                                | 1 Workers reco                  | ord(s) return | ed - now vie | wing 1     | through 1      |        |
|                                                                | Worker Name                     | Start Date    | End Date 🔺   | Active     | Primary Worker |        |
|                                                                | Chase, Sheila                   | 10/26/2011    |              | Yes        | Yes            |        |
|                                                                | << First < Pr                   | evious Retrie | we 15 Recor  | ds at a ti | me Next> La    | nst >> |

- 3. If worker list view does not list the worker click on "File" then select "Assign Workers". Worker window will open.
- 4. Click on ellipse next to the worker name field and a dialog box will appear (search worker by last name).
- 5. Select worker from list.
- 6. Add the start date.
- 7. Indicate primary worker by clicking box.
- 8. Select "Save" from the "File" menu when done.

#### **IMPORTANT NOTE**

**NOTE:** A worker cannot be removed if designated as the primary worker. First, designate another worker as the primary and then remove. (Every Agency Intake must have a primary worker.)

# Adding Contact Notes

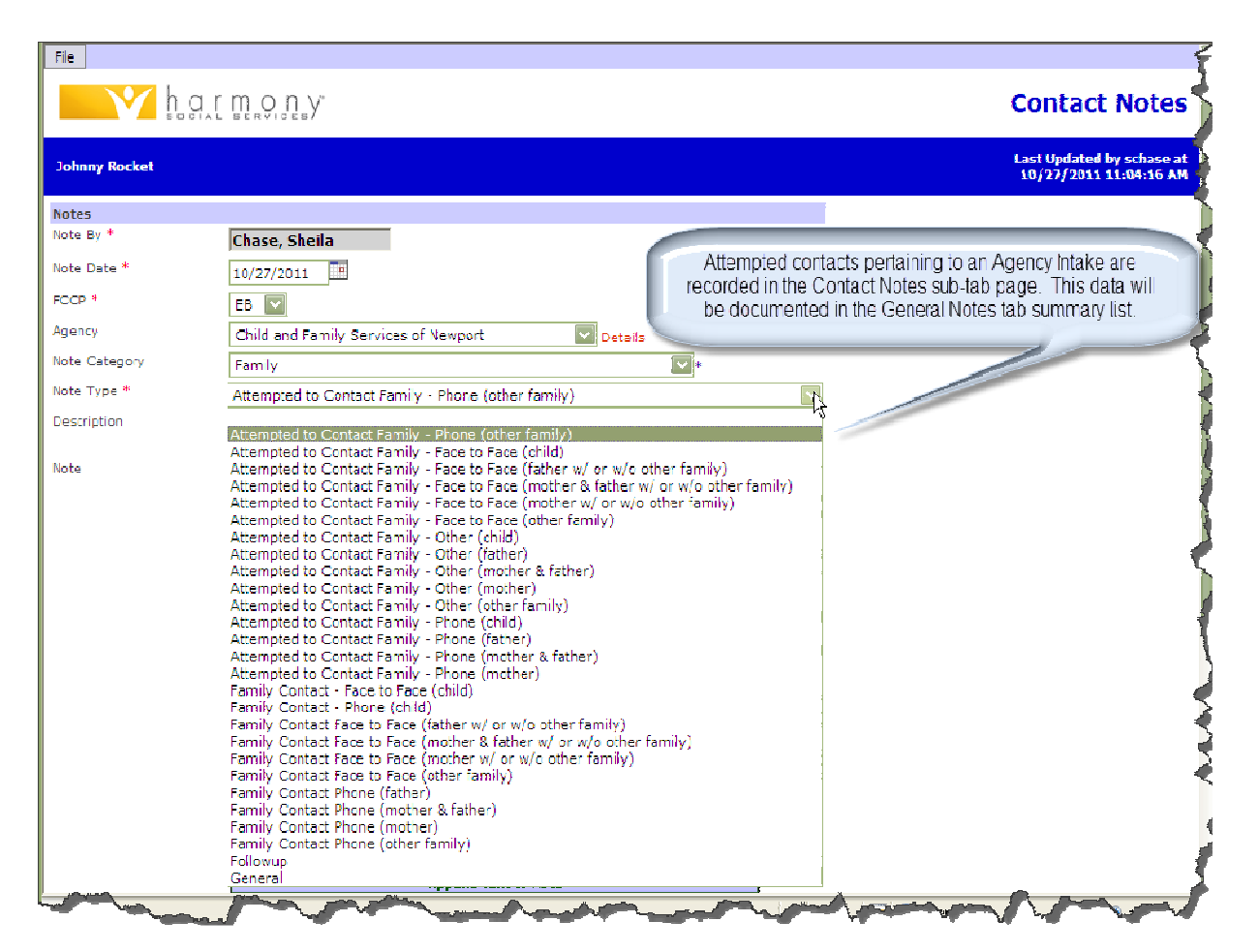

The "Contact Notes" sub-page displays a list of contact notes affiliated with the Agency Intake.

| File<br>Add Note<br>Print<br>Close Contact Notes               | a't mons.                                                                   |   |
|----------------------------------------------------------------|-----------------------------------------------------------------------------|---|
| Johnny Rocket                                                  |                                                                             | < |
| Agency Intake<br>Workers<br>Contact Notes<br>Track Disposition | Filter Add<br>Note Date Add<br>Search Reset                                 |   |
|                                                                | 1 Contact Notes record(s) returned - now viewing 1 through 1                | 4 |
|                                                                | Note Date Note By Note Type                                                 | I |
|                                                                | 10/2//2011 Chase, Sheila Attempted to Contact Family - Phone (other family) | 5 |
|                                                                |                                                                             |   |

# Track Disposition

The "Track Disposition" sub-page displays a list of Agency Intake dispositions start and end dates.

# Closing the Agency Intake

- 1. Click on the appropriate summary record from the "Agency Intake" tab view.
- 2. Change the status in the "Disposition" field from "Open" to "Closed."

| Workers                                                                                                    | Agency *                                                                                                    | Child and Family Ser, Dataile                                                                      |                                                 |  |  |  |  |
|----------------------------------------------------------------------------------------------------|----------------------------------------------------------------------------------------------------|----------------------------------------------------------------------------------------------------|-------------------------------------------------|--|--|--|--|
| Contact Notes                                                                                                   | Referral Bate                                                                                                    |                                                                                                    |                                                 |  |  |  |  |
| Track Disposition                                                                                               | Kelenal bate                                                                                                    | 10/26/2011                                                                                         |                                                 |  |  |  |  |
|                                                                                                    | Agency Intake Start Date                                                                                                    | 10/26/2011                                                                                         | Be sure when changing disposition to            |  |  |  |  |
|                                                                                                    | Disposition *                                                                                                    | Closed V                                                                                           | "closed" to indicate a disposition close date.  |  |  |  |  |
|                                                                                                    | Disposition Date *                                                                                                    |                                                                                                    |                                                 |  |  |  |  |
|                                                                                                    | bisposition bete                                                                                                    | 11/21/2011                                                                                         | This step will trigger the Close Data section 🦿 |  |  |  |  |
|                                                                                                    | Date when DCYF intake<br>summary received (if<br>applicable)                                                                                                    |                                                                                                    | at the bottom of this page.                     |  |  |  |  |
|                                                                                                    | For children needing a risk                                                                                                    |                                                                                                    |                                                 |  |  |  |  |
|                                                                                                    | plan been completed?                                                                                                    |                                                                                                    | <u>}</u>                                        |  |  |  |  |
|                                                                                                    | Has family received FCCP<br>services previously?                                                                                                    | Yes 🔽 *                                                                                            | 1                                               |  |  |  |  |
|                                                                                                    | If Yes, which agency<br>provided the FCCP                                                                                                    | Gateway Healthcare                                                                                 |                                                 |  |  |  |  |
|                                                                                                    | services?                                                                                                    |                                                                                                    |                                                 |  |  |  |  |
|                                                                                                    | Sources of Information to<br>complete intake (select all<br>that apoly)                                                                                                    | staff as caregiver<br>case record review                                                           | giver (child's caregiver in a fé                |  |  |  |  |
| Repeat Close                                                                                                    |                                                                                                    | Another child in family opened to DCYE® re                                                         | mained from home                                |  |  |  |  |
| Date and                                                                                                    |                                                                                                    | Another child in family opened to DCYF & re                                                        | moved from home                                 |  |  |  |  |
| indicate Close                                                                                                  |                                                                                                    | Target child aged out of FCCP<br>Channe in Target Child                                            | 1                                               |  |  |  |  |
| Reasonfrom                                                                                                    | Drimpon, Dovor/Dovopont                                                                                                    | Family moved out of area                                                                           | 5                                               |  |  |  |  |
| the dropdown                                                                                                    | Sources                                                                                                    | Family withdrew w/ notice                                                                          | · · · · · · · · · · · · · · · · · · ·           |  |  |  |  |
|                                                                                                    |                                                                                                    | FRAMILY WITHOREW W/O NOTICE                                                                        |                                                 |  |  |  |  |
|                                                                                                    | FCCP Funding and Service                                                                                                    | Target child adjudicated out of FCCP                                                               | 1                                               |  |  |  |  |
|                                                                                                    | FCCP Funding/Billing                                                                                                    | Target child opened to DCYF & remained home                                                        |                                                 |  |  |  |  |
|                                                                                                    | Category (for the Census                                                                                                    | Target child opened to DCYF & removed from home                                                    |                                                 |  |  |  |  |
|                                                                                                    | Report)                                                                                                    | Team agrees wrap completed (goals met, natural supports in place)                                  |                                                 |  |  |  |  |
| 👌                                                                                                    | FCCP Service Category<br>(Monthly Reporting Form)                                                                                                    | Transfer Target Child to another agency within the FCCP                                            |                                                 |  |  |  |  |
|                                                                                                    | Class Oats                                                                                                    | Transfer Target Child to another FCCP                                                              |                                                 |  |  |  |  |
|                                                                                                    | Close Date *                                                                                                    | Unable to Contact Family<br>Family declined service (specify reason below in "other" close reason) |                                                 |  |  |  |  |
|                                                                                                    | Close Date '                                                                                                    | Triaged and Referred Out                                                                           | with other close reasony                        |  |  |  |  |
|                                                                                                    | Close Reason                                                                                                    |                                                                                                    |                                                 |  |  |  |  |
|                                                                                                    | Other Close Reason                                                                                                    |                                                                                                    |                                                 |  |  |  |  |
| all and the second second second second second second second second second second second second second second s | and the second second s |                                                                                                    | and an an and the second                        |  |  |  |  |

- 3. Overwrite as needed any default entry.
- 4. Select "Save" from the "File" menu.

# Deleting an "Agency Intake" Record

IMPORTANT NOTE Contact RIFIS System Administrators by e-mail: RIFIS\_Support@dcyf.ri.gov

#### **IMPORTANT NOTE**

NOTE: "Disposition" Changes to the field on the "Agency Intake" tab can invoke a Workflow Wizard that will prompt for the completion of other screens and/or assessments as determined by the Systems Administrator.

## **Workflow Wizards**

A Workflow Wizard is a tool in RIFIS that presents a list of forms to complete and reminder messages. Workflow Wizards will launch in different, pre-defined situations, such as when a user first saves an Agency Intake with a Disposition of "Open." Workflow Wizards are designed to streamline multi-step data entry processes and automate navigation through RIFIS.

Each Step in a Workflow Wizard is also a **Tickler**. A Workflow Wizard is really one or more Ticklers loaded automatically in a single window and meant to be completed immediately. If a Workflow Wizard Step is not completed or cancelled immediately, it remains on the Worker's Tickler list. Ticklers can also be sent directly to a Worker's Tickler list now or scheduled to show up later instead of popping up in a Workflow Wizard.

# Agency Intake Open Workflow Wizard

Here are the Workflow Wizards steps that appear when a user saves the Agency Intake with a Disposition of "Open." For a complete list of RIFIS Workflow Wizards, see **Appendix B**.

| Agency Intake Open    |                                                          |
|-----------------------|----------------------------------------------------------|
| Page:                 | Agency Intake                                            |
| Description:          | When the Agency Intake is saved with Disposition = Open, |
|                       | the user is prompted to complete Intake documentation    |
|                       | and fasks.                                               |
| Tickler               | Task                                                     |
| FCCP Intake - 1A      | FCCP Intake - 1A                                         |
| FCCP Intake - 1B      | FCCP Intake - 1B                                         |
| FCCP Intake - 1C      | FCCP Intake - 1C                                         |
| Diagnosis             | Enter Diagnosis Information                              |
| NCFAS                 | Complete the NCFAS Baseline                              |
| Strengths, Needs, and | Complete Strengths, Needs, and Culture Discovery         |
| Culture Discovery     |                                                          |

## "Family Relations" Tab

The "Relations" tab allows workers to view, edit or add data pertaining to family members associated with the child/youth in RIFIS. In this section of the application, the names, addresses, home, work telephone numbers and other identifying information for relatives are entered.

Each relation can be designated an emergency contact and/or caregiver 1 & 2.

The "Relations" tab is to contain individuals who are not already children/youth in RIFIS. Related Children/youth can be linked using the "Family ID" field in the "Demographics" area and displayed on the Household page (accessible from the "View" menu in the standard menu bar at the top of the "Children" Chapter).

# Adding a "Relations" Record

- 1. Select "Add Relations" from the "File" menu in the "Relations" tab page.
- 2. Enter all required information.
- 3. Select "Save & Close" from the "File" menu.

## Editing a "Relations" Record

- 1. Select from the summary list on the "Relations" tab page.
- 2. Enter all required information.
- 3. Select "Save & Close" from the "File" menu.

**NOTES:** When a valid address is entered, the "Street" hyperlink leads to a map of the location.

## "Natural Supports/Case Relations" Tab

The "Natural Supports/Case Relations" tab allows users to view, edit, or add data pertaining to persons associated with a child/youth's case into RIFIS. This screen is where the names, addresses, home and work telephone numbers, and other identifying information for **non-related** persons is entered.

# Adding a "Natural Supports/Case Relations" Record

- 1. Select "Add Natural Supports/Case Relations" from the "File" menu in the "Relations" tab page.
- 2. Enter all required information.
- 3. Select "Save & Close" from the "File" menu.

# Editing a "Natural Supports/Case Relations" Record

- 1. Select from the summary list in the "Relations" tab page.
- 2. Enter all required information.
- 3. Select "Save & Close" from the "File" menu.

**NOTES:** When a valid address is entered, the "Street" hyperlink leads to a map of the location.

# "Assessments and Forms" Tab

The "Assessments" tab allows users to view, edit, and add assessments and additional data collection forms for the child/youth and family. Existing assessments can be modified and new assessments can be added at any time.

# Adding an "Assessments and Forms" Record

- 1. Select "Add Assessments and Forms" from the "File" menu in the "Assessments and Forms" tab page.
- 2. Select the appropriate assessment from the "Please Select Type" dropdown list.

| 🟉 CFP Config - Wir   | ndows Internet Explorer                           |                           |                                                                                                    |                                                                                                    |
|----------------------|---------------------------------------------------|---------------------------|----------------------------------------------------------------------------------------------------|----------------------------------------------------------------------------------------------------|
| 🙋 http://rifis.harmo | nyis.com/RIFISConfig/Pages/Harmony.aspx?ChapterID | =164&ViewType=DetailView& | PageID=29204&ChapterEntityID=57233&CallingChapter                                                                                                    | =Consumers&CallingPage=ConsumerAsses                                                                                                    |
| File                 |                                                   |                           |                                                                                                    |                                                                                                    |
|                      |                                                   |                           |                                                                                                    |                                                                                                    |
|                      |                                                   |                           | As                                                                                                    | sessments & Forms 🍶                                                                                                    |
|                      |                                                   |                           |                                                                                                    | 2                                                                                                    |
| John Lennon          |                                                   |                           |                                                                                                    | 4/16/2010 6:29 PM                                                                                                    |
| Please Select Type   | e:                                                | 1                         |                                                                                                    |                                                                                                    |
|                      | Ages and Stages Questionnaire                     | N                         |                                                                                                    |                                                                                                    |
| Assessments & F      | CGAS                                              |                           |                                                                                                    | - *                                                                                                    |
| Review *             | FCCP Intake - 1A                                  | Worker *                  | Chase, Sheila Clear Deta                                                                                                    | il=                                                                                                    |
| Review Date *        | FCCP Intake - 1B<br>FCCP Intake - 1C              | Status *                  | Pending -                                                                                                    |                                                                                                    |
| FCCP *               | Functional Assessment                             | Agency                    | •                                                                                                    | 2                                                                                                    |
| Approved By          | Ohio Scales - Agency Worker Rating                | Approved Date             |                                                                                                    |                                                                                                    |
|                      | Ohio Scales - Youth Rating                        |                           |                                                                                                    |                                                                                                    |
|                      | PEP<br>Risk Management Plan                       |                           |                                                                                                    | 1                                                                                                    |
|                      | Strengths, Needs, and Culture Discovery           |                           |                                                                                                    | S.                                                                                                    |
|                      | reammeeting                                       |                           |                                                                                                    |                                                                                                    |
|                      |                                                   |                           |                                                                                                    |                                                                                                    |
|                      |                                                   |                           |                                                                                                    |                                                                                                    |
|                      |                                                   |                           |                                                                                                    | 2                                                                                                    |
|                      |                                                   |                           |                                                                                                    |                                                                                                    |
|                      |                                                   |                           |                                                                                                    |                                                                                                    |
|                      |                                                   |                           |                                                                                                    | 2                                                                                                    |
|                      |                                                   |                           |                                                                                                    | 2                                                                                                    |
|                      |                                                   |                           |                                                                                                    | £                                                                                                    |
|                      |                                                   |                           |                                                                                                    | 3                                                                                                    |
|                      |                                                   |                           |                                                                                                    |                                                                                                    |
|                      |                                                   |                           |                                                                                                    |                                                                                                    |
|                      |                                                   |                           |                                                                                                    | <                                                                                                    |
|                      |                                                   |                           |                                                                                                    |                                                                                                    |
|                      |                                                   |                           |                                                                                                    |                                                                                                    |
|                      | and the second processing the second second       | A new Manner 1            | man have been and the form                                                                                                    | the second second secon |
| 1                    |                                                   |                           | and the second second se |                                                                                                    |

## **Review Point-in-Time**

The "Review" field identifies when in the case life cycle the information was collected. "Review" is tracked in several areas in RIFIS, including Assessments, Plan Reviews, and Diagnosis records.
#### **Review Options:**

- Initial (Baseline)
- Ongoing (one or more interim points-in-time in between Initial and Transition)
- Transition
- 3. Enter Review Date that reflects the date review was started.
- 4. Mark status: Draft, Pending and/or Complete.

FSCC role only has Draft and Pending options. DRAFT means you are still working on the document. Indicate PENDING when the document is ready for a Supervisor to review and mark COMPLETE (which will make the document "Read Only".

- 5. Fill out the form as necessary with at least the required information.
- 6. Select "Save" from the "File" menu when done.

## Assessment and Forms Options

Some standard options are included in the "Assessment and Forms" tab to assist workers in the completion of their tasks.

For example, users can:

- Duplicate assessment to create a new copy of the current assessment using the "File" button.
- Get standard assessments and forms list of stored options (i.e. Team Meeting Form, Intake 1A, B, and C, Ages and Stages, NCFAS, etc.).
- Print an assessment.

## Viewing/Editing Assessments

1. Select a target summary report from the "Assessments" tab page.

| h a r m o n                                                                                                    | ING.                                                                                |                                                                     |                                                                                                    |                      |                                            |   | Α | ssessments &                | Fo               |
|----------------------------------------------------------------------------------------------------|-------------------------------------------------------------------------------------|---------------------------------------------------------------------|----------------------------------------------------------------------------------------------------|----------------------|--------------------------------------------|---|---|-----------------------------|------------------|
| phn Lennon                                                                                                    |                                                                                     |                                                                     |                                                                                                    |                      |                                            |   |   | Last Updated by<br>3/25/201 | jalexa<br>0 3:40 |
| FIS ID 57233                                                                                                    | Fa                                                                                  | mily ID                                                             | 22                                                                                                    |                      |                                            |   |   |                             |                  |
| atus Active                                                                                                    | PE                                                                                  | P ID                                                                |                                                                                                    |                      |                                            |   |   |                             |                  |
| st Name Lennon                                                                                                    | DC                                                                                  | B                                                                   | 1/1/1999                                                                                                    | )                    |                                            |   |   |                             |                  |
| st Name John                                                                                                    | SS                                                                                  | N                                                                   | 999-99-9                                                                                                    | 999                  |                                            |   |   |                             |                  |
| Demographics FCCP Open/Close                                                                                        | Agency Intak                                                                        | •                                                                   |                                                                                                    |                      |                                            |   |   |                             |                  |
| Family Relations Natural Support:                                                                                   | /Case Relations                                                                     | 1                                                                   |                                                                                                    |                      |                                            |   |   |                             |                  |
| Assessments & Forms Diagoogia                                                                                       | Bayers/Bayro                                                                        | ant Sources                                                         |                                                                                                    |                      |                                            |   |   |                             |                  |
| Diagnosis                                                                                                    | Payers/Payring                                                                      | incoorces                                                           |                                                                                                    |                      |                                            |   |   |                             |                  |
| Plans Activities Notes                                                                                              |                                                                                     |                                                                     |                                                                                                    |                      |                                            |   |   |                             |                  |
| ilter                                                                                                    |                                                                                     |                                                                     |                                                                                                    |                      |                                            | 7 |   |                             |                  |
| Assessment/Form V Add                                                                                               |                                                                                     |                                                                     |                                                                                                    |                      |                                            |   |   |                             |                  |
|                                                                                                    |                                                                                     |                                                                     |                                                                                                    |                      |                                            |   |   |                             |                  |
| Search Reset                                                                                                    |                                                                                     |                                                                     |                                                                                                    |                      |                                            |   |   |                             |                  |
|                                                                                                    |                                                                                     |                                                                     |                                                                                                    |                      |                                            |   |   |                             |                  |
|                                                                                                    |                                                                                     |                                                                     |                                                                                                    |                      |                                            |   |   |                             |                  |
|                                                                                                    |                                                                                     |                                                                     |                                                                                                    |                      |                                            |   |   |                             |                  |
| D Accorcinents 9 Forms record                                                                                       | i(s) recurned -                                                                     | now viewing                                                         | j i urodgn 12                                                                                                    |                      | Chatlan                                    |   |   |                             |                  |
| 2 Assessments & Forms record                                                                                        | Rautan                                                                              | Dation Date                                                         | 100 million and                                                                                                    |                      |                                            |   |   |                             |                  |
| 2 Assessments & Forms record<br>Assessment/Form                                                                     | Review +                                                                            | Review Date                                                         | Worker                                                                                                    | FCCP                 | Deadline                                   |   |   |                             |                  |
| 2 Assessments & Forms record<br>Assessment/Form<br>FCCP Intake - 18                                                 | Review Ongoing                                                                      | Review Date                                                         | Worker<br>Harmony, Web                                                                                                  | EB                   | Pending                                    |   |   |                             |                  |
| 2 Assessments & Forms record<br>Assessment/Form<br>FCCP Intake - 18<br>FCCP Intake - 18                             | Review  Ongoing Initial                                                             | Review Date<br>03/25/2010<br>03/25/2010                             | Worker<br>Harmony, Web<br>Harmony, Web                                                                                  | EB<br>EB             | Pending<br>Pending                         |   |   |                             |                  |
| 2 Assessments & Forms record<br>Assessment/Form<br>FCCP Intake - 18<br>FCCP Intake - 18<br>FCCP Intake - 1A         | Review -<br>Ongoing<br>Initial<br>Initial                                           | Review Date<br>03/25/2010<br>03/25/2010<br>03/24/2010               | Worker<br>Harmony, Web<br>Harmony, Web<br>Vargas, Elder                                                                 | EB<br>EB<br>EB       | Pending<br>Pending<br>Complete             |   |   |                             |                  |
| 2 Assessments & Forms recorn<br>Assessment/Form<br>FCCP Intake - 18<br>FCCP Intake - 18<br>FCCP Intake - 1A<br>CGAS | Review           Ongoing           Initial           Initial           Transitional | Review Date<br>03/25/2010<br>03/25/2010<br>03/24/2010<br>03/24/2010 | <ul> <li>Worker</li> <li>Harmony, Web</li> <li>Harmony, Web</li> <li>Vargas, Elder</li> <li>Alexandre, Jason</li> </ul> | EB<br>EB<br>EB<br>EB | Pending<br>Pending<br>Complete<br>Complete |   |   |                             |                  |

- 2. Perform any necessary changes.
- 3. When an assessment/form is completed, change status from "Draft" to "Pending".
- 4. Select "Save" from the "File" menu when done.

**IMPORTANT NOTE** 

**NOTE:** Once an assessment/form is marked "Complete", it becomes read only

#### "Diagnosis" Tab

The "Diagnosis" tab allows users to view, edit, or add five-scale Diagnostic and Statistical Manual of Mental Disorders IV (DSM- IV) diagnoses into RIFIS.

### Adding a Diagnosis

- 1. Select "Add Diagnosis" from the "File" menu in the "Diagnosis" tab page.
- 2. Complete the form as required.
- 3. Select "Save & Close" from the "File" menu when done.

| h, a                   |               | <               |
|------------------------|---------------|-----------------|
| John Lennon            |               |                 |
| Section 1              |               |                 |
| Review *               | <b>•</b>      |                 |
| Review Date *          | 4/24/2010     | 3               |
| FCCP *                 | -             |                 |
| Program *              |               |                 |
| Diagnosis By *         | Chase, Sheila |                 |
| Status *               | Pending -     |                 |
| Primary Diagnosis      |               |                 |
| Primary Diagnosis Code |               | _               |
| Axis I                 |               | - T             |
| Diagnosis 1            |               |                 |
| Diagnosis 2            |               | <br>3           |
| Diagnosis 3            |               | <br><           |
| Diagnosis 4            |               |                 |
| A seis TT              | 1             |                 |
| Diagnosis 1            |               |                 |
| Disesses 2             |               | <br><b>&gt;</b> |
| Diagnosis 2            |               |                 |
| Diagnosis 3            |               |                 |
| Diagnosis 4            |               | <br>$\sim$      |
| Axis III               |               | - 2             |
| Diagnosis 1            |               | <br>            |
|                        | ·             |                 |

### Viewing/Editing a Diagnosis

- 1. Select the record from the "Diagnosis" tab page summary list.
- 2. Perform any necessary changes.
- 3. Select "Save & Close" from the "File" menu.

#### "Plan" Tab

All Family Service Plan information is accessed from the "Plan" tab.

**Caution:** Users must select "Save" from the "File" menu before moving from one section to another in order to ensure the saving of edited or added information.

## Adding a "Plan" Record

1. Select "Add Plan" from the "File" menu in the "Plan" tab page.

| Harmony v7.4.0.1                    | Fic Tickers                               |                   |                    |                |                                                        |
|-------------------------------------|-------------------------------------------|-------------------|--------------------|----------------|--------------------------------------------------------|
| Change Role                         | Acd New Demographics<br>Acd Plan<br>Frin: |                   | ŕ                  |                | Plan                                                   |
| My RIFIS                            | Johnny Rocket                             |                   |                    |                | L<br>Updated<br>3chose o<br>10/26/201<br>11:07:1<br>Al |
| Participating                       | RIEIS ID                                  | 60232             | Family 10          | 999080767      | 4                                                      |
| Children V Do                       | Status                                    | Active            | PEP TO             |                | Ì                                                      |
|                                     | Last Name                                 | Rocket            | DOB-               | 8/16/1997      |                                                        |
| Last Name 🔽                         | First Name 🔥                              | Johnny            | SSN                | 209-02-1697    | 1                                                      |
| Advanced Scarch                     |                                           |                   |                    |                | •                                                      |
|                                     | Cernographes (                            | CCP Open/Close    | Agency Intake      |                |                                                        |
| Children                            | Family Relations                          | Natural Supports/ | Case Relations     |                |                                                        |
| Providers                           | Assessments & For                         | ma Diegnosis      |                    |                | <u> </u>                                               |
| Utilities                           | Plans Activities                          | Progress Notes    | Notes              |                |                                                        |
| and the second second second second | Anna                                      | a series and the  | 10 J. P. + + + + + | and the second | the second                                             |

2. Enter at least all required fields.

| ha.                                                                                                    | m on y                                                                                                    | Plan Informatio                                                                                                    |
|----------------------------------------------------------------------------------------------------|----------------------------------------------------------------------------------------------------|----------------------------------------------------------------------------------------------------|
| Johnny Rocket                                                                                           |                                                                                                    | 11/1/2011 3:38                                                                                                    |
| Plan Details                                                                                            |                                                                                                    |                                                                                                    |
| FCCP *                                                                                                  | EB 💌                                                                                                    |                                                                                                    |
| Agency<br>Plan Type<br>Worker<br>Plan Date (date plan<br>initially created) *<br>Plan Verification Date | Child and Family Services of Newport  Detais  Initial Family Service Plan  Initial Family Service Plan  Transitional Family Service Plan | It is very important to indicate the Plan Type as<br>"Initia" and a specific date of when you are<br>beginning to develop a plan with a family.<br>Creating this page will be the beginning of<br>building a Family Service Plan report in RIFIS. |
| Status                                                                                                  | Dreft                                                                                                    | assess and an and a second second                                                                                                    |

- 3. Overwrite as necessary all default fields.
- 4. Select "Save" from the "File" menu and the "Plan" page appears.

**NOTE:** Once the status field on the Plan Information page is marked as "Complete" the entire plan can no longer be edited.

# "Plan" Tab Sub-Pages

The "Plan Information" page contains several features that allow users to create welldefined treatment and service plans for children/youth and their families. These features help to standardize the process yet still allow the worker the flexibility to create plans individualized to the needs of each of their children/youth/families.

### **Plan Information**

The "Plan Information" Page, which opens after saving a new plan or editing an existing plan, contains three additional sub-pages (shown at the bottom of this page):

| Plan Date 🔽 Add<br>Searth Reset     | You must click<br>I 'lan record yo | on the<br>ou war | row of the nt to open                   |                   |                |
|-------------------------------------|------------------------------------|------------------|-----------------------------------------|-------------------|----------------|
| Discourse of (-) astronomic         |                                    |                  |                                         |                   | }              |
| Plans record(s) returned *          | now viewing 1 the                  |                  |                                         |                   |                |
| Plan Date Plan Verification<br>Date | Plan Type                          | FCCP             | Agency                                  | FSCC              | Plan<br>Status |
| 11/02/2011                          | Initial Family Service<br>Plan     | ЕВ               | Child and Family Services of<br>Newport | t hase,<br>Shella | Draft          |
|                                     |                                    |                  |                                         |                   |                |

Once you have opened the Plan Information page the Sub-tabs below will be listed to the left of the page. These are used to "build a plan" and should be accessed in the order they are listed. All steps within each tab are necessary. Please complete all pages (Plan Information, Plan Development, Needs, Planned Services) or you will have missing data when you run the Family Service Plan report.

| Plan Information |  |  |  |  |
|------------------|--|--|--|--|
| Plan Development |  |  |  |  |
| Needs            |  |  |  |  |
| Planned Services |  |  |  |  |

#### **Plan Development**

Family Vision:

The Plan Development records are designed as data collection instruments for periodic case plan reviews required by the agency or funding source. The plan development information is merged into a pre-existing report format (the Family Service Plan).

1. Click on the "Plan Development" sub tab and Select add "Plan Development" from the menu item in the left navigation pane to activate the page.

| ile                                                                                                    |                                                                                     |                                                                  |
|----------------------------------------------------------------------------------------------------|-------------------------------------------------------------------------------------|------------------------------------------------------------------|
| Add Plan Development<br>Prin: The Cost of the Cost of the |                                                                                     | Plan Development                                                 |
| Johnny Rocket                                                                                                    |                                                                                     | 11/4/2011 1:34 PM                                                |
| Plan Information<br>Plan Development<br>Needs<br>Planned Services                                                                                                    |                                                                                     |                                                                  |
| 0 record(s) returned                                                                                                    | a service and the                                                                   | a grand and grand and and                                        |
| harmony                                                                                                    |                                                                                     | Plan Developme                                                   |
| ohnny Rocket                                                                                                    |                                                                                     | Last Updated by schas<br>11/2/2011 3:56:16                       |
| amily Service Plan Review by review by                                                                                                    | e and date information should match the<br>ce and date on the Plan Information page |                                                                  |
| ection 1<br>Initia                                                                                                    | Worker Char                                                                         | se, Sheila                                                       |
| eview Date 11/2/2011                                                                                                    | Status Draf                                                                         | t V                                                              |
| rogram Child and Family Services                                                                                                    | of Yewoort V Details Drait<br>Pend<br>Com                                           | Ing This page can be marked peter to complete by the worker when |
|                                                                                                    |                                                                                     |                                                                  |
| amily Plan Information:                                                                                                    | Family Service Plai                                                                 | B Family Vision is obtained and participants in the development  |

2. Fill out the Family Vision and be sure to indicate who participated in developing the plan.

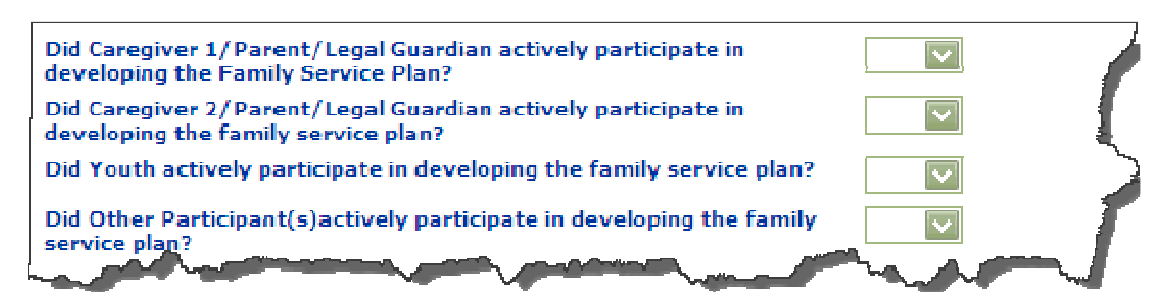

of the plan are indicated

3. Select "Save" from the "File" menu when done.

# Specifying Needs/Goals, Strengths, Objectives, and Action Steps

#### Needs

The needs, goals, objectives, action steps, and progress of the Family Service Plan are created in the "Needs" sub-page. The needs/goals of the child/youth/family must be identified before strengths, objectives and action steps can be created.

- 1. Click on the "Needs" sub-tab in the left navigation pane.
- 2. Select "Add Need/Goal" to create a new need/goal record for the child/youth.

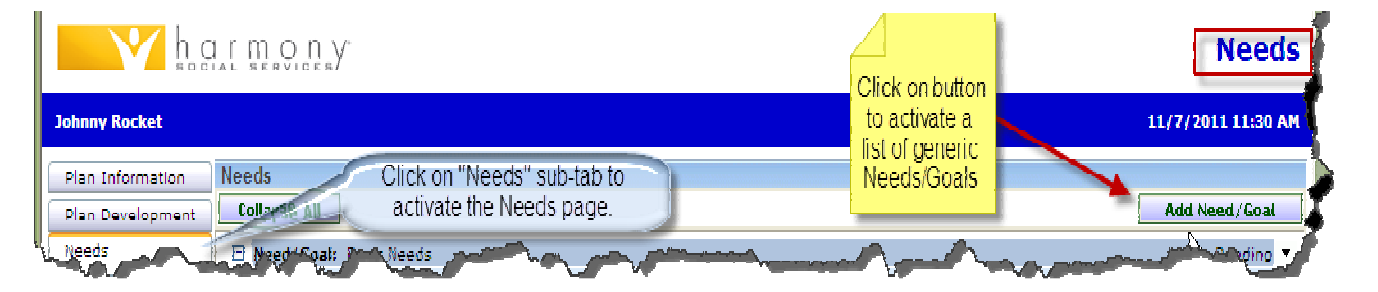

3. Click on the ellipsis button ... to display a list of needs/goals and select the appropriate need/goal that will appear in the editable "Need/Goal" field.

| una |                 |           |                       |  |
|-----|-----------------|-----------|-----------------------|--|
| ype |                 |           |                       |  |
| D   | NeedCode        |           | Description           |  |
| 01  | Family Relation | ons       | Family Relations      |  |
| 02  | Crisis Manage   | ment      | Crisis Management     |  |
| 103 | Basic Needs     |           | Basic Needs           |  |
| 04  | Educational     |           | Educational           |  |
| 105 | Vocational/E    | nployment | Vocational/Employment |  |
| 106 | Social/Recrea   | ational   | Social/Recreational   |  |
| .07 | Spirituality    |           | Spirituality          |  |
| 108 | Living Skills   |           | Living Skills         |  |
| 109 | Behavioral He   | alth      | Behavioral Health     |  |
| 10  | Medical         |           | Medical               |  |
| 11  | Legal           |           | Legal                 |  |

h

| -V ha                               | [ m o n y           | Need/Goa                                                                                                    |
|-------------------------------------|---------------------|----------------------------------------------------------------------------------------------------|
| Johnny Rocket                       |                     | Last Updated by schase at<br>11///2011 11:10:53 AV                                                                                                    |
| Need/Coal                           |                     |                                                                                                    |
| Need Code *                         | 103                 |                                                                                                    |
| Need/Ghal                           | Basic Needs         | Status = "Pending" for each Need/Goal until Need/Goal has been met at which time the Worker is<br>responsible to mark "complete" and indicate a "complete" date.                    |
| Status                              | Pending             | l arget Date = Worker and child/youth/family agree on an estimated time frame to meet Need/Goal.                                                                                    |
| Target Date<br>Updale/Progress Dale | Pending<br>Complete | Update/Progress Date = the date the Worker and child/youth/family have reviewed the specific<br>Need/Coal and declared progress has been made at achieving completion of Need/Coal. |
| Completion Date                     |                     | Completion Date = the date the Worker documents a Need/Goal for a child/youth/family has met and<br>Need/Goal status is changed to "complete".                                      |

- 4. Select "Save" from the "File" menu and it brings you back to the "Needs" page which will display the newly created need/goal.
- 5. Hover over the fly-out menu arrow to display a new menu.

| h c                                                                                                    | ( MOD Y                     | Needs             |
|----------------------------------------------------------------------------------------------------|-----------------------------|-------------------|
| Johnny Rocket                                                                                                    |                             | 11/7/2011 2:53 PM |
| Plan Information Plan Development                                                                                                    | Needs<br>Collapse All       | Add Need/Goal     |
| Needs<br>Planned Services                                                                                                    | Need/Goal: Basic Needs      | Add Strength      |
| and the second second s | - Anno - Anno - Anno - Anno |                   |

- 6. Select "Add Strength" to perform the action.
- 7. Select "Save" from the "File" menu.

#### **IMPORTANT NOTE**

Goals/Needs, Objectives and Action Steps are records linked to one another, but need to be marked "Complete" with a completion date individually in order to keep track of progress.

|                                                   | I DO DY                  |                                                                                                    | Strength             |
|---------------------------------------------------|--------------------------|----------------------------------------------------------------------------------------------------|----------------------|
| Johnny Rocket                                     |                          |                                                                                                    | 11/7/2011 11:11      |
| Strength                                          |                          |                                                                                                    | Ì                    |
| Strength Code *<br>Strength                       | 201<br>Enter Strength    | Over-ride the instructions "enter strength" by clicking and dragging mouse until highlighted, then type the strength in the text field area.                                                                         |                      |
| Status<br>Update/Progress Date<br>Completion Date | Pending Pending Complete | Workers can mark strength "complete" when it is no longer necessary to edit this page. "Complete" date should reflect the date child/youth/family informed you of the strength during the development stage of plan. |                      |
| المريونيية                                        |                          |                                                                                                    | - Andrew Contraction |

- 8. Follow the same steps performed to add a need/goal in order to add the new strength.
- 9. Select "Save" from the "File" menu.
- 10. Follow steps 5-8 to identify related "Objectives" and "Action Steps"

| File             |                                |                   |
|------------------|--------------------------------|-------------------|
| <b>V</b> h.c     | i't mo'n N.                    | Needs             |
| Johnny Rocket    |                                | 11/7/2011 3:37 PM |
| Plan Information | Needs                          |                   |
| Plan Development | Vollapse All                   | Add Need/Goal     |
| Needs            | Need/Goal: Basic Needs         | Pending 🔻         |
| Planned Services | 🗆 Strength: Enter Strength     | Complete 🔻        |
|                  | Objective: Enter Objective     | Pending 🔻         |
|                  | Action Step: Enter Action Step | Pending           |

#### **IMPORTANT NOTE**

Follow the same steps outlined to add "Objectives", Action Steps", and progress to the plan. When the "Needs/Goals/Objectives/Action Steps and progress" hierarchy is completed, the "Needs" sub-page should display a chain similar to what is shown above.

#### **Planned Services**

The "Planned Services" sub-tab records and displays services that are planned to meet the needs of the child/youth/family. Planned Services are services identified by the family along with their FSCC and/or team as the anticipated means of addressing the needs of the child/youth and family. (Service Codes/definitions are listed in the "Appendices" section of this manual).

- 1. Select the "Planned Services" sub-tab from the left navigation pane.
- 2. Select "Add Planned Services" from "File" menu to display an empty form.

| File Tools                                                                                                    |                                                                                                    |
|----------------------------------------------------------------------------------------------------|----------------------------------------------------------------------------------------------------|
| Add Planned Service                                                                                                    | Blanned Conviced                                                                                                    |
| Close Planned Services                                                                                                    | Planned Services                                                                                                    |
| Johnny Rocket                                                                                                    | 11/7/2011 4:13 PM                                                                                                    |
| Plan Information         Filter           Plan Development         Search         Reset                                                                                                    |                                                                                                    |
| Needs<br>Planned Services                                                                                                    |                                                                                                    |
| to a second and and a second and a second an | and the second second s |

- 3. Select *estimated* Start and End dates for the Planned Service to occur.
- 4. Click ellipse button ... to open a list of service codes. Select the appropriate planned service from the dropdown menu.
- 5. Click ellipse button ... next to the provider ID field and select the agency that the child/youth is open to.

| File                                  |                                                                                                    | Ĩ                |
|---------------------------------------|----------------------------------------------------------------------------------------------------|------------------|
|                                       | mony'                                                                                                    | Planned Service  |
| Johnny Rocket                         |                                                                                                    | 11/7/2011 4:03 P |
| Planned Services                      |                                                                                                    | - (              |
| Start Date                            | 11/7/2011 This will be an estimated time frame the worker and child/weith/family bare agreed a planned service will be no | hata             |
| End Date                              | 12/31/2011 Typically discussed in the early stages of developing the l                                                    | Plan.            |
| FCCP                                  | EB                                                                                                    |                  |
| Service Code *                        | BehHealth01                                                                                                    |                  |
| Service Description                   | Psychiatric Evaluation - Identified Child                                                                                 |                  |
| Provider ID (choose your<br>agency) * | 128                                                                                                    |                  |
| Agency                                | East Bay Mental Health Center                                                                                             |                  |
| Comments                              | I                                                                                                    |                  |
|                                       |                                                                                                    | - I              |

6. Select "Save" from the "File" menu when done.

| ha.                                                               |                                                                                                    |                |              |            |            | Planned S    |
|-------------------------------------------------------------------|----------------------------------------------------------------------------------------------------|----------------|--------------|------------|------------|--------------|
| Johnny Rocket                                                     |                                                                                                    |                |              |            |            | 11/7/26      |
| Plan Information<br>Plan Development<br>Needs<br>Planned Services | Filter<br>Search Reset                                                                                           | imed - now i   | viewing 1 ti | hrough 1-  |            |              |
|                                                                   | Service .                                                                                                    | Service Code   | Siarl Date   | Fud Date   | Units Cost | t t          |
|                                                                   | Psychiatric Evaluation - Identified Child                                                                        | Beh Health V 1 | 11/07/2011   | 12/31/2011 |            | Summary List |
| Landon and the                                                    | and the second second second second second second second second second second second second second second second | 19 <b>-</b> 19 | Ve Lip       | A COMPANY  | weet i whe | the second   |

After completing these steps:

- Run the Family Service Plan Report , Print and have participants Sign
- Make Copy for the Family and Agency Record

| File Reports  |                                                       |    |
|---------------|-------------------------------------------------------|----|
|               |                                                       | _/ |
| This i<br>Fam | s where you will find the<br>nily Service Plan Report |    |
| Lucy Ball     |                                                       |    |
| Plan Informat | ion Plan Details                                      |    |
| Plan Develop  | FCCP *                                                | •  |
| Needs         | Agency                                                |    |
| Planned Servi | ces Plan Type                                         |    |
|               | Worker                                                |    |
| 11            | Open 's *                                             | 1  |

You should only have ONE Plan Development record marked as an "initial" in the summary list matching up under your Initial Plan Information record as shown below:

| Lucy Ball        |                      |          |                 |             |
|------------------|----------------------|----------|-----------------|-------------|
| Plan Information | Filter               | 1        |                 | /           |
| Plan Development | Assessment           |          |                 |             |
| Needs            | Search Reset         |          |                 |             |
| Planned Services |                      | 10       |                 |             |
| ſ                | - 1 Plan Development | ecord(s) | returned - now  | viewing 1 t |
|                  | Assessment           | Review   | Review Date     | Worker      |
|                  | Family Service Plan  | Initial  | 06/01/20:10     | Chase, She  |
|                  | << First < Previous  | Retrieve | 15 Records at a | time Ne     |
| 111              | 111                  |          | 11              |             |

When the status of the Initial Family Service Plan is ready to be marked complete by a Supervisor, the FSCC must open it and change the status from draft to pending. Communicating in supervision is a good "safety net" as well. Do not solely rely on RIFIS.

Part of the Supervisor's review will be confirming that the family has signed the completed plan.

## Viewing/Editing a "Plan" Record

- 1. Select the target summary record from the "Plan" tab page.
- 2. Perform any necessary updates
- 3. Select "Save" from the "File" menu when done.

#### **IMPORTANT NOTE**

- 1. Only plans with a "Draft" and/or "Pending" status can be edited.
- 2. Workers keep in mind that you do not have "Complete" as a Plan status choice.
- 3. "DRAFT" means you are still working in the record
- 4. "PENDING" means you are ready for a Supervisor to review and mark "Complete"
- 5. "COMPLETE" means a supervisor has reviewed and authorized the Plan (the authorizing supervisor name and date appear on the Plan after being saved and closed)

## Duplicating a "Plan" Record

In order to preserve the original Initial Family Service Plan that the family signed and agreed to, you will need to "duplicate" this version and create an Ongoing Family Service Plan.

Steps are as follows:

- 1. Open target child/youth record
- 2. Click on Plan tab
- 3. Select the Initial Family Service Plan from the Plan Information Summary List by clicking on the row
- 4. Go to File and select Duplicate

| File Reports                 |                   |                                                |                                                   |
|------------------------------|-------------------|------------------------------------------------|---------------------------------------------------|
| Duplicate                    |                   |                                                |                                                   |
| Spell Check 서                | 0.0.10            |                                                | Dian Information                                  |
| Save Plan                    | SYSTEMS/INC.      |                                                | Plan Information                                  |
| Save and Add Planned Service |                   |                                                |                                                   |
| Save and Add Need            |                   |                                                |                                                   |
| Save & Close Plan            |                   |                                                | Last Updated by schase at<br>2/28/2011 2:24:08 PM |
| Reverse Status               |                   |                                                | 27 207 2022 212 1100 111                          |
| Delete Plan                  | etails            |                                                |                                                   |
| Print                        |                   | FB                                             |                                                   |
| History                      |                   |                                                |                                                   |
| Close Plan Information       |                   | Child and Family Services of Newport V Details |                                                   |
| Planned Services Plan 1      | Type              | Initial Family Service Plan                    |                                                   |
| Worke                        | er                | Chase, Sheila                                  |                                                   |
| Open                         | Date *            | 6/1/2010                                       |                                                   |
| Plan                         | /erification Date |                                                |                                                   |
| Status                       | 5                 | Draft 🔽                                        |                                                   |

You will see the following message:

|         | Dispusse duplicated and arrived as well as its | peode, plan reviewe, and earwices |
|---------|------------------------------------------------|-----------------------------------|
| <u></u> | Thai was uupincaleu and saved as well as its   | recus, plant evens, and so vices. |
|         | OK                                             |                                   |
|         |                                                |                                   |

After clicking "OK", the page will open to the duplicated copy of the FSP and within that Plan Information page, you need to do the following\*

- 5. Change the Plan Type to "Ongoing Family Service Plan"
- 6. Make sure Open Date = the date you met with the family and they agreed to modifications to the plan
- 7. Status will automatically appear as "draft" (leave it so you are able to work within this duplicated record)

| lan Information | FCCP *                           | EB                                                                                               |  |
|-----------------|----------------------------------|--------------------------------------------------------------------------------------------------|--|
| leeds           | Agency                           | Child and Family Services of Newport 💽 Details                                                   |  |
| larned Services | Plan Type                        | Initial Family Service Plan                                                                      |  |
|                 | Worker<br>Open Date *            | Initial Family Service Plan<br>Ongoing Family Service Plan<br>Transitional Family Service Plan 🔖 |  |
|                 | Plan Verification Date<br>Status | Draft 💟                                                                                          |  |

As you continue to meet with the family to review the Plan you will need to duplicate the previous Plan record stamped with the date and type of review (ongoing or transitional). Every time you duplicate a plan, be sure that the previous plan you are duplicating has been verified by a Supervisor.

When the family you are working with is ready for a Transitional Family Service Plan, you will open the target child/youth's previous (most current) Ongoing Family Service Plan record (there can be multiple) and follow the instructions for duplicating the plan.

à.

| +           |                           |                                     |      |                                         |                      |                |
|-------------|---------------------------|-------------------------------------|------|-----------------------------------------|----------------------|----------------|
| Open Date   | Plan Verification<br>Date | Plan Type                           | FCCP | Agency                                  | FSCC                 | Plan<br>Status |
| 06/01/201   | 0 08/10/2010              | Initial Family Service<br>Plan      | EB   | Child and Family Services<br>of Newport | Chase, Sheila        | Complete       |
| ± 08/10/201 | 0                         | Ongoing Family Service<br>Plan      | EB   | Child and Family Services<br>of Newport | McCombe,<br>Michelle | Pending        |
| ± 03/01/201 | 1                         | Transitional Family<br>Service Plan | ЕВ   | Child and Family Services<br>of Newport | McCombe,<br>Michelle | Draft          |

Your "Plan Information" summary list will look as shown below:

REMEMBER: Any time you are making significant changes to the family's Plan and need them to sign a new copy, you will need to duplicate and could have multiple "Ongoing" plans with different dates showing when Goal/Needs were complete and/or modifications were made.

#### "Activities" Tab

The "Activities" tab is the area in which you will record all services delivered to the specified child/youth and other family members. (Service Codes/definitions are listed in the "Appendices" section of this manual).

### **Adding Activities**

1. Select "Add Activities" from the "File" menu in the "Activities" tab page.

| File Edit View Favorites Tools Hel  | p                                         |                              |              |             | Law Street Street Street Street Street Street Street Street Street Street Street Street Street Street Street St |
|-------------------------------------|-------------------------------------------|------------------------------|--------------|-------------|----------------------------------------------------------------------------------------------------|
| 🚖 🏘 🎉 RIFIS Test                    |                                           |                              |              | 😚 - 🖻 - 🖨   | 🔹 🔂 Page 🔻 🚳 Tools 🔻                                                                                            |
| Harmony v7.4.0.1                    | File Ticklers                             |                              |              |             | 4                                                                                                    |
| Change Role<br>RIFIS Sys Admin 🔽 Co | Add New Demographics Add Activities Print | Search<br>I O D Y<br>ERVICES |              |             | Activities                                                                                                    |
| My RIFIS                            | Johnny Rocket                             |                              |              |             | Last Updated by<br>schase at<br>10/25/2011<br>11:07:19 AM                                                       |
| Quick Search                        | RIFIS ID                                  | 60232                        | Family (D    | 999030767   |                                                                                                    |
| Participating                       | Status                                    | Active                       | PEP ID       | 0/16/1003   |                                                                                                    |
| Children 🔽 📭                        | First Name                                | Johnny                       | SSN          | 999-08-1697 |                                                                                                    |
| Last Name                           |                                           |                              |              |             |                                                                                                    |
| Advanced Search                     | Demographics 5                            |                              | gency Intake |             |                                                                                                    |
|                                     | Family Relations                          | Natural supports/Cas         | e Relations  |             | 4                                                                                                    |
| Children                            | Assessments & Forn                        | ns Diacnosis                 |              |             | -<br>                                                                                                    |
| Providers                           | Pans Activities                           | Progress Notes               | Notes        |             | 1                                                                                                    |
| Utilities                           | Filter                                    |                              |              |             |                                                                                                    |
| Reports                             | Date 🔽 🗛                                  | 1                            |              |             |                                                                                                    |
| Sign Out                            | Search Reset                              |                              |              |             |                                                                                                    |
|                                     |                                           |                              | all and a    |             | a James                                                                                                    |

2. Select a Start Date, Start Time, End Date, and End Time and click on the "Add" button. You will see another blank row appear (shown below) for entering a reoccurring activities. Be mindful of the Activity page opening with Start Date and End Date that you are logged into RIFIS. Override the dates to indicate the date the activity actually occurred.

| Johnny Rocket     | d           | ates and times pa<br>so be sure to re | ning a record.<br>y occurred |               |        |
|-------------------|-------------|---------------------------------------|------------------------------|---------------|--------|
| Start Date * Star | t Time      | End Date *                            | End Time                     | Total Minutes | •      |
| 11/9/2011 🔳 01    | V 00 V PM V | 11/9/2011                             | 02 V 00 V PM V               | 60            | Delete |
| 11/9/2011 12      |             | 11/9/2011                             | 12 V 00 V AM V               |               | Add    |

3. Do not skip by the Activity Details! This header information must be filled out in order: FCCP, Agency, Worker, Status, Location/FCCP Funding, Place of Service, and Payer.

| Johnny Rocket     |                  |              |                        |                              |                     | 11/9/2011 12:22 PM                                                                       |
|-------------------|------------------|--------------|------------------------|------------------------------|---------------------|------------------------------------------------------------------------------------------|
| Activity Times    |                  |              |                        |                              |                     |                                                                                          |
| Start Date * S    | tart Time        | End Date *   | End Time               | Total Minutes                |                     |                                                                                          |
| 11/9/2011         | 01 🔽 00 🔽 PM 🔽   | 11/9/2011    | 02 🔽 CO 🔽              | РМ 🔽 60                      | Delete              |                                                                                          |
| 11/9/2011         | 12 🔽 00 🔽 AM 🔽   | 11/9/2011    | 12 🗸 CO 🗸              | АЧ 🔽                         | Add                 | Location/FCCP Funding choices:<br>Within FCCP                                            |
| Activity Details  |                  |              |                        |                              |                     | Referred to another FCCP                                                                 |
| FOCP *            | EB 🔽             |              | Location/FCC           | P Funding Within FCCP        | V                   | Reterred to non-FCCP                                                                     |
| Agency * enter    | Child and Family | y Services 🔽 | Details Place of Servi | ce enter Child and Fam       | ily Services of New | port Court 🔽                                                                             |
| Worker * in       | Chase, Sheila    |              | Payer                  | in                           | V                   |                                                                                          |
| Status            | Pending 🔽        |              |                        | order<br>Active Militage     | CHAMPHS             |                                                                                          |
| Activity Services |                  |              |                        | DCYF: Fee for                | Service             |                                                                                          |
| Service *         |                  |              | 1                      | Federal Grant<br>Flex Funds  | Funding             | ٥                                                                                        |
|                   |                  |              |                        | In kind donati<br>Mad caid   | on                  | r -                                                                                      |
|                   | Clear            |              |                        | Medicare                     |                     |                                                                                          |
| Unit Type         |                  |              |                        | No Insurance<br>Other        |                     |                                                                                          |
| Units *           | 0                |              |                        | Personal Reso                | iurces              |                                                                                          |
| Unit Cost         |                  |              |                        | Private: Tufts               | . /a                | Service contract" will be the Payer for<br>crivities directly provided by ECCP staff i e |
| Total Cost        | ê0.00            |              |                        | Private: United<br>Rite Care | " 🖌 F               | amily Service Plan, Team Meeting, SNCD, et                                               |
| F                 | 20.00            |              |                        | Rite Share                   | t                   |                                                                                          |

- 4. Click on ellipse button in to display a list of services. Searching by Service Type may help you find the specific code you are looking for (shown below).
- 5. Select the appropriate service and the service information populates the fields in the bottom portion of the screen.

| Search Byr | Service Type   | <u> </u>      | Search Texti                                             | ļ                               | V                    |                    |                    | Search                      | Cance       | 4    |
|------------|----------------|---------------|----------------------------------------------------------|---------------------------------|----------------------|--------------------|--------------------|-----------------------------|-------------|------|
| ServiceTD  | ServiceCode    | SecondaryCode | Service                                                  |                                 | la l                 | <b>bectiveDate</b> | FndDate            | VerviceII                   | MaxAnt      | Used |
| 347        | BehHealth01    | BehHealth01   | Psychiatric Evaluation<br>Identified Child               | Bohavioral Ho<br>Case Managei   | alth<br>ment         | /31/2011           | 1                  | 5413                        | U           | U    |
| 348        | BehHealth02    | BehHealth02   | Psychiatric Evaluation<br>Parent                         | Early Educatio                  | onon<br>on/Special E | /31/2011           |                    | 5414                        | 0           | 0    |
| 349        | BeliHealth03   | BehHealth03   | Psychiatic Evaluation<br>Sibling                         | Intake<br>Medicat               | rts                  | /31/2011           | 1                  |                             |             | 0    |
| 350        | Beli Health 04 | BehHealth04   | Therapy - Identified C                                   | Medication                      |                      | /31/2011           | 0.1                | от                          |             | 0    |
| 351        | BehHealth05    | BehHealth05   | Therapy - Family                                         | Parenting                       |                      | /31/2011           | Gelect             | оегисе тур<br>Калара        |             | 0    |
| 352        | BehHealth06    | BehHealthUo   | Therapy - Sibling                                        | Service Delive                  | ery/Implem           | /31/2011           | as ana<br>aliak an | iich iexi an<br>Feografi ta | (0)<br>(b." | υ,   |
| 353        | BehHealth07    | BehHealth07   | Day Treatment -<br>Indentified Child                     | Sexual Abuse,<br>Social Service | /Offending<br>s      | ∛31/2011           | COCK OF            | i search ta                 |             | 0    |
| 354        | Dehilealth00   | BehHealth08   | Acute Residential<br>Treatment Identified<br>Child       | Substance Ab<br>Transportation  | usc<br>a             | /31/2011           |                    | 5420                        | 0           | 0    |
| 35.5       | RehHealth09    | RebHealth09   | Pediatric Partial Day<br>Treatment - Identifier<br>Child | 6.00                            | Session 0            | 5/31/2011          |                    | 5421                        | ٥           | n    |

- 6. Enter the required information.
- 7. Click "File" and "Save" when complete.

| Service *                                                     | SerDelImp03  |                                                                                                 |
|---------------------------------------------------------------|--------------|-------------------------------------------------------------------------------------------------|
|                                                               | Team Meeting |                                                                                                 |
| Unit Type                                                     | 15 mins      | After selecting the service code,                                                               |
| Units *                                                       | 4.00         | pre-determined based on the code                                                                |
| Unit Cost                                                     | \$0.00       | setup.                                                                                          |
| Total Cost                                                    | \$0.00       | Cost, Emergency Expenditure,                                                                    |
| Emergency Expenditure<br>(FLEX FUND ACTIVITIES<br>ONLY)       |              | Status of Record (date of check or<br>purchase of giftcard), and<br>General/Elex Fund Notes are |
| Status of Record<br>Completion (FLEX FUND<br>ACTIVITIES ONLY) |              | fielded areas left to fill in.                                                                  |
| General/Flex Fund Notes                                       |              |                                                                                                 |
|                                                               |              | ×                                                                                               |

# Viewing/Editing an "Activity" Record

- 1. Click on a target summary record from the "Activities" tab page.
- 2. Perform any appropriate changes.
- 3. Select "Save" from the "File" menu.

| 4/24/2010 Ps | and the transmission of the state of the |                                      |                  |       |          |
|--------------|------------------------------------------|--------------------------------------|------------------|-------|----------|
|              | sychiatric Evaluation - Identified Unitd | Newport County Mental Health Center  | Alexandre, Jason | 6.00  | Pending  |
| 3/30/2010 St | trengths, Needs, and Cultural Discovery  | Child and Family Services of Newport | Alexandre, Jason | 9.00  | Complete |
| 3/25/2010 TH | herapy - Group                           | Child and Family Services of Newport | Alexandre, Jason | 48.00 | Pending  |
| 3/24/2010 M  | Iedication Evaluation - Parent           | Child and Family Services of Newport | Alexandre, Jason | 2.00  | Pending  |
| 3/23/2010 St | trengths, Needs, and Cultural Discovery  | Child and Family Services of Newport | Alexandre, Jason | 8.00  | Complete |
|              | << First < Previous Retri                | ieve 15 Records at a time Next>      | Last >>          |       |          |

#### **IMPORTANT NOTE**

- 1. Activities marked "Complete" cannot be edited.
- 2. Reoccurring activities are recorded within one record.
- **3.** EXCEPTION is a Team Meeting. Team Meetings need a new record created each occurrence with the date and time meeting occurred.
- **Start Date –** Begin date of the service activity. Users may not be able to change the service date once it has been saved.
- End Date End date of the service activity. This date defaults to the current date.
- **Start Time** The time the activity started. Users may enter up to three start and end times.
- End Time The time the activity ended. Users may enter up to three start and end times.
- **Total Minutes –** The total time for the activity. This time is calculated by RIFIS by summing all the minutes between each start and end time.
- **FCCP** Select the FCCP that the child/youth is open to.
- Agency Select the agency where the child/youth is open to.
- Worker Select the FSCC.

- **Status** the status of the activity:
  - If the status is "pending", the activity may be edited.
  - If the status is "complete", the activity many not be edited.
- Location/FCCP Funding: The user can select from the following:
  - Within FCCP service occurred within the FCCP;
  - **Referred to Another FCCP –** service occurred with another FCCP; and
  - **Referred out to a non-FCCP** service occurred with an agency/provider outside of a FCCP.
- Place of Service: The place where the activity occurred.
- **Payer:** The entity from which to receive payments or bill for services delivered to a child/youth.
- **Service** Pulled from the "service" box for the selected service code, which is automatically populated by RIFIS.
- **Service Description** The associated description of the selected service code, which is automatically populated by RIFIS.
- Unit Type Pre-determined based upon each service code's set-up.
- Units Enter the number of service units that the child/youth/family received.
- Unit Cost Cost of the service drawn from the "service codes setup" table.
- Total Cost Calculated by RIFIS based on the Unit Costs and the Units.
- **Source of In-kind Donation** If Payer = In kind donation, identify who provided the donation.
- **Estimated value of In-kind Donation** If Payer = In kind donation, enter the dollar amount of donation.
- Flex Fund Notes If Payer = Flex Funds or In kind donation, add notes related to activities delivered through this Payment Source.

## Completing an Activity

An activity should be marked "Complete" after the User enters required information. Once activity record is marked "Complete" the record is READ ONLY.

#### "Progress Notes" Tab

Users may enter a variety of information pertaining to a child/youth/family via the "Progress Notes" tab. These notes should include records of home visits and phone calls, case notes, meeting minutes, etc. The Progress Notes functionality allows users to maintain a log of case-related activities.

#### Adding a Progress Note

- 1. Select "Add Progress Notes" from the "File" menu to display the "Add Progress Notes" page.
- 2. Enter all information as shown below.

| Notes Details                                                                                                    |                                                                                                    | 4          |
|----------------------------------------------------------------------------------------------------|----------------------------------------------------------------------------------------------------|------------|
| RIFIS ID                                                                                                    |                                                                                                    | ' <b>\</b> |
| FCCP *                                                                                                    | NRI                                                                                                    | <b>Į</b>   |
| Agency                                                                                                    | Comprehensive Community Action (NRI) 🔽 Distails                                                                | - I        |
| Service Date *                                                                                                   | 11/2/2011                                                                                                    | - t        |
| Start Time                                                                                                    | 01 🔽 00 🔽 AN 💟                                                                                                 | Ì          |
| Duration                                                                                                    | 1 hr.                                                                                                    | - 1        |
| Note Category *                                                                                                  | Care Coordination                                                                                              | - 1        |
| Contact Type                                                                                                    | Face to Face 🔽                                                                                                 |            |
| Contact With                                                                                                    | Target Child                                                                                                   |            |
| Place                                                                                                    | Community 🔛                                                                                                    |            |
| Family Service Plan:<br>Needs/Goals                                                                              | Basic Needis                                                                                                   | •          |
| Family Service Plan;<br>Needs/Goals (select if<br>note needs more than one<br>need/goal)                         |                                                                                                    |            |
| Data, Assessment & Plan<br>(character limit: 9900)                                                               | DATA:                                                                                                    |            |
|                                                                                                    | ASSESSMENT:                                                                                                    | 1          |
|                                                                                                    | PLAN :                                                                                                    |            |
|                                                                                                    |                                                                                                    |            |
|                                                                                                    |                                                                                                    | 1          |
| Status *                                                                                                    | Draft V                                                                                                    | 1          |
| Note Ey *                                                                                                    | Chase, Sheila                                                                                                  | <u>}</u>   |
| Litle                                                                                                    |                                                                                                    | Σ          |
| Bata Completed                                                                                                   |                                                                                                    |            |
| Marine and the second second second second second second second second second second second second second second | management and have been and have been and have been and have been and have been and have been and have been a |            |

- Select a Note Status of Pending, Complete, or Alert.
- 3. Select "Save" from the "File" menu.

Alert Notes/Note Attachments/ Routing a Note to a Note Recipient (refer to "Add a Note" section below for instructions re: these 3 functions)

## Viewing/Editing a "Progress Notes" Record

- 1. Select the target summary record from the "Notes" tab page.
- 2. Perform any necessary changes and select "Save" from the "File" menu.

**NOTE:** Only "Pending" notes can be edited. Notes with their status marked as "Complete" return a non-editable record.

#### **IMPORTANT NOTE**

Once a User has viewed a Note from the My RIFIS > Unread Notes queue, the Recipient Status automatically updates from "Unread" to "Read", and the Note is no longer accessible to that User from My RIFIS.

### "Notes" Tab

Users may enter general information pertaining to a child/youth/family via the "Notes" tab. These notes, as determined by the users' agency's set-up, will include records of phone contact and/or face to face with other workers/persons concerning a case.

## Adding a Note

- 1. Select "Add Notes" from the "File" menu to display the "Add Notes" page.
- 2. Enter at least all required information.
- 3. Select a Note Category, which will filter the available options for Note Type:
  - a. Family, Professional, Case
- 4. Select a Note Type; this identifies the type of information documented in the Note.
- 5. Enter a Description. The Description should be a brief summary of the content of the note, similar to an email subject line entry.
- 6. Use the Note field for the narrative of the Note Entry.
- 7. Select a Note Status of Pending, Complete, or Alert.
- 8. Select "Save" from the "File" menu.

# Alert Notes

If Status = "Alert", then the Note will popup as an alert message when any User first accesses the child/youth's record. This is intended to be used for critical or time-sensitive information.

|                    | Alert Notes                                                                                              |
|--------------------|----------------------------------------------------------------------------------------------------|
| Lucy Brown         |                                                                                                    |
| NoteBy             | Corinne Kulesh                                                                                           |
| NoteType           | Followup                                                                                                 |
| Subject            |                                                                                                    |
| Notes              | On 3/23/2010 at 1:18 PM, Corinne Kulesh wrote: Focusing on<br>strengths and identifying natural supports |
| Last Updated<br>On | 3/23/2010 1:19:07 PM                                                                                     |
| Last Updated<br>Bv | ckulish                                                                                                  |

# Note Attachments

- 1. Access the "Add Notes" page as previously outlined.
- 2. Check the "Add attachment after save" box.
- 3. Select "Save" from the "File" menu to save all the data entered in the "Add Notes" page and the "Edit Notes" page appears with an activated "Add Attachment" link.
- 4. Click on the "Add Attachment" link to display the "Add Attachment" window.
- 5. Click on the "Browse" button to append the file to the note.
- 6. Select either the "Use file name from disk" or the "Use the following name" options.
- 7. Click on the "Submit" button.

# Routing a Note to a Note Recipient

- 1. To send a Note to another User's attention, click on Add Note Recipient: .... to search and select a Worker.
- 2. Select "Save" from the "File" menu.
- 3. The Note Recipient will see the Note in their My RIFIS > Unread Notes queue.

## Viewing/Editing a "Notes" Record

- 3. Select the target summary record from the "Notes" tab page.
- 4. Perform any necessary changes and select "Save" from the "File" menu.

**NOTE:** Only "Pending" notes can be edited. Notes with their status marked as "Complete" return a non-editable record.

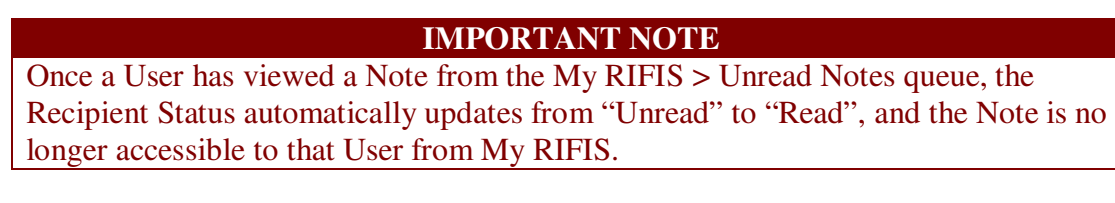

## Viewing/Editing Ticklers

| 1. | Select the ' | 'Ticklers'' | menu iter | n from t | the menu | bar and | the l | list of | ticklers | appears. |
|----|--------------|-------------|-----------|----------|----------|---------|-------|---------|----------|----------|
|----|--------------|-------------|-----------|----------|----------|---------|-------|---------|----------|----------|

| coning - window              | vs internet explorer         |                         |                         |                      |         |      |            |                                                                                      |                   |
|------------------------------|------------------------------|-------------------------|-------------------------|----------------------|---------|------|------------|--------------------------------------------------------------------------------------|-------------------|
| p://rifis. <b>harmonyis.</b> | com/RIFISConfig/Pages/Harr   | mony.aspx?Cha           | pterID=1448/Viev        | vType=DetailView&Pag | geID=27 | 9648 | 3.ChapterE | ntityID=57231&CallingChapter=Consumers&CallingPage=Demographics+List&SourceEntityID= | 57231&SourceEntit |
|                              |                              |                         |                         |                      |         |      |            |                                                                                      |                   |
|                              |                              |                         |                         |                      |         |      |            |                                                                                      |                   |
| N h a                        | r m o n v                    |                         |                         |                      |         |      |            |                                                                                      | Ti                |
| INPOR                        | MATION SYSTEMS INC.          |                         |                         |                      |         |      |            |                                                                                      |                   |
|                              |                              |                         |                         |                      |         |      |            |                                                                                      |                   |
| y Brewster                   |                              |                         |                         |                      |         |      |            |                                                                                      | 4/17/20           |
| (                            |                              |                         |                         | 1                    |         |      |            |                                                                                      |                   |
| tatus                        | <ul> <li>Equal To</li> </ul> | <ul> <li>New</li> </ul> | <ul> <li>AND</li> </ul> |                      |         |      |            |                                                                                      |                   |
| atus                         | - Add                        |                         |                         |                      |         |      |            |                                                                                      |                   |
| pply Alert Days              | Before Due                   |                         |                         |                      |         |      |            |                                                                                      |                   |
| ch Reset                     |                              |                         |                         |                      |         |      |            |                                                                                      |                   |
|                              |                              |                         |                         | -                    |         |      |            |                                                                                      |                   |
| klers record                 | (s) returned - now vi        | ewing 1 thr             | rough 9 —               |                      |         | _    |            |                                                                                      |                   |
| signed To                    | Tickler Name                 | Date Due                | Date Created            | Date Completed       | Status  |      |            |                                                                                      |                   |
| ase, Sheila                  | Notify Lead Agency           | 03/23/2010              | 03/23/2010              |                      | New     | - Im | Cancel     | 1                                                                                    |                   |
| sse, Sheila                  | Notify Lead Agency           | 03/23/2010              | 03/23/2010              |                      | New     | Y    | Reassign   |                                                                                      |                   |
| ase, Sheila                  | Notify Lead Agency           | 03/23/2010              | 03/23/2010              |                      | New     | -    | -          | 1                                                                                    |                   |
| hiquist, Gail                | Add Family Information       | 03/24/2010              | 03/24/2010              |                      | New     |      |            |                                                                                      |                   |
| ase, Sheila                  | Notify Lead Agency           | 03/24/2010              | 03/24/2010              |                      | New     |      |            |                                                                                      |                   |
| ise, Sheila                  | Notify Lead Agency           | 03/24/2010              | 03/24/2010              |                      | New     | -    |            |                                                                                      |                   |
| ase, Sheila                  | Notify Lead Agency           | 03/24/2010              | 03/24/2010              |                      | New     | -    |            |                                                                                      |                   |
| niquist, Gail                | Add Family Information       | 03/24/2010              | 03/24/2010              |                      | New     | -    |            |                                                                                      |                   |
| gileimo, sarbara             | Notiry Lead Agency           | 103/26/2010             | 03/26/2010              |                      | new     |      |            |                                                                                      |                   |
| << First                     | < Previous Retriev           | re 15 Recor             | ds at a time            | Next > Last >        | >       |      | J          |                                                                                      |                   |
|                              |                              |                         |                         |                      |         |      |            |                                                                                      |                   |
|                              |                              |                         |                         |                      |         |      |            |                                                                                      |                   |
|                              |                              |                         |                         |                      |         |      |            |                                                                                      |                   |
|                              |                              |                         |                         |                      |         |      |            |                                                                                      |                   |
|                              |                              |                         |                         |                      |         |      |            |                                                                                      |                   |
|                              |                              |                         |                         |                      |         |      |            |                                                                                      |                   |
|                              |                              |                         |                         |                      |         |      |            |                                                                                      |                   |
|                              |                              |                         |                         |                      |         |      |            |                                                                                      |                   |
|                              |                              |                         |                         |                      |         |      |            |                                                                                      |                   |
|                              |                              |                         |                         |                      |         |      |            |                                                                                      |                   |
|                              |                              |                         |                         |                      |         |      |            |                                                                                      |                   |
|                              |                              |                         |                         |                      |         |      |            |                                                                                      |                   |

- 2. Click on any listed item to open and view it.
  - a. If the tickler is associated with a particular function, the form will appear.
  - b. If the tickler is a reminder to complete a task, the record will appear to be marked as "Complete."
- 3. Hover over the arrow button next to a target item and a menu appears to allow the performance of additional tasks related to the tickler selected: Edit, Add Another, Reassign, Cancel, etc. The items on the menu will be contextual and will only show operations that you can perform on this tickler.
- 4. Select "Save" (if some edit was completed) or "Close" (to quit the view) from the "File" menu.

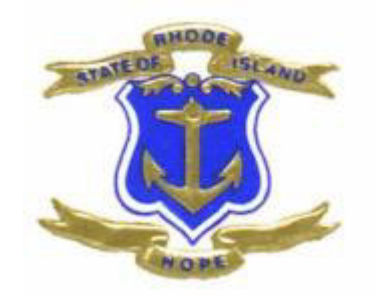

# **SUPERVISOR ROLE**

# Supervisor Role

The Supervisor – allows greater access to cases within the FCCP region.

| Harmony v7.3.2.2             | File Edit Ticklers   |                            |                   |                                       |
|------------------------------|----------------------|----------------------------|-------------------|---------------------------------------|
| Change Role Supervisor EB Go | h a r                | M O N Y                    |                   |                                       |
| My RIFIS                     | John Lennon          |                            |                   |                                       |
| Quick Search                 | RIFIS ID             | 57233                      | Family ID         | 22                                    |
| Participating                | Status               | Active                     | PEP ID            | · · · · · · · · · · · · · · · · · · · |
| Children - Co                | Last Name            | Lennon                     | DOB               | 1/1/1999                              |
|                              | First Name           | John                       | SSN               | 999-99-9999                           |
| Last Name                    | Demographics ECCD    |                            | atalca            |                                       |
| Advanced Search              | Demographics PCCP    | v Open/Close Agency II     | паке              | <                                     |
|                              | Family Relations Nat | tural Supports/Case Relati | ons               | Page Tabs 🖉 🍐                         |
| N CONTRACTOR                 | Assessments & Forms  | Diagnosis Pavers/Pa        | wment Sources     |                                       |
| Children                     |                      |                            |                   |                                       |
| Providers                    | Plans Activities N   | lotes                      |                   |                                       |
| Boports                      | Demographics         |                            |                   |                                       |
| Reports                      | Date of Birth        | 1/1/1999                   | Age               | 11.3                                  |
| Sian Out                     | Gender               | Male                       | RIFIS ID          | 57233                                 |
| 3                            | Race                 | Caucasian/White            | Primary Language  | English                               |
|                              | Contact Information  |                            |                   |                                       |
|                              | Street               | 22 Strawberry Field Dr.    | State             | RI                                    |
|                              | Street 2             |                            | Zip Code          | 02840                                 |
|                              | City                 | Newport                    | Home Phone Number | (401) 555-1212                        |
| Marrie Contraction and       | and a second second  | Constant and a second      | A second second   | and and the second second             |

## **Children Chapter Responsibilities**

- If Supervisors are taking on any RIFIS data entry responsibilities of an FSCC, refer to the FSCC Role section of this manual for instructions.
- In the FSCC Role section of this manual there will be certain functions that will be done ONLY by a supervisor.

### For Example:

### **Reverse Disposition**

If a closed FCCP Open/Close needs to be re-opened, only a Supervisor or System Administrator has rights to reverse the disposition.

- 1. Click on the target summary tab list view.
- 2. Select "Reverse Disposition" from the "File" menu (disposition will revert to a default of "Pending"). The user may then select a different disposition.
- 3. Select "Save" from the "File" menu.

IMPORTANT NOTE

**NOTE:** All ticklers created by the reversed disposition will be consequently deleted. Any cancelled or completed ticklers will remain unchanged.

## "My RIFIS"

The "My RIFIS" page is a management tool for both FSCC's and Supervisors to manage their own caseloads. Supervisors have access to view all their assigned workers within their FCCP region.

| harmony.              | My RIFIS                  |
|-----------------------|---------------------------|
| Welcome, Sheila Chase | 5/3/2010 12:.             |
| Children              | Tasks                     |
| 🗆 Ticklers            | E My Management           |
| 55 Ticklers           | Family Queue              |
| E FCCP OpenClose      | Current Active Families   |
| 6 Pending             | Enrollments               |
|                       | Ticklers Due              |
|                       | Pending Assessments Queue |
|                       | Pending Plans             |
|                       | My Activities             |
|                       |                           |

The "My Management List" will give the Supervisor different ways to view the information entered by their workers on RIFIS children/youth/families. See example below:

| File | h a                  |              | У., N. С.        |                        | Current Active Famili                                                                                           |
|------|----------------------|--------------|------------------|------------------------|----------------------------------------------------------------------------------------------------|
| We   | elcome, Sheila Chase | e            |                  |                        | 5/3/2010 12:4                                                                                                   |
| 2    | 7 Current Active     | Families rec | ord(s) returned  | - now viewing 1 throug | ıgh 15                                                                                                    |
| +    | Worker               | FCC          | P Disposition    | Number Of Cases        |                                                                                                    |
| =    | Guglielmo, Barbar    | a EB         | Open             | 3                      |                                                                                                    |
|      | Child/Youth RI       | FIS No Open  | Date             | ReferralDate           |                                                                                                    |
|      | Brand, Trudy 57      | 339 4/14/2   | 2010 12:00:00 AM | 4/14/2010 12:00:00 AM  | 4                                                                                                    |
|      | school, recess 57    | 337 4/14/2   | 2010 12:00:00 AM | 4/14/2010 12:00:00 AM  |                                                                                                    |
|      | twinkle, star 573    | 338 4/14/2   | 2010 12:00:00 AM | 4/14/2010 12:00:00 AM  | 4                                                                                                    |
| +    | Guglielmo, Barbar    | a EB         | Pending          | 2                      |                                                                                                    |
| +    | Chase, Sheila        | EB           | Pending          | 4                      |                                                                                                    |
| +    | Gianfrancesco, Ma    | ria EB       | Pending          | 1                      |                                                                                                    |
| +    | Dahlquist, Gail      | EB           | Open             | 1                      |                                                                                                    |
| ÷    | Dahlquist, Gail      | EB           | Pending          | 1                      |                                                                                                    |
| ÷    | Puhacz, Michael      |              | Open             | 1 August               | and and a second and a second a second a second and a second as a second as a second as a second as a second as |

## "Providers" Chapter Tabs

#### Provider

The "Provider" tab contains the demographic data on service providers and programs.

|                                            | O O N SYSTEMS INC. |                                    |   |
|--------------------------------------------|--------------------|------------------------------------|---|
| Child and Family Services                  | of Newport         |                                    |   |
| Basic Information                          |                    |                                    |   |
| Initial Fund Code *                        | EB                 | Provider Type                      |   |
| Provider Name *                            | Harmony            | Exclude from Dropdown              |   |
| Short Name                                 |                    | Monitor - DCYF                     |   |
| Provider Number                            |                    | Monitor - PEP                      | · |
| Parent Vendor                              | Clear              | Monitor - CPS                      |   |
| Active                                     |                    | Comments                           | × |
| External                                   |                    |                                    |   |
| Contact Information                        |                    |                                    |   |
| Contact Name                               |                    | Phone                              |   |
| Street                                     |                    | Ext.                               |   |
| Street2                                    |                    | Fax                                |   |
| City                                       |                    | • Email                            |   |
|                                            | Clear              |                                    |   |
| State                                      | flear              | Website                            |   |
| Zip Code                                   |                    | -                                  |   |
|                                            | Clear              |                                    |   |
| Mailing Address                            |                    |                                    |   |
| Get Parent Company<br>Mailing Address      |                    | <ul> <li>Mailing Street</li> </ul> |   |
| Attach Parent Company<br>Mailing Address   |                    | Mailing Street2                    |   |
| Mailing Address Same as<br>Contact Address |                    | Mailing City                       |   |

## Editing a "Provider" Record

- 1. From Providers > Advanced Search, search and select a Provider record.
- 2. Select "Edit Providers" from the "Edit" menu to display the provider's detail record.
- 3. Perform any necessary changes
- 4. Select "Save" from the "File" menu.

**Tip:** When entering an address throughout RIFIS, enter a full or partial zip code and click the ellipsis ... button. If an exact match is found, the city and state fields will be autopopulated. If multiple matches are found, a list will appear to choose from. This list may contain only zip codes of the user's area.

#### FCCPs

The "FCCPs" tab lists all existing fund codes for the provider. They are displayed in a standard filter list view screen.

## Viewing "FCCPs"

• Click on the "FCCPs" tab in the "Providers" chapter to display a list of all available FCCP codes assigned to the provider.

#### Service Codes List

The "Service Codes" tab lists all program services that the provider offers as established in RIFIS.

| Service Code | <b>Effective Date</b> | End Date | Unit Type | Description 🔺                             | Cost   | Secondary  | Code      | Active  | Comments    | Billab |
|--------------|-----------------------|----------|-----------|-------------------------------------------|--------|------------|-----------|---------|-------------|--------|
| AsmtSrv1     | 07/01/2009            |          | 15 min    | Biopsychosocial - Identified Child        | \$0.00 | AsmtSrv1   |           | True    |             | False  |
| AsmtSrv10    | 07/01/2009            |          | 15 min    | Medication Evaluation - Sibling           | \$0.00 | AsmtSrv10  |           | True    |             | False  |
| AsmtSrv11    | 07/01/2009            |          | 15 min    | Psychiatric Evaluation - Identified Child | \$0.00 | AsmtSrv11  | $\Lambda$ |         |             | se     |
| AsmtSrv12    | 07/01/2009            |          | 15 min    | Paychiatric Evaluation - Parent           | \$0.00 | AsmtSrv12  | 7         |         |             | se     |
| AsmtSrv13    | 07/01/2009            |          | 15 min    | Psychiatric Svaluation - Sibling          | \$0.00 | AsmtSrv1   |           |         |             | se     |
| AsmtSrv14    | 07/01/2009            |          | 15 min    | Risk Management Plac                      | \$0.00 | AsmtSn     | -         |         |             | se     |
| AsmtSrv15    | 07/01/2009            |          | 15 min    | Strengths, Needs, and Cultural Discovery  | \$0.00 | AsmtSn     | In o      | rder to | print full  | se     |
| AsmtSrv16    | 07/01/2009            |          | 15 min    | Toxicology Screening - Identified Child   | \$0.00 | AsmtSr     | Sen       | vice C  | ode List.   | se     |
| AsmtSrv17    | 07/01/2009            |          | 15 min    | Toxicology Screening - Parent             | \$0.00 | AsontSn    | ente      | r a nur | nber that   | se     |
| AsmtSrv18    | 07/01/2009            |          | 15 min    | Toxicology Screening - Sibling            | \$0.00 | AsmtSr e   | xcee      | ds the  | number o    | f se   |
| AsmtSrv19    | 07/01/2009            |          | 15 min    | Other (Assessment) - Identified Child     | \$0.00 | AsmtSn S   | ervic     | e code  | es in RIFIS | i se   |
| AsmtSrv2     | 07/01/2009            |          | 15 min    | Biopsychosocial - Parent                  | \$0.00 | AsmtSn (İ. | .e.25     | 0) as t | the numbe   | ľ se   |
| AsmtSrv20    | 07/01/2009            |          | 15 min    | Other (Assessment) - Parent               | \$0.00 | AsmtSr     | 1000      | to Ret  | rieve       | se     |
| AsmtSrv21    | 07/01/2009            |          | 15 min    | Other (Assessment) - Sibling              | \$0.00 | AsmtSr al  | nd re     | fresh y | our scree   | n se   |
| AsmtSrv3     | 07/01/2009            |          | 15 min    | Biops mosocial - Jing                     | \$0.00 | AsmtSr C   | lick      | on File | e then Prin | t se   |
|              |                       | << First | < Prev    | ious Retrieve 15 ecords at a time         | Next > | Las        |           |         |             |        |

## Viewing/Printing a "Service Codes" List

**Caution:** The Service Codes List can be modified by RIFIS System Administrators only.. Follow protocol to alert RIFIS System Administrators of any changes and or updates to provider service codes.

#### Worker

The "Worker" tab contains information about employees of the provider. Each employee is entered into the system individually. Relationships to supervisors, work units, and divisions are also established in this area.

### Viewing/Editing an Existing "Worker"

- 1. Access a provider's record and select the "Worker" tab to display a list of all workers for the provider.
- 2. Click on a target record to open the worker's record.
- 3. Perform the necessary changes and select "Save & Close" from the "File" menu.

**Note:** To deactivate a worker, uncheck the "Active" box. Inactive workers are automatically not included in worker dropdown lists throughout RIFIS.

## Adding a "New Worker"

**IMPORTANT NOTE** 

Contact a RIFIS System Administrator

### **Agency Intakes List**

The "Agency Intakes List" tab displays a list of all Children/Youth with an Agency Intake record for the current Provider. This list is read-only; to edit or update an Agency Intake, a User must access the record through the Children Chapter.

| Child and I             | child and Family Services of Newport |                   |                    |                            |                      |                |                         |         |
|-------------------------|--------------------------------------|-------------------|--------------------|----------------------------|----------------------|----------------|-------------------------|---------|
| Providers<br>Practice N | FC<br>Model                          | CCPs Workers      | Service Codes List | Agency Intakes I           | ist                  |                |                         |         |
| X Dispos                | ition<br>y Intal                     | Vot Ec            | qual To 💽 Close    | ad 💌 AND 💌<br>Search Reset |                      |                |                         |         |
| Case No                 | FCCP                                 | Consumer          | Agency Intake Date | Worker                     | gn 10<br>Disposition | Discharge Date | Expected Discharge Date |         |
| 57339                   | EB                                   | Brand, New        | 04/14/2010         | Guglielmo, Barbara         | Open                 |                |                         | $1 \ge$ |
| 57231                   | EB                                   | Brewster, Punky   | 03/23/2010         | McCombe, Michelle          | Open                 |                |                         | 1 5     |
| 57278                   | EB                                   | Griswold, Charles | 03/24/2010         | Puhacz, Michael            | Open                 |                |                         | 1 🧶     |
| 57233                   | EB                                   | Lennon, John      | 03/23/2010         | Alexandre, Jason           | Open                 |                | 09/30/2010              |         |
| 57337                   | EB                                   | school, recess    | 04/14/2010         | Guglielmo, Barbara         | Open                 |                |                         |         |
| 57301                   | EB                                   | Shea, Hollie      | 03/24/2010         | Vargas, Elder              | Pending              |                |                         |         |
| 57320                   | EB                                   | Tafe, Todd        | 04/01/2010         | McCombe, Michelle          | Open                 |                |                         |         |
| 57271                   | EB                                   | tito, perez       | 03/24/2010         | Vargas, Elder              | Open                 |                | 03/23/2010              | 1 🤞     |
| 57338                   | EB                                   | twinkle, star     | 04/14/2010         | Guglielmo, Barbara         | Open                 |                |                         |         |
| 57298                   | EB                                   | Zombie, Rob       | 03/24/2010         | Alexandre, Jason           | Open                 |                | 09/24/2010              | 2       |
| ~~~~.                   |                                      | << First          | <pre></pre>        | ieve 15 Records a          | t a time N           | ext > Last >   |                         |         |

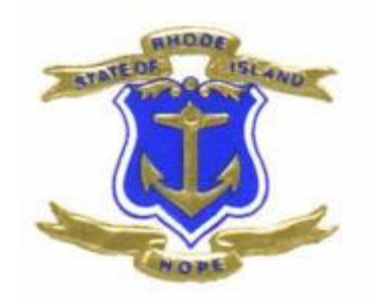

# FCCP EXCEPTIONS AND SCENERIOS

# **Exceptions and Scenarios**

FCCP & Agency

## Transfer to another Agency within an FCCP

- 1. Click on "Advanced Search" and select child's name from summary list.
- 2. Click on "Agency Intake" tab.
- 3. Select Agency Intake from summary list.
- 4. On the Agency Intake page, change the disposition from "open" to "closed".

| Contact Notes     | Agency                                                                                  | Child and Family Ser Details                                                                                                    |
|-------------------|-----------------------------------------------------------------------------------------|----------------------------------------------------------------------------------------------------|
| Track Disposition | Referral Date                                                                           | 10/26/2011                                                                                                    |
|                   | Agency Intake Start Date<br>*                                                           | 10/25/2011                                                                                                    |
|                   | Disposition *                                                                           | Closed                                                                                                    |
|                   | Disposition Date *                                                                      | 11/2/2011                                                                                                    |
|                   | Date when DCYF intake<br>summary received (if<br>applicable)                            |                                                                                                    |
|                   | For children needing a risk<br>management plan, has a<br>plan been completed?           |                                                                                                    |
|                   | Has family received FCCP services previously?                                           | Yes 🔍 *                                                                                                    |
|                   | If Yes, which agency<br>provided the FCCP<br>services?                                  | Gateway Healthcare                                                                                                    |
|                   | Sources of Information to<br>complete intake (select all<br>that apply)                 | staff as caregiver child's caregiver in a fr                                                                                                    |
|                   | Primary Payer/Payment<br>Sources                                                        | Another child in family opened to DCYF & remained from home<br>Another child in family opened to DCYF & removed from home<br>Target child aged out of FCCP<br>Change in Target Child<br>Family moved out of area<br>family withdrew w/ notice<br>Family withdrew w/o notice<br>Family withdrew w/o notice<br>FCCP Non Wrap Practice Model completed |
|                   | FCCP Funding and Service<br>FCCP Funding/Billing<br>Category (for the Census<br>Report) | Target child adjudicated out of FCCP<br>Target child opened to DCYF & remained home<br>Target child opened to DCYF & removed from home<br>Team agrees Wrap completed (goals met, natural supports in place)                                                                                                    |
|                   | FCCP Service Category<br>(Monthly Reporting Form)                                       | Team agrees Wrap completed, child continuing to receive single service w/in<br>Transfer Target Child to another egency within the FCCP                                                                                                    |
|                   | Close Data                                                                              | Unable to Contact Family                                                                                                    |
|                   | Close Date *                                                                            | Family declined service (specify reason below in "other" close reason)                                                                                                    |
|                   | Close Reason                                                                            |                                                                                                    |

5. When you select "closed" as your disposition the page will process

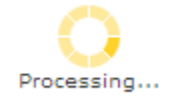

and at the bottom of the page, a subheader will appear, "Close Data." Select the down arrow on the Close Reason and select "Transfer Target Child to another agency within an FCCP."

6. Select "Save" from the "File" Menu.

**NOTE:** When transferring a child, keep the disposition on the FCCP OpenClose to "open."

| Workflow Wizard       | Fle                                                                                                    | 2                                                                                                    |
|-----------------------|----------------------------------------------------------------------------------------------------|----------------------------------------------------------------------------------------------------|
| Complete FCCP Closing | hai mony                                                                                                    | My RIFIS                                                                                                    |
|                       | Cancel Arne, Sheila Chase<br>Reassign V                                                                         | 11/2/2011 2:43                                                                                                 |
| E                     |                                                                                                    |                                                                                                    |
|                       |                                                                                                    | <                                                                                                    |
| a solution            | A succession and the second second second second second second second second second second second second second | mark and the former of the second second second second second second second second second second second second |

A "closed" disposition will trigger a workflow wizard with one tickler, "Complete FCCP Closing"

**Complete FCCP Closing**: This tickler is not relevant to this scenario. To cancel a tickler, hover your mouse over the arrow to the right of the tickler and a new window will appear (see above.)

Contact the new agency so they can open the child/youth to their agency.

**NOTE:** The new agency will have access to the child/youth's record.

#### Steps for transferring child/youth to the new agency

| RIFIS No. | Last Name | First Name | DOB        |  |
|-----------|-----------|------------|------------|--|
| 57231     | Brewster  | Punky      | 05/03/2002 |  |
| 57232     | day       | moon       | 01/01/1999 |  |
| 57233     | Lennon    | John       | 01/01/1999 |  |
| 57235     | Doe       | John       | 03/01/1998 |  |
| 57238     | Brown     | Lucy       | 04/01/2009 |  |
| 57240     | Joseph    | John       | 02/23/2009 |  |
| 57242     | Bear      | Teddy      | 02/02/2008 |  |
| 57243     | Smith     | John       | 01/01/2001 |  |
| 57244     | Grivers   | Jim        | 03/14/2000 |  |
| 57253     | Mature    | Victor     | 04/10/1965 |  |
| 57256     | Simson    | Bart       | 12/12/1999 |  |
| 57257     | James     | Rick       | 03/07/1975 |  |
| 57258     | Phair     | Liz        | 01/28/2001 |  |
| 57259     | Smith     | Joe        | 11/26/1975 |  |
| 57263     | smile     | happy      | 02/02/2002 |  |

1. Do an advanced search.

- 2. Click on child's name.
- 3. Click on the "Agency Intake" tab and click on "Add Agency Intake" from the "File" menu.
- 4. Enter all required information and select "Save Agency Intake" from the "File" menu.
- 5. After screen refreshes and window appears that "Save was successful," click on "Workers" and identify the assigned workers to this child/youth's record.
- 6. After entering all required information, select "Save Enrolled Worker" from the "File" menu.

## Transfer to another FCCP

Families may transfer from one FCCP to another FCCP, e.g., family moves. When this occurs the FSCC needs to close the child/youth record and the new FCCP needs to open the child/youth to their region.

- 1. Click on "Advanced Search" and select child's name from summary list.
- 2. Click on "Agency Intake" tab.
- 3. Select Agency Intake from summary list.
- 4. On the Agency Intake page, change the disposition from "open" to "closed".
- 5. When you select "closed" as your disposition the page will process

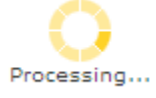

and at the bottom of the page, a subheader will appear, "Transaction Data." Select the down arrow on the Transition Reason and select "Transfer Target Child to another FCCP."

| INFO                   | IRMATION BYSTEMS/ING.                                        |                                                                                                    | Last Unitstad by however |
|------------------------|--------------------------------------------------------------|----------------------------------------------------------------------------------------------------|--------------------------|
| on day                 |                                                              |                                                                                                    | 4/26/2010 12:31:3        |
| gency Intake           | FCCP *                                                       | UC                                                                                                    |                          |
| orkers<br>actica Model | Agency *                                                     | Comprehensive Com Details                                                                                                    |                          |
| ontact Notes           | Referral Date                                                | 04/07/2010                                                                                                    |                          |
| otes                   | Agency Intake Start Date                                     | 4/8/2010                                                                                                    |                          |
| ack Disposition        | Disposition *                                                | Closed 💌                                                                                                    |                          |
|                        | Disposition Date *                                           | 4/30/2010                                                                                                    |                          |
|                        | Practice Model *                                             | Wrap                                                                                                    |                          |
|                        | Agreement to Participate                                     | Yes                                                                                                    |                          |
|                        | Date when DCYF intake<br>summary received (if<br>applicable) | Team agrees Wrap completed (goals met, natural supports in place)                                                                                                    |                          |
|                        | Has family received FCCP                                     | Target child opened to DCYF & removed from home                                                                                                    |                          |
|                        | If Yes, which agency<br>provided the FCCP<br>services?       | Target child appred to DCYF8 a remained home<br>Target child aquidottated out of FCCP<br>anget child aquidottated out of FCCP<br>Another child in family opened to DCYF & removed from home |                          |
|                        | FCCP Funding Category                                        | Another child in family opened to DCYF & remained from home<br>Family withdrew w/ notice                                                                                                    |                          |
|                        | FCCP Funding Category                                        | Family withdrew w/o notice<br>Family moved out of area                                                                                                    |                          |
|                        | Transition Data (Date fami<br>Transition Date *              | Change in Target Child<br>Transfer Target Child to another agency within an FCCP                                                                                                    |                          |
|                        | Transition Reason                                            | Transfer Target Child to another FCCP                                                                                                    |                          |
|                        | Outcome                                                      | ul 2                                                                                                    |                          |
|                        | l                                                            | ×.                                                                                                    |                          |
|                        |                                                              |                                                                                                    |                          |

- 6. Select "Save and Close Agency Intake" from the "File" Menu.
- 7. A disposition of "Closed" will trigger a work flow wizard. Complete the tasks on the list.
- 8. Click on "FCCP Open/Close.
- 9. Click on the target summary record from the "FCCP Open/Close" tab list view to display the "Edit FCCP Open/Close" page.
- 10. Change the status to "Closed" from the "Disposition" dropdown list.
- 11. A new dialog box with a warning message will appear. Select "OK."
- 12. Enter all required additional information. Select "Save and Close FCCP Open/Close" from the "File" menu.
- 13. Once the FCCP Open/Close is closed (saved with a Disposition of "Closed"), the record becomes read-only and RIFIS considers the child/youth to be inactive.

#### Different target child identified

Example: A child/youth is referred and open to a FCCP. After working with the child/youth, it is discovered that a sibling is actually the target child.

If the child was recently open and the following information is in the record: Demographics FCCP Open/Close Agency Intake

Click on "Advanced Search" and select child's name from summary list. Select "Edit Demographics" from the "Edit" menu. Change the Name, DOB, SS# and Gender and Select "Save and Close Demographics" from the "File" menu. If the child has been open greater than one month, close the child's record and Open the newly identified target child. Please refer to FSCC Role Section in the manual for the steps.

#### Multiple Target Children in the Same Family

Example: A child/youth is referred and open to a FCCP. After working with the child/youth, it is discovered that there are other sibling(s) that could be identified as a target child.

In this scenario, the original child that was initially referred to the FCCP will remain the target child for the family.

#### Plan Tab

In the Family Service Plan, include any planned services for the sibling(s) or parent(s). Document any Needs, Goals, Objectives and Action Steps that refer to a sibling(s) or parent(s).

| File                 |                                                                                              |                   |
|----------------------|----------------------------------------------------------------------------------------------|-------------------|
|                      | IN SUBTEMBULIE.                                                                              | Need/Goal         |
| moon day             |                                                                                              | 5/1/2010 10:29 PM |
| Need/Goal            |                                                                                              | -                 |
| Need Code *          | 104                                                                                          |                   |
| Need/Goal            | Educational : Moon's brother, Dusty, needs to meet with a tutor 3 times a week after school. |                   |
| Status               | Deadles (w)                                                                                  |                   |
| Update/Progress Date |                                                                                              |                   |
| Completion Date      |                                                                                              |                   |
| Primary Need         |                                                                                              |                   |

If a sibling or parent need/refer to a service(s):

Click on "Planned Service" under the "Plan" tab.

| File                  |                                    |
|-----------------------|------------------------------------|
| h a l                 |                                    |
| moon day              |                                    |
| Planned Services      |                                    |
| Start Date            | 4/2/2010                           |
| End Date              | 4/16/2010                          |
| FCCP                  | UC                                 |
| Service Code *        | AsmtSrv5                           |
| Service Description   | Developmental Evaluation - Sibling |
| Provider ID *         | 125                                |
| Agency                | Providence Center                  |
| Unit Type             | 15 min                             |
| Total Units           | 4                                  |
| Unit Cost             | \$0.00                             |
| Cost                  | \$0.00                             |
| Payer                 | Private: Tufts                     |
| Location/FCCP Funding | Referred Out to non-FCCP           |
| Comments              |                                    |
|                       |                                    |

If an assessment (e.g. Ages and Stages), indicate the sibling's name

# When Referral does not lead to intake: Not Eligible, Services Declined

Sample Scenario: A family is referred to the FCCP by a homeless shelter. The intake worker creates a RIFIS record for the child and completes the Demographics and the FCCP OpenClose Tab. The disposition on the FCCP OpenClose is set to "pending" while it is determined if the family is eligible. Two days later, it is determined that the child is **not eligible** for the FCCP.

- 1. Click on the target summary record from the "FCCP OpenClose" tab list view to display the "edit FCCP OpenClose" page.
- 2. Change the disposition from "pending" to "not eligible."

| ://hsstest.r | rifis.harmonyis.net/?Chap          | terID=144&ViewType=SubPageView&PageI | D=27955&ChapterEnt - Windo | ws Internet Explorer |                                           |
|--------------|------------------------------------|--------------------------------------|----------------------------|----------------------|-------------------------------------------|
| M h c        | T M O N V                          |                                      | Processing                 |                      | FCCP Open/Cl                              |
| ar           |                                    |                                      |                            |                      | Last Updated by bguglic<br>4/27/2010 3:25 |
| pen/Close    | FCCP                               |                                      |                            |                      |                                           |
| Notes        | FCCP *                             | EB                                   |                            |                      |                                           |
| innesition   | Disposition *                      | Not Fligible X                       |                            |                      |                                           |
| sposition    | Disposition Date                   | 4/27/2010                            |                            |                      |                                           |
|              | Referral Date *                    | 4/27/2010                            |                            |                      |                                           |
|              | Referral Time #                    | 4/2//2010                            |                            |                      |                                           |
|              | Cere Dete I                        | 11 ¥ 45 ¥ AM ¥                       |                            |                      |                                           |
|              | Open Date *                        | 04/29/201                            |                            |                      |                                           |
|              | Open Time                          | <b>v v</b>                           |                            |                      |                                           |
|              | First Contact Date                 | 4/27/2010                            |                            |                      |                                           |
|              | First Face-to-Face Contact<br>Date |                                      |                            |                      |                                           |
|              | First Face-to-Face Contact<br>Time | V V V                                |                            |                      |                                           |
|              | Primary Worker *                   | Magaw, Darlene Clear                 |                            |                      |                                           |
|              | Secondary Worker                   | Clear                                |                            |                      |                                           |
|              | Data Entry Date                    | 4/27/2010                            |                            |                      |                                           |
|              | *                                  |                                      |                            |                      |                                           |
|              | Referral Source                    |                                      |                            |                      |                                           |
|              | Referral Source                    | DCYF Child Protect. Inv. Indicated   | <b>*</b>                   |                      |                                           |
|              | Response Priority                  |                                      |                            |                      |                                           |
|              | Response Priority                  | CPS Urgent 👻                         |                            |                      |                                           |
|              | Services Referred for Fam          | lies Ineligible for FCCP             |                            |                      |                                           |
|              | Service Requested 1                |                                      | ~                          |                      |                                           |
|              | Service Requested 2                |                                      | *                          |                      |                                           |
|              | Service Requested 3                |                                      | *                          |                      |                                           |
|              | Close Data                         |                                      |                            |                      |                                           |
|              |                                    |                                      |                            |                      |                                           |
|              |                                    |                                      |                            |                      |                                           |

3. In the "Open Date" indicate the "Close Date." Close Data section will appear at the bottom of the page.

| iy Bear        |                            |                                                       | 4/27/2010 3:25:05 PM |
|----------------|----------------------------|-------------------------------------------------------|----------------------|
| CP Open/Close  | FCCP                       |                                                       |                      |
| ntact Notes    | FCCP *                     | EB                                                    |                      |
| ck Disposition | Disposition *              | Not Eligible 🗸 *                                      |                      |
|                | Disposition Date           | 4/27/2010                                             |                      |
|                | Referral Date *            | 4/27/2010                                             |                      |
|                | Referral Time *            | 11 V 45 V AM V                                        |                      |
|                | Open Date *                | 4/29/2010                                             |                      |
|                | Open Time                  |                                                       |                      |
|                | First Contact Date         | 4/27/2010                                             |                      |
|                | First Face-to-Face Contact |                                                       |                      |
|                | Date                       |                                                       |                      |
|                | Time                       | M M M                                                 |                      |
|                | Primary Worker *           | Magaw, Darlene Clear                                  |                      |
|                | Secondary Worker           | Clear                                                 |                      |
|                | Data Entry Date            | 4/27/2010                                             |                      |
|                | *                          |                                                       |                      |
|                | Referral Source            |                                                       |                      |
|                | Referral Source            | DCYF Child Protect. Inv. Indicated                    |                      |
|                | Response Priority          |                                                       |                      |
|                | Response Priority          | CPS Urgent 🔍                                          |                      |
|                | Services Referred for Fam  | ilies Ineligible for FCCP                             |                      |
|                | Service Requested 1        | ×                                                     |                      |
|                | Service Requested 2        |                                                       |                      |
|                | Service Requested 2        |                                                       |                      |
|                | Service Requested 5        | <u> </u>                                              |                      |
|                | Close Data                 |                                                       |                      |
|                | Close Date *               | 4/29/2010                                             |                      |
|                | Close Reason *             | ×                                                     |                      |
|                | Other Close Reason         |                                                       | 1                    |
|                |                            | Target Child not at Risk for DCYF Involvement         |                      |
|                |                            | Target Child not Severely Emotionally Disturbed (SED) |                      |
|                |                            | Target Child opened to DCYF FSU and/or Probation      |                      |
|                |                            |                                                       |                      |

4. Select a close reason.
| dy Bear         |                            |                                                                                                    | Last Updated by bguglielm<br>4/27/2010 3:25:05 |
|-----------------|----------------------------|----------------------------------------------------------------------------------------------------|------------------------------------------------|
| CP Open/Close   | FCCP                       |                                                                                                    |                                                |
| optact Notes    | FCCP *                     | 8                                                                                                    |                                                |
| ack Disposition | Disposition *              | Not Eligible                                                                                                    |                                                |
|                 | Disposition Date           |                                                                                                    |                                                |
|                 |                            | After-School Program                                                                                                    |                                                |
|                 | Referral Date *            | Audiology                                                                                                    |                                                |
|                 | Referral Time *            | Ease management service/service coordination                                                                                                    |                                                |
|                 | Open Date *                | Counseling/therapy (child)                                                                                                    |                                                |
|                 | On the Time                | Counseling/therapy (rannity)                                                                                                    |                                                |
|                 | Open fille                 | Drisis intervention                                                                                                    |                                                |
|                 | First Contact Date         | Day treatment                                                                                                    |                                                |
|                 | First Face-to-Face Contact | Domestic violence services (perpetrator)                                                                                                    |                                                |
|                 | Date                       | Domestic violence services (victim)                                                                                                    |                                                |
|                 | First Face-to-Face Contact | Orug abuse counseling (child)<br>Drug abuse counseling (parent)                                                                                                    |                                                |
|                 | Primary Worker *           | Early intervention program                                                                                                    |                                                |
|                 | ,                          | amily stabilization                                                                                                    |                                                |
|                 | Secondary Worker           | Head Start                                                                                                    |                                                |
|                 | Data Entry Date            | lousing services                                                                                                    |                                                |
|                 |                            | ntensive home-based case management services                                                                                                    |                                                |
|                 | Referral Source            | egal services                                                                                                    |                                                |
|                 | Referral Source            | Maternal and child health services                                                                                                    |                                                |
|                 |                            | Vedication and monitoring                                                                                                    |                                                |
|                 | Response Priority          | Nutritional consultation                                                                                                    |                                                |
|                 | Response Priority          | Other in-school support<br>Parent aide supports                                                                                                    |                                                |
|                 | Services Referred for Fam  | Parent education                                                                                                    |                                                |
|                 | Service Requested 1        | 1 and 1 and |                                                |
|                 | Service Requested 2        | ×                                                                                                    |                                                |
|                 | Service Requested 3        | ×                                                                                                    |                                                |
|                 | Close Data                 |                                                                                                    |                                                |
|                 | Close Date *               | 4/29/2010                                                                                                    |                                                |
|                 | Close Reason *             | Target Child opened to DCYE FSU and/or Probation                                                                                                    |                                                |
|                 | Other Close Reason         | ranget can't open de la contraction and an tractation (1)                                                                                                    |                                                |
|                 | other close Reason         |                                                                                                    |                                                |
|                 |                            |                                                                                                    |                                                |
|                 |                            |                                                                                                    |                                                |
|                 |                            |                                                                                                    |                                                |

- 5. Indicate up to 3 services that the ineligible family was referred to.
- 6. Select "save" from "File" menu.

Follow the same steps if:

child/youth/family declines services; or FCCP declines to serve the family.

### **Close Reasons**

WHEN TO USE: Another child in family opened to DCYF & remained from home Another child in family opened to DCYF & removed from home Target child aged out of FCCP Change in Target Child Family moved out of area Family withdrew w/ notice Family withdrew w/o notice FCCP Non Wrap Practice Model completed Target child adjudicated out of FCCP Target child opened to DCYF & remained home Target child opened to DCYF & removed from home Team agrees Wrap completed (goals met, natural supports in place) Team agrees Wrap completed, child continnuing to receive single service w/in Transfer Target Child to another agency within the FCCP Transfer Target Child to another FCCP Unable to Contact Family Family declined service (specify reason below in "other" close reason) Triaged and Referred Out

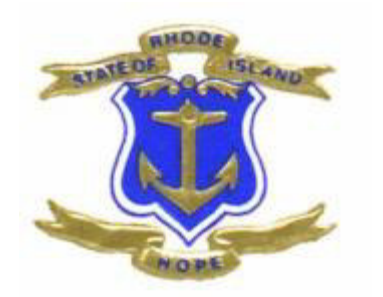

# **RIFIS REPORTS**

# **RIFIS REPORTS**

Your role determines what RIFIS reports you will have access to. There are three types of reports: Custom, Standard, and Ad Hoc.

| CFP Config - Windows Internet Explorer                                                                                                    |                                                                                                    | _ 8 (                  |
|----------------------------------------------------------------------------------------------------|----------------------------------------------------------------------------------------------------|------------------------|
| 📀 🐑 💌 🙋 http://rifs.harmonyis.com/RIFISConfig/Pages/Harmony.aspx?ChapterID=1788CallingChapter=My+Harmony&CallingPage=My+Harmony                                               | 💌 🛃 🐓 🗙 輝 Live Search                                                                                                    | <b>P</b>               |
| File Edit View Favorites Tools Help<br>X 🛷 🗸 🎾                                                                                                    |                                                                                                    | 3                      |
| 👷 Pavorites 🛛 🍰 🏈 Suggested Sites 🔻 🙋 Free Hotmail 🤌 Web Silce Gallery 🔻 🍘 Windows 🖉 Windows Media 🖉 Windows Marketplace 🖉 RealPlayer 🦉                                       | Customize Links                                                                                                    | <u> </u>               |
| CEP Config                                                                                                    | 🏠 + 🔊 - 🖃 🖶 - Page - S                                                                                                    | iafety + Tools + 🔞 + 🏄 |
| Harmony v7.3.2.2 File                                                                                                    |                                                                                                    |                        |
| Change Role                                                                                                    |                                                                                                    | Reports                |
| My RIFIS Welcome, Sheila Chase                                                                                                    |                                                                                                    | 4/13/2010 12:22 PM     |
| -Quick Search     ✓ Participating       Children     ✓ East Name       Advanced Search     Click on "Reports" Chapter       Children     Providers       Reports     Sign Out | T Retrieve                                                                                                    |                        |
| 3                                                                                                    |                                                                                                    |                        |
| Mary Mary Mary Mary Mary Mary Mary Mary                                                                                                    | A formation and the second state of the second state of the | -                      |

| 🤌 - Windows Internet Explorer                                     |               |                                          |            |                      |                                  |                                           | _ B                         |
|-------------------------------------------------------------------|---------------|------------------------------------------|------------|----------------------|----------------------------------|-------------------------------------------|-----------------------------|
| 🕒 🗢 🖉 http://rifis.harmonyis.com/RIFISCor                         | nfig/Pages/H  | armony.aspx?ChapterID=178&ChapterEntityI | ID=126&Ca  | allingChapter=Provid | ers&CallingPage=Provider+List    | 💌 🗟 😽 🗙 🧗 Live Search                     | <u> </u>                    |
| File Edit View Favorites Tools Help<br>X 🔊 🗸 🔎 Y 🐣 X 🛄 Snagit 🗮 🛃 | r             |                                          |            |                      |                                  |                                           | 1                           |
| 🖕 Favorites 🛛 👍 🏉 Suggested Sites 🔹 🙋 Free I                      | Hotmail 🙋     | Web Slice Gallery 👻 🙆 Windows 💋 Wind     | lows Media | 🙋 Windows Marke      | stplace 🤌 RealPlayer 🙋 Cus       | tomize Links                              |                             |
| <u>@</u> 00                                                       |               |                                          |            |                      |                                  | h • 🔊 - 🗆 🖶 •                             | Page - Safety - Tools - 🔞 - |
| Harmony v7.3.2.2                                                  | File          |                                          |            |                      |                                  |                                           |                             |
| Change Role                                                       | N             | harmon on y                              |            |                      |                                  |                                           | Reports                     |
| My RIFIS                                                          | Welcome,      | Sheila Chase                             |            |                      |                                  |                                           | 4/12/2010 10:57 AM          |
| Quick Search                                                      |               | Filter Report By                         | 20         |                      |                                  |                                           |                             |
| Participating                                                     |               | Туре                                     | Consun     | mers 🔤               | Category Activities              | Retrieve                                  |                             |
| Children 💌 🚱                                                      |               |                                          | Ad Hoc     | , v                  | }                                |                                           |                             |
| Last Name                                                         |               | Report Name                              | Provide    | nens<br>rs           |                                  |                                           | × 2                         |
| Advanced Search                                                   | C             | Activities Report                        | Workers    | s                    | ut all activities for a given p  | program, consumer, and date range.        |                             |
| Children                                                          | C             | Activities without Session Notes         |            | Shows all activitie  | es without session notes by p    | program, worker, and consumer.            |                             |
|                                                                   | C             | Activity By Program                      |            | Shows all activitie  | es within the given date rang    | e grouped by Provider.                    |                             |
| Providers                                                         | C             | Activity By Worker                       |            | Shows all activitie  | es within the given date rang    | e grouped by Worker.                      |                             |
| Reports                                                           | C             | Activity Report                          |            | Shows details ab     | out a single activity.           |                                           |                             |
| Sign Out                                                          | C             | All Activities by Consumer and Service   | Code       | Shows details ab     | out all activities for a given f | undcode and date range, by consumer       | and service code.           |
|                                                                   | C             | My Attendance - Consumer Calendar        |            | Shows all activitie  | es for a particular consumer     | in a given date range.                    |                             |
|                                                                   | C             | My Attendance - Facility Calendar        |            | Shows all activitie  | es for a particular Program a    | nd Faciltiy in a given date range.        |                             |
|                                                                   | C             | My Attendance - Program Calendar         |            | Shows all activitie  | es for a particular Program in   | i a given date range.                     |                             |
|                                                                   | C             | My Attendance - Status Calendar          |            | Shows all activitie  | es for a particular Attendance   | Status (Activity Status) in a given date  | range.                      |
|                                                                   | C             | My Attendance - Worker Calendar          |            | Shows all activitie  | es for a particular Worker in    | a given date range.                       |                             |
|                                                                   | C             | My Attendance Program Roster             |            | Consumers who        | were given a particular servic   | e as a group through My Attendance.       |                             |
|                                                                   | C             | My Attendance Program Roster_My Att      | tendance   | Consumers who        | were given a particular servic   | e as a group through My Attendance.       |                             |
|                                                                   | C             | Services Rendered Authorized             |            | Shows all authori    | zed services rendered in a p     | articular date range by a particular prov | ider.                       |
|                                                                   | С             | Services Rendered Non-Authorized         |            | Shows all non-au     | thorized services rendered in    | n a particular date range by a particular | provider.                   |
| - manufacture and a second and a second second                    | And a company |                                          | pro        | a stranger           | and many of                      |                                           |                             |

### **Custom Reports**

RIFIS will include custom reports designed specifically to output RIFIS data.

- FCCP Intake Form a printout of the Intake Form for the current child and family.
- **Family Service Plan** a printout of the current Family Service Plan for the current child and family.
- **Functional Assessment Report** an aggregate report across children/youth displaying baseline, ongoing and transitional scores for one of six key assessments to evaluate functional change over time.
- **Quality Assurance Report** an aggregate report listing children/youth active within a report period and containing key dates and data points for monitoring data quality and compliance with care coordination standards.
- Flex Fund Report an aggregate report listing Flex Fund and In-Kind Donation activities delivered to children/youth within the report period.
- Summary Report on FCCP Intake an aggregate report across FCCP regions providing statistical breakouts by response category for two dozen key child and family characteristics.

## Intake Report (sample is included in RIFIS Manual)

## Family Service Plan Report (sample)

| Child/Youth:                                                                                                    | Duck, Donald                                                                                                    | RIFIS ID:                                                                                                    | 57188                                                                                                    | DOB:                                                                   | 2/1/1998                                                                                             |                          |
|----------------------------------------------------------------------------------------------------|----------------------------------------------------------------------------------------------------|----------------------------------------------------------------------------------------------------|----------------------------------------------------------------------------------------------------|------------------------------------------------------------------------|----------------------------------------------------------------------------------------------------|--------------------------|
| amily Name:                                                                                                    | Waterfowl                                                                                                    | Family ID:                                                                                                    | 999999999                                                                                                    | Age:                                                                   | 11                                                                                                   |                          |
| Address:                                                                                                    | 123 Four St.<br>Richmond, RI 02999                                                                                                    | PEP ID:                                                                                                    | 999999999                                                                                                    | SSN:                                                                   | 999-99-9999                                                                                          |                          |
| Worker:                                                                                                    | Harmony, Web                                                                                                    | Plan Date:                                                                                                    | 4/2/2007                                                                                                    |                                                                        |                                                                                                    |                          |
| CCP:                                                                                                    | UC                                                                                                    | Review:                                                                                                    | Ongoing                                                                                                    |                                                                        |                                                                                                    |                          |
| Agency:                                                                                                    | Family Services of RI (Urban)                                                                                                    | Review Date:                                                                                                    | 4/12/2010                                                                                                    |                                                                        |                                                                                                    | 1                        |
|                                                                                                    |                                                                                                    | Next Review Date:                                                                                                    |                                                                                                    |                                                                        |                                                                                                    |                          |
| Family Visio<br>The Waterfowl fai                                                                                                    | ON<br>milyis able to spend more time togeth                                                                                                    | ner. Mom is able to wor                                                                                                    | k more hours while exte                                                                                         | nded family provid                                                     | es childcare assist                                                                                  | ance.                    |
| Family Visio<br>The Waterfowl fa                                                                                                    | ON<br>mily is able to spend more time togeth                                                                                                    | ner. Mom is able to wor                                                                                                    | k more hours while exte                                                                                         | nded family provid                                                     | es childcare assist                                                                                  | ance.                    |
| Family Visid<br>he Waterfowl fa                                                                                                    | on<br>mily is able to spend more time togeth<br>s, Strengths, Objectives                                                                                                    | ner. Mom is able to wor                                                                                                    | k more hours while exte                                                                                         | nded family provic                                                     | es childcare assist                                                                                  | ance.<br>Completion Date |
| Family Visio<br>The Waterfowl fan<br>Needs/Goal                                                                                                    | on<br>mily is able to spend more time togeth<br>ls, Strengths, Objectives<br>Family Relations                                                                                                    | ner. Mom is able to wor                                                                                                    | k more hours while exte                                                                                         | nded family provid<br>Target Date<br>5/15/20                           | es childcare assist                                                                                  | Completion D ate         |
| Family Vision<br>The Waterfowl fan<br>Needs/Goal<br>Jeed/Goal:<br>Strength:                                                                                                    | on<br>mily is able to spend more time togeth<br>Is, Strengths, Objectives<br>Family Relations<br>Extended family lives close by in 1                                                                                                    | ner. Mom is able to wor<br>and Action Step                                                                                                    | k more hours while exte<br>DS                                                                                   | nded family provid<br>Target Dat                                       | es childcare assist<br>Progress Date<br>0 4/1 3/2010                                                 | Completion Date          |
| Family Visid<br>The Waterfowl fa<br>Needs/Goal<br>Leed/Goal:<br>Strength:<br>Dbjective:                                                                                             | mily is able to spend more time togeth<br><b>Is, Strengths, Objectives</b><br>Family Relations<br>Extended family lives close by in 1<br>Explore possible babysitters to all                                                                                                    | ner. Mom is able to wor<br>and Action Step<br>the same city<br>low/mom and dad to hav                                                                      | k more hours while exte<br>DS<br>ve date night once a mo                                                        | nded family provid<br>Target Dat<br>5/1 5/20<br>nth 4/1/20             | es childcare assist<br>Progress Date<br>0 4/1 3/2010<br>0 4/1 3/2010                                 | Completion D ate         |
| Family Vision<br>The Waterfowl far<br>Needs/Goal<br>Leed/Goal:<br>Strength:<br>Dijective:<br>Action Step:                                                                           | on<br>mily is able to spend more time togeth<br>Is, Strengths, Objectives<br>Family Relations<br>Extended family lives close by in<br>Explore possible babysitters to all<br>Meet wor call extended family m                                                                                                    | ner. Mom is able to wor<br>and Action Step<br>the same city<br>owm om and dad to have<br>embers in advance and                                             | k more hours while exte<br>DS<br>ve date night once a mo                                                        | Target Date           5/1 5/20           nth         4 /1 /20          | Progress Date     0                                                                                  | Completion D ate         |
| Family Vision<br>The Waterfowl far<br>Needs/Goal<br>Leed/Goal:<br>Strength:<br>Dbjective:<br>Action Step:<br>Dbjective:                                                             | on<br>mily is able to spend more time togeth<br><b>Is, Strengths, Objectives</b><br>Family Relations<br>Extended family lives close by in t<br>Explore possible babysitters to all<br>Meet w/or call extended family mil                                                                                                    | ner. Mom is able to wor<br>and Action Step<br>the same city<br>owm om and dad to have<br>embers in advance and                                             | k more hours while exte<br>DS<br>ve date night once a mo<br>coordinate schedules                                | Target Date<br>5/15/20<br>nth 4/1/20                                   | es childcare assist<br>Progress Date<br>0 4/1 3/201 0<br>0 4/1 3/201 0<br>0 4/1 3/201 0              | Completion D ate         |
| Family Visid<br>The Waterfowl far<br>Need/Goal:<br>Strength:<br>Dbjective:<br>Action Step:<br>Dbjective:                                                                            | n ly is able to spend more time togeth<br><b>Is, Strengths, Objectives</b><br>Family Relations<br>Extended family lives close by in t<br>Explore possible babysitters to all<br>Meet w/or call extended family mo<br>Identify the child's interests<br>Go to local comm unity ctr. and fin                                                      | ner. Mom is able to wor<br>and Action Step<br>the same city<br>lowmom and dad to have<br>embers in advance and<br>ind an activity to match th              | k more hours while exte<br><b>DS</b><br>ve date night once a mo<br>coordinate schedules<br>me child's interests | Target Date<br>5/1 5/20<br>5/1 5/20                                    | es childcare assist<br>Progress Date<br>0 4/1 3/2010<br>0 4/1 3/2010                                 | Completion D ate         |
| Family Vision<br>The Waterfowl fa<br>Need/Goal:<br>Strength:<br>Dbjective:<br>Action Step:<br>Dbjective:<br>Action Step:                                                            | on<br>mily is able to spend more time togeth<br>s, Strengths, Objectives<br>Family Relations<br>Extended family lives close by in 1<br>Explore possible babysitters to all<br>Meet w/or call extended family mo<br>identify the child's interests<br>Go to local community ctr. and fin                                                         | ner. Mom is able to wor<br>and Action Step<br>the same city<br>owm om and dad to hav<br>embers in advance and<br>id an activity to match th                | k more hours while exte<br>DS<br>coordinate schedules<br>ie child's interests                                   | Target Date           5/15/20           5/15/20                        | <ul> <li>Progress Date</li> <li>0 4/1 3/2010</li> <li>0 4/1 3/2010</li> </ul>                        | Completion D ate         |
| Family Visid<br>The Waterfowl fa<br>Need/Goal:<br>Strength:<br>Dijective:<br>Action Step:<br>Dijective:<br>Action Step:<br>Need/Goal:                                               | mily is able to spend more time togeth<br>s, Strengths, Objectives<br>Family Relations<br>Extended family lives close by in t<br>Explore possible babystiters to all<br>Meet wor call extended family multi<br>Identify the child's interests<br>Go to local community ctr. and fin<br>Basic Need                                               | ner. Mom is able to wor<br>and Action Step<br>the same city<br>lowm om and dad to hav<br>embers in advance and<br>id an activity to match th               | k more hours while exte<br><b>DS</b><br>coordinate schedules<br>in child's interests                            | nded family provid<br>Target Dat<br>5/1 5/20<br>nth 4/1/20<br>5/1 5/20 | es childcare assist<br>Progress Date<br>0 4/1 3/2010<br>0 4/1 3/2010<br>0 4/1 3/2010<br>0 4/1 3/2010 | Completion D ate         |
| Family Vision<br>The Waterfowl far<br>NeedS/Goal:<br>Strength:<br>Dbjective:<br>Action Step:<br>Dbjective:<br>Action Step:<br>Digettive:<br>Action Step:<br>Leed/Goal:<br>Strength: | m ly is able to spend more time togeth<br><b>Is, Strengths, Objectives</b><br>Fam ily Relations<br>Extended fam ily lives close by in 1<br>Explore possible babysitters to all<br>Meet w/or call extended fam ily mo<br>Identify the child's interests<br>Go to local community ctr. and fin<br>Basic Need<br>Mom is a good driver and family h | ner. Mom is able to wor<br>and Action Step<br>the same city<br>low/mom and dad to have<br>embers in advance and<br>id an activity to match th<br>has a car | k more hours while exte<br><b>DS</b><br>ve date night once a mo<br>coordinate schedules<br>ie child's interests | Target Date<br>5/1 5/20<br>nth 4/1 / 20<br>6/1 / 20                    | Progress Date     0                                                                                  | Completion D ate         |

#### Page 2

| Service                                                                                                    | Service Code                                                                                         | Units                          |       | Unit Type           | Start Date   | End Date |
|----------------------------------------------------------------------------------------------------|----------------------------------------------------------------------------------------------------|--------------------------------|-------|---------------------|--------------|----------|
| Femporary Housing/Rental Assistance                                                                                         | SocSrv10                                                                                             |                                | 78    | Day                 | 3/1 2/201    | 0        |
| Biopsychosocial - Identified Child                                                                                          | AsmtSrv1                                                                                             |                                | 18    | 15 min              | 3/1 2/201    | 0        |
| Diagnosis Primary Diag<br>Axis I [299.00] Autistic Disorder, [314.01] Att<br>Axis II [902.00] Underinvolved Relationship, [ | <b>jnosis:</b> [299.00] Autistic Dia<br>n Deficit/hyperact D/o Com I<br>904.00] Angry/hostile Relati | sorder <b>[</b><br>o<br>onship | Diagi | nosed by: Child P   | sychologist, |          |
| Axis III [477.3] Alergies, [433.3] Astrina<br>Axis IV Drobleme veloted to Social Equirement                                 | nt. Housing problem a Other                                                                          | nauchococial                   | lonui | ropmontal problem   | ~            |          |
| Axis V 63.52                                                                                                    | ni, nousing problems, other                                                                          | psyurosoual                    | /envi | ronnienitai problem | ٥<br>        |          |
| Did Caregiver 1/Parent/Legal Guardian participate in th                                                                     | e Development of the Plan?                                                                           | Yes                            |       |                     |              |          |
| D id C aregiver 2/Parent/Legal Guardian participate in th                                                                   | e Development of the Plan?                                                                           | No                             |       |                     |              |          |
| D id C hild/Youth participate in the D evelopment of the P                                                                  | lan (if age appropri <i>a</i> te)?                                                                   | Yes                            |       |                     |              |          |
| Did Other participant(s) help in the Development of the                                                                     | Plan?                                                                                                | Yes                            |       |                     |              |          |
| Caregiver 1/Parent/Legal Guardian Signature:                                                                                |                                                                                                    |                                |       | Date:               |              |          |
| Caregiver 2/Parent/Legal Guardian Signature:                                                                                |                                                                                                    |                                |       | Date:               |              |          |
| Child / Youth Signature:                                                                                                    |                                                                                                    |                                |       | Date:               |              |          |
| ESCC Simpleture:                                                                                                    |                                                                                                    |                                |       |                     |              |          |

## **Standard Reports**

Standard reports are out-of-the-box, generic aggregate reports available through the Harmony solution.

| - Windows Internet Explorer                                                                                                    |                                                                                       |                                                                                                    |
|----------------------------------------------------------------------------------------------------|---------------------------------------------------------------------------------------|----------------------------------------------------------------------------------------------------|
| 🔊 🗢 💌 http://rifis.harmonyis.com/RIFISConfig                                                                                                    | Pages/Harmony.aspx?ChapterID=1788:CallingChapter=My+Harmony8:CallingPage=             | My+Harmony 🔄 🔀 😽 🗙 🌠 Live Search                                                                                                   |
| Edit View Favorites Tools Help 27 • 29 • 30 × 100 million 100 million 100 mill |                                                                                       |                                                                                                    |
| Favorites 🛛 👍 🏉 Suggested Sites 👻 🙋 Free Hot                                                                                                    | mail 🙋 Web Slice Gallery 👻 🙋 Windows 🙋 Windows Media 🙋 Windows Mari                   | ketplace 🙋 RealPlayer 🙋 Customize Links                                                                                            |
|                                                                                                    |                                                                                       | 🦓 🔹 🗔 , 🖃 🖶 🔹 Page 🔹 Safety 🔹 Tools 🔹                                                                                              |
| Harmony v7.3.2.2 File                                                                                                    |                                                                                       |                                                                                                    |
| Change Role                                                                                                    | harmon on y                                                                           | Repo                                                                                                    |
| My RIFIS                                                                                                    | kome, Sheila Chase                                                                    | 4/13/2010 12:7                                                                                                    |
| Quick Search  Children  Children  Providers  Children  Children  C | Filter Report By<br>Type Consumers                                                    | Category Enrollments Activities Assessments Enrollments General Notes OpprClose Ticklers Ran Report                                |
| Reports                                                                                                    | Report Name Description                                                               | <u>&gt;</u>                                                                                                    |
| Sign Out                                                                                                    | C Census Report Lists Consumer enrollment by                                          | program.                                                                                                    |
|                                                                                                    | C Census Tracking Includes name, case number,     Current Enrollments Exceeding 6     | demographics, LOS, current payer name, and case worker.                                                                            |
|                                                                                                    | Months Drouidos totals for consumers                                                  | in which length of stay is greater than six months.                                                                                |
|                                                                                                    | C Discharge Dashboard discharge housing.                                              | who were discharged by program, by discharge referrant, by discharge type, and by                                                  |
|                                                                                                    | C and Enrollment Lists difference between referr                                      | al date-time and enrollment date time by worker, with averages, by worker.                                                         |
|                                                                                                    | C Enrollment Dashboard Provides totals for consumers<br>enrollments housing, by gende | who were enrolled by program, by enrollments referral, by enrollments type, by<br>er, by race, by level of need, and by age group. |
|                                                                                                    | C Expected to Actual Discharge Lists, by program, expected vs                         | a. actual discharge date, with difference, LOS, and percentage of LOS. Includes chart.                                             |
|                                                                                                    | New Consumer Enrollments Lists Consumers enrolled in a                                | program during specified date range by disposition.                                                                                |
|                                                                                                    | C Program Closings by Type Lists program closing informat                             | ion grouped by closing type.                                                                                                    |

|                                          |              | Ne           | ew Consu       | mer Enrollme          | ent  |  |  |
|------------------------------------------|--------------|--------------|----------------|-----------------------|------|--|--|
| Fund Code: WB                            |              |              | Dates Betwe    | en: 1/6/2010 and 4/13 | 3/20 |  |  |
| Consumer Name                            | Case Number  | Admit Date   | Close Date     | Worker                |      |  |  |
| Program: Family Service of RI (West Bay) |              |              |                |                       |      |  |  |
| Disposition: Closed                      |              |              |                |                       |      |  |  |
| RIFIS Training                           | 57241        | 3/23/2010    | 3/23/2010      | Michael Puhacz        |      |  |  |
| Teddy Bear                               | 57242        | 3/23/2010    | 3/23/2010      | Gail Dahlquist        |      |  |  |
| Betsy Ison                               | 57245        | 3/23/2010    | 3/23/2010      | Elizabeth Ison        |      |  |  |
|                                          |              |              | Total for Clos | ed:                   | 3    |  |  |
| Disposition: Open                        |              |              |                |                       |      |  |  |
| Teddy Bear                               | 57242        | 3/24/2010    |                | Gail Dahlquist        |      |  |  |
|                                          |              |              | Total for Op   | en:                   | 1    |  |  |
|                                          | Total for Fa | mily Service | of RI (West Ba | ay):                  | 3    |  |  |
| Program: Kent Center                     |              |              |                |                       |      |  |  |
| Disposition: Closed                      |              |              |                |                       |      |  |  |
| Teddy Bear                               | 57242        | 3/23/2010    | 3/23/2010      | Gail Dahlquist        |      |  |  |
| Betsy Ison                               | 57245        | 3/23/2010    | 3/23/2010      | Elizabeth Ison        |      |  |  |
|                                          |              |              | Total for Clos | ed:                   | 2    |  |  |

## Ad Hoc Reports

Ad Hoc reports are based on pre-defined data extracts that can be manipulated to create customized report views.

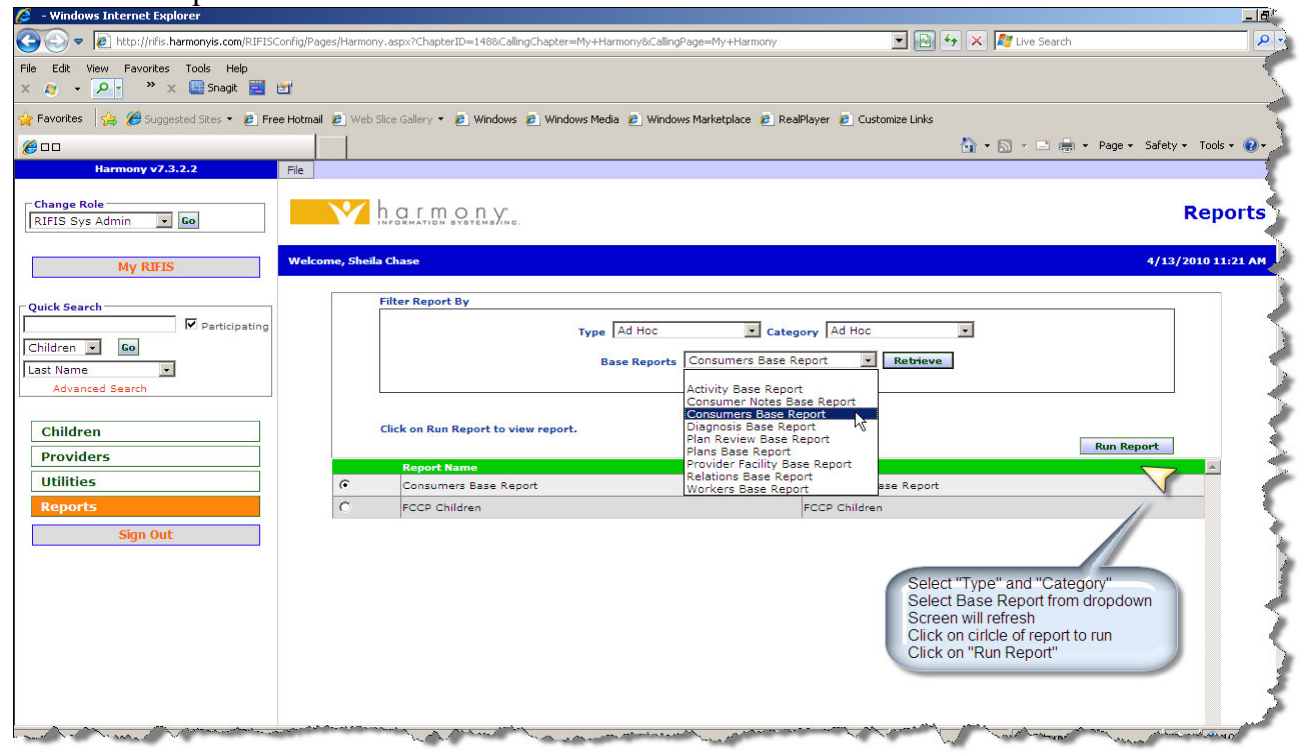

|                                                                                                    |                                    |                                                                                                    | Consum                                                                          | ers Base Repor         |  |  |  |
|----------------------------------------------------------------------------------------------------|------------------------------------|----------------------------------------------------------------------------------------------------|---------------------------------------------------------------------------------|------------------------|--|--|--|
| Welcome, schase                                                                                                    |                                    |                                                                                                    |                                                                                 | 4/13/2010 11:54:29 Ai  |  |  |  |
| Warning: The amount of data available may cause the search to time-out. Please specify data filters to improve performance. |                                    |                                                                                                    |                                                                                 |                        |  |  |  |
| Fund Code:                                                                                                    | Consumer:                          | First:                                                                                                    |                                                                                 | 7                      |  |  |  |
| Consumer Status:                                                                                                    |                                    | Last:                                                                                                    |                                                                                 |                        |  |  |  |
| Open/Close Disposition:                                                                                                    | Cas                                | e No:                                                                                                    |                                                                                 | - E                    |  |  |  |
| Enrollment Disposition:                                                                                                    |                                    | City:                                                                                                    |                                                                                 |                        |  |  |  |
| Provider: Name:                                                                                                    | •                                  | State: Rhode Island 💌                                                                                          |                                                                                 |                        |  |  |  |
| Number:                                                                                                    |                                    | 1                                                                                                    |                                                                                 | 5                      |  |  |  |
| Apply Da                                                                                                    | ata Filters                        |                                                                                                    |                                                                                 |                        |  |  |  |
| Saved ReportsDefault 💌 - Expor                                                                                              | rt: Excel PDF CSV                  |                                                                                                    |                                                                                 | Hide Parameters        |  |  |  |
|                                                                                                    |                                    | Adhoc reports can b<br>Exported into Adol                                                                      | oe filtered within RIFIS<br>or<br>be Acrobat (.pdf) and<br>lor for ond usors to | 5                      |  |  |  |
| - + Data Table                                                                                                    |                                    | manipulate data f                                                                                              | to meet their needs                                                             | \                      |  |  |  |
|                                                                                                    | $\gg$                              |                                                                                                    |                                                                                 | 1 5                    |  |  |  |
| Case Last First<br>No Name Name ContactID Co                                                                                | ind<br>de Status DOB DOD SSN Gende | r Race FIPS<br>Code                                                                                            | Res Pay Legal<br>County County County                                           | , SIN Street Street2 C |  |  |  |
| 57 otta Standardaden Arring                                                                                                 | Contraction Cook Canada Canada     | and a second second second second second second second second second second second second second second second | m A                                                                             | S Base                 |  |  |  |

## **Reports Translation Tables**

While the Children and Providers Chapter were configured to include RIFIS language, the Reports Chapter contains Harmony language. See Below.

## **Standard Reports**

| Harmony     | RIFIS                                         |
|-------------|-----------------------------------------------|
| Fund Code   | FCCP                                          |
| Case No.    | RIFIS ID                                      |
| Consumer    | Child/Youth                                   |
| Client      | Child/Youth                                   |
| Worker      | FSCC                                          |
| Program     | Provider                                      |
| Enroll Date | Agency Intake Start Date (Agency Intake Page) |

#### **Base Reports**

| Activity Base Report    |                                  |  |  |  |
|-------------------------|----------------------------------|--|--|--|
| Harmony                 | RIFIS                            |  |  |  |
| Status                  | Status of Activity Record        |  |  |  |
| Member ID               | Intake Worker/FSCC/Supervisor ID |  |  |  |
| Attended                | N/A                              |  |  |  |
| Confidential            | N/A                              |  |  |  |
| Absence Reason          | N/A                              |  |  |  |
| Diagnosis 1 ID          | N/A                              |  |  |  |
| Diagnosis 1 Code        | N/A                              |  |  |  |
| Diagnosis 1 Description | N/A                              |  |  |  |
| Diagnosis 2 ID          | N/A                              |  |  |  |
| Diagnosis 2 Code        | N/A                              |  |  |  |
| Diagnosis 2 Description | N/A                              |  |  |  |

| Consumers Base Report |                                            |  |  |
|-----------------------|--------------------------------------------|--|--|
| Harmony               | RIFIS                                      |  |  |
| ContactID             | RIFIS generated ID                         |  |  |
| DOD                   | N/A                                        |  |  |
| FIDS Code             | Number of children (18 and under) residing |  |  |
| FIFS Code             | in home (including target child)           |  |  |
| Bas County            | Number of children (18 and under)          |  |  |
| Kes County            | receiving services through the FCCP        |  |  |

|               | (excluding target child) (Demographics      |  |  |
|---------------|---------------------------------------------|--|--|
|               | Page)                                       |  |  |
| Day County    | Does the family currently reside in         |  |  |
| Pay County    | permanent housing? (Demographics Page)      |  |  |
| Lagal County  | Is either caregiver currently incarcerated? |  |  |
| Legar County  | (Demographics Page)                         |  |  |
| SIN           | N/A                                         |  |  |
| SECID         | Family ID                                   |  |  |
| TERID         | SAS ID                                      |  |  |
| OpenID        | RIFIS generated ID                          |  |  |
| Referral Date | Agency referral date                        |  |  |
| Onen Data     | Date when Agency Intake Disposition =       |  |  |
| Open Date     | Open                                        |  |  |
| Enroll type   | Practice Model                              |  |  |
| Admit Date    | Agency Intake Start Date                    |  |  |
| Reason1       | FCCP Funding Category                       |  |  |
| Reason2       | N/A                                         |  |  |
| Reason3       | N/A                                         |  |  |
| Foster Parent | N/A                                         |  |  |

| Consumer Notes Base Report |                    |
|----------------------------|--------------------|
| Harmony                    | RIFIS              |
| CaseNo                     | RIFIS ID           |
| Note ID                    | RIFIS generated ID |
| Fund Code                  | FCCP               |

| Diagnosis Base Report |                            |  |
|-----------------------|----------------------------|--|
| Harmony               | RIFIS                      |  |
| Case No               | RIFIS ID                   |  |
| Fund Code             | FCCP                       |  |
| Status                | Refers to Diagnosis Record |  |
| Diag ReviewID         | RIFIS generated ID         |  |
| EnrollID              | RIFIS generated ID         |  |
| VendorID              | RIFIS generated Agency ID  |  |
| VendorNo              | Agency Site Code           |  |
| OpenID                | RIFIS generated ID         |  |

| Plan Review Base Report |       |  |
|-------------------------|-------|--|
| Harmony                 | RIFIS |  |

| Case No      | RIFIS ID           |
|--------------|--------------------|
| Fund Code    | FCCP               |
| Assess ID    | RIFIS generated ID |
| Rater        | Worker             |
| Status       | Refers to Plan     |
| Plan ID      | RIFIS generated ID |
| Lookup Value | N/A                |

| Provider Facility Base Report |                                             |
|-------------------------------|---------------------------------------------|
| Harmony                       | RIFIS                                       |
| Vender ID                     | RIFIS generated Agency ID                   |
| Vendor No                     | Agency Site Code                            |
| Fund Code                     | FCCP                                        |
| Vdisposition                  | Same as Status                              |
| Provider Type                 | Indicates if an agency is a lead or partner |
| Tax ID                        | N/A                                         |
| SEC ID                        | N/A                                         |
| Foster Parent                 | N/A                                         |
| Level of Care                 | N/A                                         |
| Capacity                      | N/A                                         |
| County                        | N/A                                         |
| Facility County               | N/A                                         |
| Generic Dropdown1             | N/A                                         |
| Location                      | N/A                                         |

| Relations Base Report |                         |
|-----------------------|-------------------------|
| Harmony               | RIFIS                   |
| Case No               | RIFIS ID                |
| Fund Code             | FCCP                    |
| RECID                 | RIFIS generated ID      |
| Legal Guardian        | N/A                     |
| Emergency Phone       | N/A                     |
| Alternate ID          | N/A                     |
| District              | N/A                     |
| County                | N/A                     |
| Generic Dropdown1     | Multi Racial Selections |
| Generic Dropdown2     | Caregiver               |
| Generic Dropdown3     | Multi Hispanic Origin   |
| Generic Dropdown4     | Primary Language        |
| Generic Dropdown5     | Education Level         |
| Generic Dropdown6     | Employment Status       |

| Workers Base Report       |                                           |  |
|---------------------------|-------------------------------------------|--|
| Harmony                   | RIFIS                                     |  |
| Status                    |                                           |  |
| Member ID                 | Intake Worker/FSCC/Supervisor ID          |  |
| Unit                      | N/A                                       |  |
| Vender ID                 | RIFIS generated Agency ID                 |  |
| Vendor No                 | Agency Site Code                          |  |
| Secondary ID              | N/A                                       |  |
| Fund Code                 | FCCP                                      |  |
| Bravidar Tupa             | Indicates if the Agency is a partner or a |  |
| Plovidel Type             | lead                                      |  |
| Vendor Generic Dropdown 1 | N/A                                       |  |
| District                  | N/A                                       |  |
| Contact Generic Dropdown1 | N/A                                       |  |
| Contact Generic Dropdown2 | N/A                                       |  |
| Contact Generic Dropdown3 | N/A                                       |  |
| Contact Generic Dropdown4 | N/A                                       |  |
| Contact Generic Dropdown5 | N/A                                       |  |
| Contact Generic Text1     | N/A                                       |  |
| Contact Generic Text2     | N/A                                       |  |

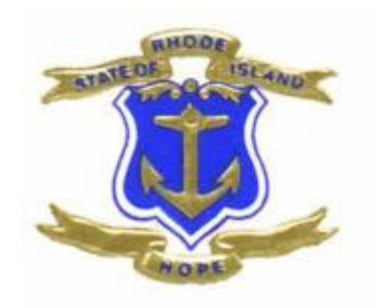

# **Appendices**

# A. RIFIS Report List

The following standard and Ad Hoc reports are available in RIFIS.

|    | Report                                            | Description                                                                                                    |
|----|---------------------------------------------------|----------------------------------------------------------------------------------------------------|
|    | Type: Consumers                                   |                                                                                                    |
| 1  | Activities Report                                 | Shows details about all activities for a given program, consumer, and date range.                                                       |
| 2  | Activity By Program                               | Shows all activities within the given date range grouped by Provider.                                                                   |
| 3  | Activity By Worker                                | Shows all activities within the given date range grouped by Worker.                                                                     |
| 4  | Activity Report                                   | Shows details about a single activity.                                                                                                  |
| 5  | All Activities by Consumer<br>and Service Code    | Shows details about all activities for a given fund code and date range, by consumer and service code.                                  |
| 6  | Caseload By Case Manager<br>Agency                | Lists Consumers open to a given Fund Code and Disposition by Open Close primary worker.                                                 |
| 7  | Caseload for Supervisor                           | Lists Consumers open in a given date range for a Supervisor.                                                                            |
| 8  | Caseload for Worker                               | Lists Consumers open in a given date range for a Worker.                                                                                |
| 9  | Census Report                                     | Lists Consumer enrollment by program.                                                                                                   |
| 10 | Census Tracking                                   | Includes name, case number, demographics, LOS, current payer name, and case worker.                                                     |
| 11 | Change In Eligibility                             | Documents whether a person was placed on the Wait List. Includes demographic information.                                               |
| 12 | Consumer Assessment                               | Shows all details of one particular consumer assessment.                                                                                |
| 13 | Consumer Assessment<br>Responses By Program       | Lists responses to selected Consumer assessment for each scale.                                                                         |
| 14 | Consumer Assessment<br>Responses By Review Period | Lists each scale and response, number with response,<br>and percentage with response. Drills down to<br>Consumer name and review date.  |
| 15 | Consumer Face Sheet                               | Consumer Details                                                                                                    |
| 16 | Consumer ID                                       |                                                                                                    |
| 17 | Consumer Listing by Fund<br>Code                  | Lists consumers and some consumer information by selected fund code.                                                                    |
| 18 | Consumer Notes for<br>Selected Consumer           | Displays all consumer notes for selected consumer.                                                                                      |
| 19 | Consumer Plan                                     | Shows details of a particular treatment plan.                                                                                           |
| 20 | Consumer Summary Notes                            | Displays all notes for a given consumer.                                                                                                |
| 21 | Consumer Ticklers Due                             | Lists all Consumer ticklers due by supervisor and worker.                                                                               |
| 22 | Current Enrollments<br>Exceeding 6 Months         | List of Consumer enrollments in which length of stay is greater than six months.                                                        |
| 23 | Discharge Dashboard                               | Provides totals for consumers who were discharged<br>by program, by discharge referral, by discharge<br>type, and by discharge housing. |
| 24 | Elapsed Time Between<br>Referral and Enrollment   | Lists difference between referral date-time and<br>enrollment date time by worker, with averages, by<br>worker.                         |

| 25       | Eligibility History                      | Shows all changes made to a given eligibility record.      |
|----------|------------------------------------------|------------------------------------------------------------|
| 26       | Enrollment Dashboard                     | Provides totals for consumers who were enrolled by         |
|          |                                          | program, by enrollments referral, by enrollments type,     |
|          |                                          | by enrollments housing, by gender, by race, by level       |
|          |                                          | of need, and by age group.                                 |
| 27       | Expected to Actual                       | Lists, by program, expected vs. actual discharge           |
|          | Discharge Dates                          | date, with difference, LOS, and percentage of LOS.         |
|          | J. J. J. J. J. J. J. J. J. J. J. J. J. J | Includes chart.                                            |
| 28       | Mailing Labels - Active                  | Produces mailing labels to Active Relations for active     |
|          | Relations                                | Consumers for selected fund code.                          |
| 29       | Mailing Labels - Consumers               | Produces mailing labels to active Consumers for            |
|          |                                          | selected fund code.                                        |
| 30       | Mailing Labels - Relations               | Produces mailing labels to the relations of Consumers      |
|          |                                          | by relation type.                                          |
| 31       | My Attendance - Consumer                 | Shows all activities for a particular consumer in a        |
|          | Calendar                                 | given date range.                                          |
| 32       | My Attendance - Facility                 | Shows all activities for a particular Program and          |
|          | Calendar                                 | Facility in a given date range.                            |
| 33       | My Attendance - Program                  | Shows all activities for a particular Program in a given   |
|          | Calendar                                 | date range.                                                |
| 34       | My Attendance Session                    |                                                            |
|          | Roster                                   |                                                            |
| 35       | New Consumer Enrollments                 | Lists Consumers enrolled in a program during               |
|          |                                          | specified date range by disposition.                       |
| 36       | Note Detail                              | Shows note detail for Consumer, Provider, Inquiry and      |
|          |                                          | Incident notes.                                            |
| 37       | Open Close Dashboard                     | Provides totals for consumers who are open to a fund       |
|          |                                          | code by disposition, referring agency, open reason,        |
|          |                                          | gender, race, level of need, and age group.                |
| 38       | Pending Notes by Type                    | Sorts pending notes by type and worker.                    |
| 39       | Program Closings by Type                 | Lists program closing information grouped by closing type. |
|          | Type: Providers                          |                                                            |
| 1        | All Activities by Program                | Shows details about all activities for a given fund        |
|          | and Service Code                         | code and date range, by program and service                |
|          |                                          | code.                                                      |
| 2        | All Activities by Program                | Shows details about all activities for a given fund        |
| <u> </u> | and Worker                               | code and date range, by program and worker.                |
| 3        | All Activities by Program,               | Shows details about all activities for a given fund        |
|          | Region and Worker                        | code and date range, by program, region and                |
|          |                                          | Worker.                                                    |
| 4        | All Activities by Worker and             | Shows details about all activities for a given date        |
|          |                                          | range, by worker and program.                              |
| 5        | Close Reason Analysis                    | Inis report will present summary data by reason for        |
|          | summary                                  | case closure, including counts, percentage of all          |
|          |                                          | ciosures, lengin or stay in days, and the percentage       |
|          |                                          | or the close reason length of stay to the overall          |
| 4        | Enrollment Statistical Papart            | Includes number enrolled in program number male            |
| 0        |                                          | number female, average age                                 |
| 1        |                                          | Thombor lemale, average age.                               |

| 7  | Enrollment Summary by Age             | Cross-tabs unduplicated Consumers by program and                                                                                                    |
|----|---------------------------------------|----------------------------------------------------------------------------------------------------|
|    | Group                                 | age group.                                                                                                    |
| 8  | Enrollments by Primary Case<br>Worker | Summary list of consumers in the Program, broken<br>down by primary worker. Shows name, case no.,<br>enrollment type, dates, consumer age, and assigned<br>worker.            |
| 9  | Enrollments for select<br>Agency      | Summary enrollment data for the selected Agency.<br>Provides information such as type of enrollment,<br>dates, clients age, and primary caseworker.                           |
| 10 | Length of Stay by Program             | Lists average LOS by program, and drops down to show details such as Consumer, worker, enroll and discharge dates, and case number.                                           |
| 11 | Mailing Labels - Providers            | Produces mailing labels to active providers for selected fund code.                                                                                                    |
| 12 | Notes Report                          | Displays all notes for a selected provider and date range.                                                                                                    |
| 13 | Provider And Services Listing         | Shows all providers (including mailing addresses,<br>contact names, tax ID, etc.) in the selected fund<br>code along with summary descriptions of the services<br>they offer. |
| 14 | Provider ID                           | ,                                                                                                    |
| 15 | Provider Information                  | Shows Provider setup.                                                                                                    |
| 16 | Provider Ticklers Due                 | Lists Provider tickler information in a specified date range, by supervisor, worker, and program.                                                                             |
| 17 | Units of Service Summary              | Summary report of clients and units for all services offered by a given provider.                                                                                             |
|    | Type: Workers                         |                                                                                                    |
| 1  | Workers                               |                                                                                                    |
|    | Туре: Аd Нос                          |                                                                                                    |
| 1  | Activity Base Report                  | Activity Base Report                                                                                                    |
| 2  | Consumer Notes Base<br>Report         | Consumer Notes Base Report                                                                                                    |
| 3  | Consumers Base Report                 | Consumers Base Report                                                                                                    |
| 4  | Diagnosis Base Report                 | Diagnosis Base Report                                                                                                    |
| 5  | Plan Review Base Report               | Plan Review Base Report                                                                                                    |
| 6  | Plans Base Report                     | Plans Base Report                                                                                                    |
| 7  | Provider Facility Base Report         | Provider Facility Base Report                                                                                                    |
| 8  | Relations Base Report                 | Relations Base Report                                                                                                    |
| 9  | Workers Base Report                   | Workers Base Report                                                                                                    |

# **B. RIFIS Workflow Wizards**

| 1. Risk Management Plan |                                                                                                    |  |
|-------------------------|----------------------------------------------------------------------------------------------------|--|
| Page:                   | FCCP Open/Close                                                                                                    |  |
| Description:            | If the FCCP Open/Close is saved with Disposition = Open<br>and Response Priority = CPS Urgent OR CPS Emergency OR<br>CPS Routine, the user is prompted to complete a Risk<br>Management Plan. |  |
| Tickler                 | Task                                                                                                    |  |
| Risk Management Plan    | Complete Risk Management Plan                                                                                                    |  |

| 2. Risk Management Plan Completion |                                                                                                    |  |
|------------------------------------|----------------------------------------------------------------------------------------------------|--|
| Page:                              | Assessment                                                                                                    |  |
| Description:                       | When a Risk Management Plan is saved as Complete, the CPS Monitor is prompted to review that Risk Management Plan. |  |
| Tickler                            | Task                                                                                                    |  |
| Assessments                        | Review completed Risk Management Plan                                                                              |  |

| 3. Intake                                                                                                    |                                                                                                    |
|----------------------------------------------------------------------------------------------------|----------------------------------------------------------------------------------------------------|
| Page:<br>Description:                                                                                                    | Agency Intake<br>When the Agency Intake is saved with Disposition = Open,<br>the user is prompted to complete Intake documentation<br>and tasks.                           |
| Tickler                                                                                                    | Task                                                                                                    |
| Indicate Practice Model                                                                                                    | Please go to the Agency Intake > Practice Model sub page for this Intake to enter Practice Model and start date.                                                           |
| FCCP Intake - 1A<br>FCCP Intake - 1B<br>FCCP Intake - 1C<br>Diagnosis<br>NCFAS<br>Strengths, Needs, and<br>Culture Discovery | FCCP Intake - 1A<br>FCCP Intake - 1B<br>FCCP Intake - 1C<br>Enter Diagnosis Information<br>Complete the NCFAS Baseline<br>Complete Strengths, Needs, and Culture Discovery |

| 4. Transition                                        |                                                                                                    |
|------------------------------------------------------|----------------------------------------------------------------------------------------------------|
| Page:<br>Description:                                | Transition<br>When the Agency Intake is saved with Disposition =<br>Transition, the user is prompted to complete Transition<br>documentation and tasks. |
| Tickler                                              | Task                                                                                                    |
| Plans<br>Assessments<br>Complete NCFAS<br>Assessment | Complete the Family Service Plan<br>Complete the Transition Team Meeting Form<br>Complete the NCFAS Transition                                          |

| Complete Child | Enter the Transition Assessment for Ages/Stages, Ohio |
|----------------|-------------------------------------------------------|
| Assessment     | Scales, CGAS as applicable                            |
| Message        | Close Case after two weeks                            |

| 5. Closing            |                                                                                                    |
|-----------------------|----------------------------------------------------------------------------------------------------|
| Page:<br>Description: | Agency Intake<br>When the Agency Intake is saved with Disposition = Closed,<br>the user is reminded to close the associated FCCP<br>Open/Close record |
| Tickler               | Task                                                                                                    |
| Message               | Update the FCCP Open/Close for the FCCP Region to set<br>Disposition = Closed                                                                         |

# C. RIFIS Service Codes

| SERVICE CODE                                    | DEFINITION                                                                                                    |  |  |  |  |
|-------------------------------------------------|----------------------------------------------------------------------------------------------------|--|--|--|--|
| INTAKE                                          |                                                                                                    |  |  |  |  |
| Initial Behavioral Health                       | Initial corponing for family                                                                                                    |  |  |  |  |
| Screen                                          |                                                                                                    |  |  |  |  |
| Family Assessment                               |                                                                                                    |  |  |  |  |
| FCCP Intake                                     | Appointment with family to complete intake paperwork and process                                                                                                    |  |  |  |  |
| Child/Youth/Family                              | Groundwork and trust and shared vision among family and natural                                                                                                    |  |  |  |  |
| Orientation Engagement                          | supports                                                                                                    |  |  |  |  |
| Strengths, Needs, and<br>Cultural Discovery     | An assessment that assists the family in identifying strengths, needs and<br>current resources in order to formulate a plan that prioritizes/addresses<br>their concerns and help them achieve their goals |  |  |  |  |
| Bio Psychosocial – Identified<br>Child          | Diagnostic/clinical assessment identifying strengths and needs of the target child in all FCCP cases                                                                                                    |  |  |  |  |
| SERVICE DELIVERY/IMPLEMENA                      | IATION                                                                                                    |  |  |  |  |
| Risk Management Plan                            | Plan developed with family typically within two weeks of intake that clearly depicts the family's risk and who, what, when is addressing those risks                                                       |  |  |  |  |
| Crisis Stabilization Plan                       | Specific detailed plan of who will care for target child and siblings in the even the primary caretaker cannot. Plan may also be for intact family in event of crisis. Document plan in progress note      |  |  |  |  |
| Team Meeting                                    | Use this code when doing any activity to arrange, and facilitating, the team meeting. Follow up with progress note.                                                                                        |  |  |  |  |
| Family Service Plan (Develop                    | Use this code when facilitating and creating the wrap/service plan with                                                                                                    |  |  |  |  |
| Initial Plan of Care)                           | the family (should be within the first 30 days)                                                                                                    |  |  |  |  |
| Implementation                                  | Research, locating resources and coordinating meetings                                                                                                    |  |  |  |  |
| Review of Family Service Plan                   | Use this code when facilitating or creating the Reviewed Family Service Plan, this should be done every three months                                                                                       |  |  |  |  |
| Transition Meeting                              | Use this code when arranging, facilitating or creating the transition plan                                                                                                    |  |  |  |  |
| MEDICAL                                         |                                                                                                    |  |  |  |  |
| Speech – Language/Hearing<br>– Identified Child | Treatment that provides speech/language rehabilitation                                                                                                    |  |  |  |  |
| Speech – Language/Hearing<br>– Sibling          | Treatment that provides speech/language rehabilitation for sibling of target child                                                                                                    |  |  |  |  |
| Medical Visit – Identified<br>Child             | Visit with primary care physician for target child                                                                                                    |  |  |  |  |
| Medical Visit – Parent                          | Visit with primary care physician for target parent                                                                                                    |  |  |  |  |
| Medical Visit - Sibling                         | Visit with primary care physician for target sibling                                                                                                    |  |  |  |  |
| Specialized Medical Visit –<br>Identified Child | Visit to address a unique medical need (i.e. visit to Eye, Ear, Nose, Throat doctor, OBGYN, etc.) for target child                                                                                         |  |  |  |  |
| Specialized Medical Visit –<br>Parent           | Visit to address a unique medical need (i.e. visit to Eye, Ear, Nose, Throat doctor, OBGYN, etc.) for a parent                                                                                             |  |  |  |  |
| Specialized Medical Visit -<br>Sibling          | Visit to address a unique medical need (i.e. visit to Eye, Ear, Nose, Throat doctor, OBGYN, etc.) for a sibling(s)                                                                                         |  |  |  |  |
| In Home Medical Service for<br>Identified Child | Home visiting medical services for identified child (i.e. visiting nurse, specialized medically fragile infant, CNA, etc.)                                                                                 |  |  |  |  |
| In Home Medical Service for<br>Parent           | Home visiting medical services for a parent (i.e. visiting nurse, CAN, etc.)                                                                                                    |  |  |  |  |
| In Home Medical Service for<br>Sibling          | Home visiting medical services for a sibling (i.e. visiting nurse, specialized medically fragile infant, CAN, etc.)                                                                                        |  |  |  |  |
|                                                 | · · · · · · · · · · · · · · · · · · ·                                                                                                    |  |  |  |  |

| MEDICATION                                       |                                                                                                    |  |  |  |  |
|--------------------------------------------------|----------------------------------------------------------------------------------------------------|--|--|--|--|
| Medication Mgmt. –<br>Identified Child           | A visit with medical professional to monitor status of medication regiment                                                    |  |  |  |  |
| Medication Mgmt. – Parent(s)                     | A visit with medical professional to monitor status of medication regiment                                                    |  |  |  |  |
| Medication Mgmt. – Sibling(s)                    | A visit with medical professional to monitor status of medication regiment                                                    |  |  |  |  |
| SUBSTANCE ABUSE                                  |                                                                                                    |  |  |  |  |
| Toxicology Screening –<br>Identified Child       | An evaluation of urine and/or blood to determine the presence of drugs and/or alcohol for target child                        |  |  |  |  |
| Toxicology Screening –                           | An evaluation of urine and/or blood to determine the presence of drugs                                                        |  |  |  |  |
| Parent                                           | and/or alcohol for a parent                                                                                                   |  |  |  |  |
| Toxicology Screening – Sibling                   | An evaluation of urine and/or blood to determine the presence of drugs and/or alcohol for a sibling                           |  |  |  |  |
| Substance Abuse Evaluation<br>– Identified Child | Conducted by licensed provider for identified target child                                                                    |  |  |  |  |
| Substance Abuse Evaluation<br>– Parent           | Conducted by licensed provider for a parent                                                                                   |  |  |  |  |
| Substance Abuse Evaluation<br>– Sibling          | Conducted by licensed provider for a sibling                                                                                  |  |  |  |  |
| Substance Abuse Treatment<br>– Identified Child  | Treatment for substance abuse for child/youth by a masters level clinician and/or licensed professional                       |  |  |  |  |
| Substance Abuse Treatment -<br>Parent            | Treatment for substance abuse for a parent by a masters level clinician and/or licensed professional                          |  |  |  |  |
| Substance Abuse Treatment -<br>Sibling           | Treatment for substance abuse for a sibling by a masters level clinician and/or licensed professional                         |  |  |  |  |
| SEXUAL ABUSE/OFFENDING                           |                                                                                                    |  |  |  |  |
| Sexual Abuse Evaluation –                        | Evaluation for sexually abused child delivered by a masters level clinician                                                   |  |  |  |  |
| Identified Child                                 | and/or licensed professional                                                                                                  |  |  |  |  |
| Sexual Abuse Evaluation -<br>Parent              | Evaluation for sexually abused parent delivered by a masters level<br>clinician and/or licensed professional                  |  |  |  |  |
| Sexual Abuse Evaluation -<br>Sibling             | Evaluation for sexually abused sibling delivered by a masters level clinician and/or licensed professional                    |  |  |  |  |
| Sexual Abuse Therapy –<br>Identified Childe      | Treatment for sexually abused child/youth delivered by a masters level clinician and/or professional                          |  |  |  |  |
| Sexual Abuse Therapy –<br>Parent                 | Treatment for sexually abused parent delivered by a masters level clinician and/or professional                               |  |  |  |  |
| Sexual Abuse Therapy -<br>Sibling                | Treatment for sexually abused sibling delivered by a masters level clinician and/or professional                              |  |  |  |  |
| Sexual Offender Evaluation –<br>Parent           | Evaluation delivered to parent by a masters level clinician and/or licensed professional                                      |  |  |  |  |
| Sexual Offender Evaluation –                     | Evaluation delivered to child/youth by a masters level clinician and/or                                                       |  |  |  |  |
| Sexual Offender Evaluation –                     | Evaluation delivered to sibling by a masters level clinician and/or licensed                                                  |  |  |  |  |
| Sexual Offender Therapy –                        | Sexual offender treatment delivered to the target child/youth by a                                                            |  |  |  |  |
| Sexual Offender Therapy –                        | Sexual offender treatment delivered to a parent by a licensed clinician in                                                    |  |  |  |  |
| Parent                                           | group or individual setting                                                                                                   |  |  |  |  |
| Sexual Offender Inerapy -                        | Sexual offender freatment delivered to a sibling child/youth by a licensed                                                    |  |  |  |  |
| Non Offending Evaluation -                       | Evaluation delivered to a parent by a masters level clinician and/or                                                          |  |  |  |  |
| Parent                                           | licensed professional                                                                                                    |  |  |  |  |
| BEHAVIORAL HEALTH                                |                                                                                                    |  |  |  |  |
| Psychiatric Evaluation                           | An evaluation determining diagnosis and recommendation of                                                                     |  |  |  |  |
| Identified Child                                 | medication and treatment can be scheduled or emergency for target child                                                       |  |  |  |  |
| Psychiatric Evaluation –<br>Parent               | An evaluation determining diagnosis and recommendation of medication and treatment can be scheduled or emergency for a parent |  |  |  |  |

| Psychiatric Evaluation -                                                                                                    | An evaluation determining diagnosis and recommendation of                                                                                                    |
|----------------------------------------------------------------------------------------------------|----------------------------------------------------------------------------------------------------|
| Sibling                                                                                                    | medication and treatment can be scheduled or emergency for a sibling                                                                                                    |
| Therapy – Individual Child                                                                                                    | licensed professional to the target child/youth, can be in the home or<br>community                                                                                                    |
| Therapy – Family                                                                                                    | Family counseling services delivered by masters level clinician and/or licensed professional to the family, can be in the home or community                                                                                                    |
| Therapy – Sibling                                                                                                    | Individual counseling services delivered by masters level clinician and/or licensed professional to a sibling, can be in the home or community                                                                                                    |
| Day Treatment – Indentified                                                                                                    | A structured day program providing psychiatric services for the target                                                                                                    |
| Child                                                                                                    | child/youth                                                                                                    |
| Acute – Residential<br>Treatment – Identified Child                                                                                                    |                                                                                                    |
| Pediatric Partial Day<br>Treatment – Identified Child                                                                                                    | Services provided to ages 0-5 focusing on emotional and social<br>development for the target child                                                                                                    |
| Psychiatric Hospitalization –<br>Identified Child                                                                                                    | Use this when documenting the target child/youth was hospitalized for psychiatric reasons. Please complete progress note with content.                                                                                                    |
| Day Treatment – Parent                                                                                                    | A structured day program providing psychiatric services for a parent                                                                                                    |
| Psychiatric Hospitalization -<br>Parent                                                                                                    | Use this when documenting a parent was hospitalized for psychiatric reasons. Please complete progress note with content.                                                                                                    |
| Home Based Services –<br>Identified Child                                                                                                    | Home based visits per week for therapeutic intervention for the target<br>child/youth delivered by a masters level clinician (e.g. HBTS, EOS, MST,<br>PASS)                                                                                                    |
| Home Based Services –<br>Parent(s)                                                                                                    | Home based visits per week for therapeutic intervention for parent(s) delivered by a masters level clinician (e.g. RIACC, MTT)                                                                                                    |
| Domestic Violence Services –<br>Perpetrator                                                                                                    | Services providing support and prevention education to someone who has issues with abuse                                                                                                    |
| Domestic Violence Services -                                                                                                    | Services providing support and prevention education to someone living in                                                                                                    |
| Victim                                                                                                    | a violent situation                                                                                                    |
|                                                                                                    |                                                                                                    |
| PARENTING                                                                                                    |                                                                                                    |
| PARENTING<br>Parent Aide Supports –<br>Identified Child                                                                                                    | Services that focus on assisting parent(s) in providing a safe, secure<br>learning environment that promotes emotional and physical well<br>being/growth                                                                                                    |
| PARENTING<br>Parent Aide Supports –<br>Identified Child<br>Parent Education Classes                                                                                                    | Services that focus on assisting parent(s) in providing a safe, secure<br>learning environment that promotes emotional and physical well<br>being/growth<br>A curriculum based class to strengthen and support families in<br>communities to prevent child abuse and neglect                                                                                                    |
| PARENTINGParent Aide Supports –<br>Identified ChildParent Education ClassesParent Skills Training –<br>Evidence Based Practice                                                                                                    | Services that focus on assisting parent(s) in providing a safe, secure learning environment that promotes emotional and physical well being/growth         A curriculum based class to strengthen and support families in communities to prevent child abuse and neglect         An individualized home-based service for developing parenting skills/responsibilities/tasks (i.e. HBTS, Parents & Teachers, Parenting Wisely, etc.)                                                                                                    |
| PARENTINGParent Aide Supports –<br>Identified ChildParent Education ClassesParent Skills Training –<br>Evidence Based PracticeSOCIAL SERVICES                                                                                                    | Services that focus on assisting parent(s) in providing a safe, secure<br>learning environment that promotes emotional and physical well<br>being/growth<br>A curriculum based class to strengthen and support families in<br>communities to prevent child abuse and neglect<br>An individualized home-based service for developing parenting<br>skills/responsibilities/tasks (i.e. HBTS, Parents & Teachers, Parenting Wisely,<br>etc.)                                                                                                    |
| PARENTINGParent Aide Supports –<br>Identified ChildParent Education ClassesParent Skills Training –<br>Evidence Based PracticeSOCIAL SERVICES<br>Advocacy                                                                                             | Services that focus on assisting parent(s) in providing a safe, secure<br>learning environment that promotes emotional and physical well<br>being/growth<br>A curriculum based class to strengthen and support families in<br>communities to prevent child abuse and neglect<br>An individualized home-based service for developing parenting<br>skills/responsibilities/tasks (i.e. HBTS, Parents & Teachers, Parenting Wisely,<br>etc.)                                                                                                    |
| PARENTINGParent Aide Supports –<br>Identified ChildParent Education ClassesParent Skills Training –<br>Evidence Based PracticeSOCIAL SERVICESAdvocacyAutomobile                                                                                       | Services that focus on assisting parent(s) in providing a safe, secure<br>learning environment that promotes emotional and physical well<br>being/growth<br>A curriculum based class to strengthen and support families in<br>communities to prevent child abuse and neglect<br>An individualized home-based service for developing parenting<br>skills/responsibilities/tasks (i.e. HBTS, Parents & Teachers, Parenting Wisely,<br>etc.)<br>Use when advocating for family in formal setting<br>Use when money is spent on the purchase or repair of vehicle. Specific<br>example purchase, maintenance, repairs.                                                                                                    |
| PARENTINGParent Aide Supports –<br>Identified ChildParent Education ClassesParent Skills Training –<br>Evidence Based PracticeSOCIAL SERVICESAdvocacyAutomobileClothing                                                                               | Services that focus on assisting parent(s) in providing a safe, secure<br>learning environment that promotes emotional and physical well<br>being/growth<br>A curriculum based class to strengthen and support families in<br>communities to prevent child abuse and neglect<br>An individualized home-based service for developing parenting<br>skills/responsibilities/tasks (i.e. HBTS, Parents & Teachers, Parenting Wisely,<br>etc.)<br>Use when advocating for family in formal setting<br>Use when money is spent on the purchase or repair of vehicle. Specific<br>example purchase, maintenance, repairs.<br>Use when money is spent on any sort of personal garment or fashion<br>accessories                                                                                                    |
| PARENTINGParent Aide Supports –<br>Identified ChildParent Education ClassesParent Skills Training –<br>Evidence Based PracticeSOCIAL SERVICESAdvocacyAutomobileClothingEnvironmental Modification                                                     | Services that focus on assisting parent(s) in providing a safe, secure learning environment that promotes emotional and physical well being/growth         A curriculum based class to strengthen and support families in communities to prevent child abuse and neglect         An individualized home-based service for developing parenting skills/responsibilities/tasks (i.e. HBTS, Parents & Teachers, Parenting Wisely, etc.)         Use when advocating for family in formal setting         Use when money is spent on the purchase or repair of vehicle. Specific example purchase, maintenance, repairs.         Use when money is spent on any sort of personal garment or fashion accessories         Use when money is spent on changes to the actual house and its surroundings. Specific examples: home repairs, alarm system, safety alterations, painting the walls, landscaping.                                                                                                    |
| PARENTINGParent Aide Supports –<br>Identified ChildParent Education ClassesParent Skills Training –<br>Evidence Based PracticeSOCIAL SERVICESAdvocacyAutomobileClothingEnvironmental ModificationShelter                                              | Services that focus on assisting parent(s) in providing a safe, secure<br>learning environment that promotes emotional and physical well<br>being/growth         A curriculum based class to strengthen and support families in<br>communities to prevent child abuse and neglect         An individualized home-based service for developing parenting<br>skills/responsibilities/tasks (i.e. HBTS, Parents & Teachers, Parenting Wisely,<br>etc.)         Use when advocating for family in formal setting         Use when money is spent on the purchase or repair of vehicle. Specific<br>example purchase, maintenance, repairs.         Use when money is spent on any sort of personal garment or fashion<br>accessories         Use when money is spent on changes to the actual house and its<br>surroundings. Specific examples: home repairs, alarm system, safety<br>alterations, painting the walls, landscaping.         Services provided to advocate for homeless families and assist them by<br>providing temporary shelter and case management                                                                                                    |
| PARENTINGParent Aide Supports –<br>Identified ChildParent Education ClassesParent Skills Training –<br>Evidence Based PracticeSOCIAL SERVICESAdvocacyAutomobileClothingEnvironmental ModificationShelterFood Bank                                     | Services that focus on assisting parent(s) in providing a safe, secure<br>learning environment that promotes emotional and physical well<br>being/growth<br>A curriculum based class to strengthen and support families in<br>communities to prevent child abuse and neglect<br>An individualized home-based service for developing parenting<br>skills/responsibilities/tasks (i.e. HBTS, Parents & Teachers, Parenting Wisely,<br>etc.)<br>Use when advocating for family in formal setting<br>Use when money is spent on the purchase or repair of vehicle. Specific<br>example purchase, maintenance, repairs.<br>Use when money is spent on any sort of personal garment or fashion<br>accessories<br>Use when money is spent on changes to the actual house and its<br>surroundings. Specific examples: home repairs, alarm system, safety<br>alterations, painting the walls, landscaping.<br>Services provided to advocate for homeless families and assist them by<br>providing temporary shelter and case management<br>Services are provided through RI's network of certified member agencies<br>to provide quality food to people facing hunger                                                                                                    |
| PARENTINGParent Aide Supports –<br>Identified ChildParent Education ClassesParent Skills Training –<br>Evidence Based PracticeSOCIAL SERVICESAdvocacyAutomobileClothingEnvironmental ModificationShelterFood BankFood/Groceries                       | Services that focus on assisting parent(s) in providing a safe, secure<br>learning environment that promotes emotional and physical well<br>being/growth         A curriculum based class to strengthen and support families in<br>communities to prevent child abuse and neglect         An individualized home-based service for developing parenting<br>skills/responsibilities/tasks (i.e. HBTS, Parents & Teachers, Parenting Wisely,<br>etc.)         Use when advocating for family in formal setting         Use when money is spent on the purchase or repair of vehicle. Specific<br>example purchase, maintenance, repairs.         Use when money is spent on any sort of personal garment or fashion<br>accessories         Use when money is spent on changes to the actual house and its<br>surroundings. Specific examples: home repairs, alarm system, safety<br>alterations, painting the walls, landscaping.         Services provided to advocate for homeless families and assist them by<br>providing temporary shelter and case management         Services are provided through RI's network of certified member agencies<br>to provide quality food to people facing hunger         Use when money is spent on food and drinks. Specific examples:<br>groceries, restaurant meals, snacks from vending machines, coffee, tea,<br>soda bottled water                                                                                                    |
| PARENTINGParent Aide Supports –<br>Identified ChildParent Education ClassesParent Skills Training –<br>Evidence Based PracticeSOCIAL SERVICESAdvocacyAutomobileClothingEnvironmental ModificationShelterFood BankFood/GroceriesFurnishings/Appliances | Services that focus on assisting parent(s) in providing a safe, secure         learning environment that promotes emotional and physical well         being/growth         A curriculum based class to strengthen and support families in         communities to prevent child abuse and neglect         An individualized home-based service for developing parenting         skills/responsibilities/tasks (i.e. HBTS, Parents & Teachers, Parenting Wisely, etc.)         Use when advocating for family in formal setting         Use when money is spent on the purchase or repair of vehicle. Specific         example purchase, maintenance, repairs.         Use when money is spent on any sort of personal garment or fashion         accessories         Use when money is spent on changes to the actual house and its         surroundings. Specific examples: home repairs, alarm system, safety         alterations, painting the walls, landscaping.         Services are provided to advocate for homeless families and assist them by         providing temporary shelter and case management         Services are provided through RI's network of certified member agencies         to provide quality food to people facing hunger         Use when money is spent on food and drinks. Specific examples:         groceries, restaurant meals, snacks from vending machines, coffee, tea, soda bottled water         Use when money is spent on household items that are non-consumable. |

|                                                           | improve the quality of life for those individuals and families least able to<br>meet their basic needs by providing good quality furniture and household<br>items                                                                                                    |  |  |  |
|-----------------------------------------------------------|----------------------------------------------------------------------------------------------------|--|--|--|
| Housing                                                   | Use when money is spent on a place for rest and shelter. Specific examples: rent deposits, mortgage payments, motels, hotels                                                                                                    |  |  |  |
| Immigration                                               | Use when assisting the family with immigration issues                                                                                                    |  |  |  |
| Incentive                                                 | Therapeutic rewards, or gifts, or special treats provided to the child/youth<br>or family to reinforce behavioral change (this does not include evaluation<br>incentives such as payments for completing interviews). Specific<br>examples: gift card to youth to reward regular school attendance                           |  |  |  |
| Legal Services - Other                                    | Use when legal funds/services are needed to keep the family intact (e.g. back fines)                                                                                                    |  |  |  |
| Supplies                                                  | Use when money is spent on consumable non-food related items.<br>Specific examples: school supplies such as paper, notebooks, calculators,<br>home supplies such as batteries, flashlights, duct tape, roach motels,<br>maintenance supplies such as paper goods, cleaning products, laundry<br>detergent; personal products |  |  |  |
| Training (child/youth)                                    | Training youth in basic life skills. Specific examples: money management trainings, "how to balance a checkbook" training, and other general life skills                                                                                                    |  |  |  |
| Training (caregiver other family member)                  | Training caregivers in basic life skills. Specific examples: money management trainings, "how to balance a checkbook" training, and other general life skills                                                                                                    |  |  |  |
| Utilities                                                 | Use when money is spent on heating, electricity, water, waste disposal<br>sewage, and communications. Specific examples: gas, electric, water,<br>cable, internet, phone (landline), cell phone                                                                                                    |  |  |  |
| Utilities/Heat Assistance                                 | Services provided by funds to State and Community Action programs to<br>assist eligible residents of RI who are experiencing a temporary<br>emergency utilities and heating crisis (LIHEAP)                                                                                                    |  |  |  |
| Recreation – Identified Child                             | Service provided without cost to assist target child in engaging in social outlets (natural support)                                                                                                    |  |  |  |
| Recreation - Parent                                       | Service provided without cost to assist parent(s) in engaging in social outlets (natural support)                                                                                                    |  |  |  |
| Respite – Identified Child                                | Service provided without cost. Only provided by staff with a Bachelors degree or below. Has goal of providing respite or a break for the family and includes provision of skilled child care and insuring the safety of the client. Respite is not activity centered.                                                        |  |  |  |
| Respite - Parent                                          | Service provided without cost. Only provided by staff with a Bachelors<br>degree or below. Has goal of providing respite or a break for the family<br>and includes provision of skilled child care and insuring the safety of the<br>client. Respite is not activity centered.                                               |  |  |  |
| FAMILY SUPPORTS                                           |                                                                                                    |  |  |  |
| Citizenship Classes – Parent                              | Required class work focusing on goals for obtaining citizenship                                                                                                    |  |  |  |
| Faith Based                                               | Used when assisting the family connect to faith based supports                                                                                                    |  |  |  |
| Natural Support – Identified<br>Child                     | Service provided without cost, use when assist target child with connecting to natural supports                                                                                                    |  |  |  |
| Natural Support – Parent                                  | Service provided without cost, use when assist parent(s) with connecting to natural supports                                                                                                    |  |  |  |
| Mentoring – Identified Child                              | When a mentor is assigned to a target child/youth                                                                                                    |  |  |  |
| Mentoring – Parent                                        | When a mentor is assigned to a parent                                                                                                    |  |  |  |
| Support Groups – Identified<br>Child                      | Services provided by an organization addressing needs of the child/youth                                                                                                    |  |  |  |
| Support Groups – Parent(s)                                | Services provided by an organization addressing needs of the parent(s)                                                                                                    |  |  |  |
| Translation/Interpretation<br>Services – Identified Child | Services provided by an organization to assist non-English speaking target child/youth                                                                                                    |  |  |  |
| Translation/Interpretation                                | Services provided by an organization to assist non-English speaking                                                                                                    |  |  |  |

| Services – Parent(s)                             | parents/families                                                                                               |  |  |  |
|--------------------------------------------------|----------------------------------------------------------------------------------------------------|--|--|--|
| Volunteer Program –<br>Identified Child          | Unpaid services offered through an organization to target child/youth                                          |  |  |  |
| Volunteer Program - Parent                       | Unpaid services offered through an organization to parent(s)                                                   |  |  |  |
| Time Banks                                       | When a family/target child is engaging in the PFN TIMEBANKS program                                            |  |  |  |
| TRANSPORTATION                                   | ·                                                                                                    |  |  |  |
| Transportation – Identified<br>Child             | When staff employed by an organization provides child/youth with transportation                                |  |  |  |
| Transportation – Parent(s)                       | When staff employed by an organization provides parent(s) with transportation                                  |  |  |  |
| CASE MANAGEMENT                                  |                                                                                                    |  |  |  |
| Case Management –<br>Identified Child            | Task completed by non FCCP staff                                                                               |  |  |  |
| Case Management –<br>Parent(s)                   | Task completed by non FCCP staff                                                                               |  |  |  |
| Case Management –<br>Sibling(s)                  | Task completed by non FCCP staff                                                                               |  |  |  |
| CRISIS INTERVENTION                              | ·                                                                                                    |  |  |  |
| Crisis Intervention – Identified<br>Child        | An immediate response to an unexpected child/youth and /or family disturbance primarily for target child/youth |  |  |  |
| Crisis Intervention – Parent(s)                  | An immediate response to an unexpected child/youth and /or family disturbance primarily for parent(s)          |  |  |  |
| Crisis Intervention – Sibling(s)                 | An immediate response to an unexpected child/youth and /or family disturbance primarily for sibling(s)         |  |  |  |
| EARLY EDUCATION/SPECIAL ED                       | UCATION                                                                                                    |  |  |  |
| Special Education Services –<br>Identified Child | Identified child receiving special education services; FSCC engaged in school meetings, planning               |  |  |  |
| Special Education Services –<br>Sibling(s)       | Sibling receiving special education services; FSCC engaged in meetings, planning                               |  |  |  |
| Regular Education Services –<br>Identified Child | When participating or assisting on a regular education issues for target child/youth                           |  |  |  |
| Regular Education Services –<br>Sibling(s)       | When participating or assisting on a regular education issues for sibling(s)                                   |  |  |  |
| Early Intervention – Identified<br>Child         | Use when documenting early intervention for the identified child                                               |  |  |  |
| Early Intervention – Sibling(s)                  | Use when documenting early intervention for the sibling(s)                                                     |  |  |  |
|                                                  |                                                                                                    |  |  |  |

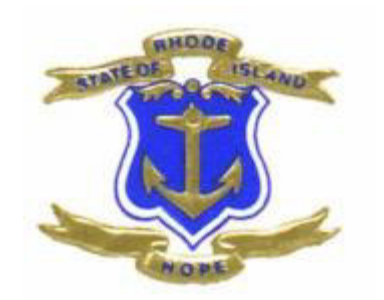

# **RIFIS GLOSSARY**

# Glossary

# FCCP & Agency Intake Disposition Codes

## Family Engaged:

| Business       | FCCP          | FCCP        | Agency Intake | Agency Intake |
|----------------|---------------|-------------|---------------|---------------|
| Process        | OpenClose     | OpenClose   | Start Date    | Disposition   |
|                | Dates         | Disposition |               |               |
| Referral       | Referral Date | Pending     | Referral Date | N/A           |
| Received       |               |             |               |               |
| Assigned to    | Open Date     | Open        | Start         | Pending       |
| Agency, FSCC   |               |             | Date/Assigned |               |
|                |               |             | Date          |               |
| Family Agrees  |               |             |               | Open          |
| to Participate |               |             |               |               |

### **FCCP Declined to Serve Family:**

| Business     | FCCP          | FCCP        | Agency Intake | Agency Intake |
|--------------|---------------|-------------|---------------|---------------|
| Process      | OpenClose     | OpenClose   | Start Date    | Disposition   |
|              | Dates         | Disposition |               |               |
| Referral     | Referral Date | Pending     | Referral Date | N/A           |
| Received     |               |             |               |               |
| Assigned to  | Open Date     | Open        | Start         | Pending       |
| Agency, FSCC |               |             | Date/Assigned |               |
|              |               |             | Date          |               |
| Service      | Close Date    | Closed      | Start         | Closed        |
| Declined     |               |             | Date/Assigned |               |
|              |               |             | Date, Closed  |               |
|              |               |             | Date          |               |

### **Family Declined FCCP Services:**

| Business      | FCCP          | FCCP        | Agency Intake | Agency Intake |
|---------------|---------------|-------------|---------------|---------------|
| Process       | OpenClose     | OpenClose   | Start Date    | Disposition   |
|               | Dates         | Disposition |               |               |
| Referral      | Referral Date | Pending     | Referral Date | N/A           |
| Received      |               |             |               |               |
| Assigned to   | Open Date     | Open        | Start         | Pending       |
| Agency, FSCC  |               |             | Date/Assigned |               |
|               |               |             | Date          |               |
| Family        | Close Date    | Closed      | Start         | Closed        |
| Declined FCCP |               |             | Date/Assigned |               |
| Services      |               |             | Date, Closed  |               |
|               |               |             | Date          |               |

| Business   | FCCP          | FCCP           | Agency Intake | Agency Intake |
|------------|---------------|----------------|---------------|---------------|
| Process    | OpenClose     | OpenClose      | Start Date    | Disposition   |
|            | Dates         | Disposition    |               |               |
| Referral   | Referral Date | Pending        | N/A           | N/A           |
| Received   |               |                |               |               |
| Determined | Open Date,    | Not Eligible + | N/A           | N/A           |
| Ineligible | Close Date    | Close Reason   |               |               |

# Family Not Eligible: